## cisco.

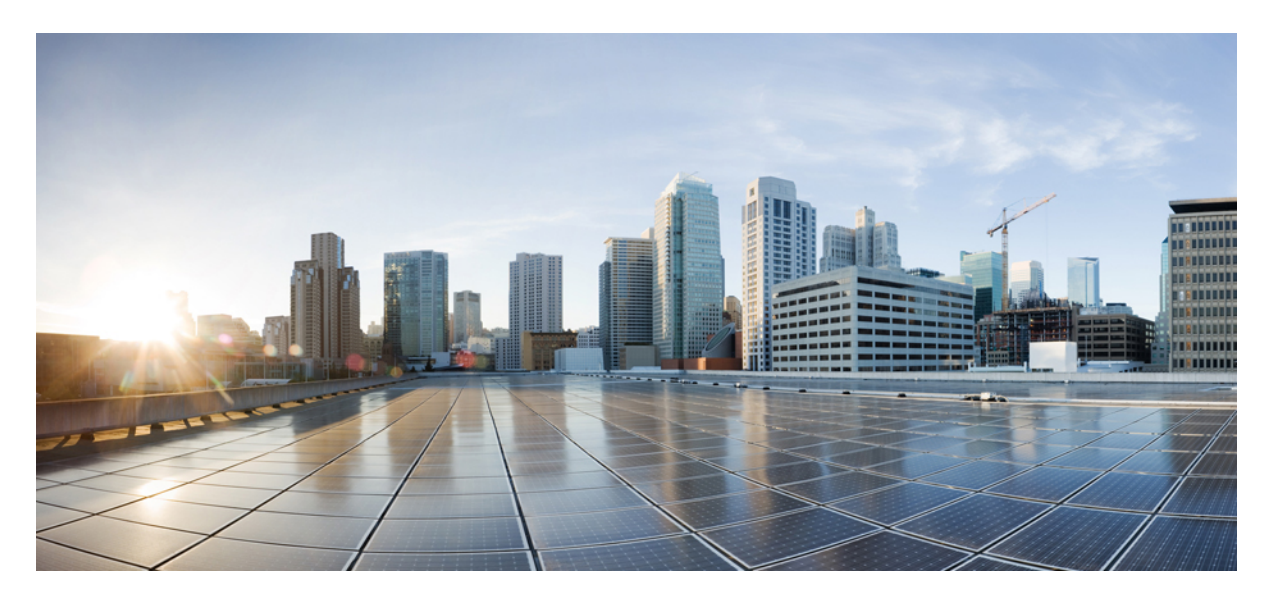

## **Cisco APIC** インストールおよび **ACI** アップグレード、ダウン グレード ガイド

**最終更新**: 2024 年 9 月 12 日

#### シスコシステムズ合同会社

〒107-6227 東京都港区赤坂9-7-1 ミッドタウン・タワー http://www.cisco.com/jp お問い合わせ先:シスココンタクトセンター 0120-092-255 (フリーコール、携帯・PHS含む) 電話受付時間:平日 10:00~12:00、13:00~17:00 http://www.cisco.com/jp/go/contactcenter/

 $^{\odot}$  2016–2024 Cisco Systems, Inc. All rights reserved.

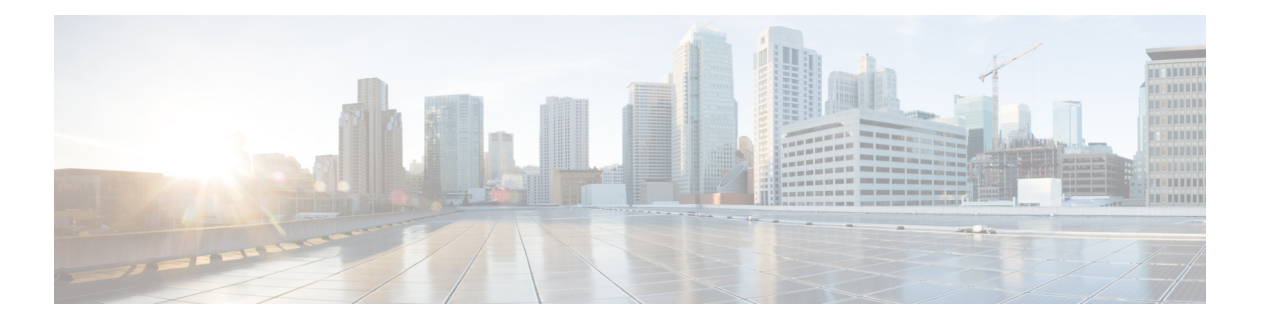

## **Trademarks**

THE SPECIFICATIONS AND INFORMATION REGARDING THE PRODUCTS REFERENCED IN THIS DOCUMENTATION ARE SUBJECT TO CHANGE WITHOUT NOTICE. EXCEPT AS MAY OTHERWISE BE AGREED BY CISCO IN WRITING, ALL STATEMENTS, INFORMATION, AND RECOMMENDATIONS IN THIS DOCUMENTATION ARE PRESENTED WITHOUT WARRANTY OF ANY KIND, EXPRESS OR IMPLIED.

The Cisco End User License Agreement and any supplemental license terms govern your use of any Cisco software, including this product documentation, and are located at:

http://www.cisco.com/go/softwareterms.Cisco product warranty information is available at http://www.cisco.com/go/warranty. US Federal Communications Commission Notices are found here http://www.cisco.com/c/en/us/products/us-fcc-notice.html.

IN NO EVENT SHALL CISCO OR ITS SUPPLIERS BE LIABLE FOR ANY INDIRECT, SPECIAL, CONSEQUENTIAL, OR INCIDENTAL DAMAGES, INCLUDING, WITHOUT LIMITATION, LOST PROFITS OR LOSS OR DAMAGE TO DATA ARISING OUT OF THE USE OR INABILITY TO USE THIS MANUAL, EVEN IF CISCO OR ITS SUPPLIERS HAVE BEEN ADVISED OF THE POSSIBILITY OF SUCH DAMAGES.

Any products and features described herein as in development or available at a future date remain in varying stages of development and will be offered on a when-and if-available basis. Any such product or feature roadmaps are subject to change at the sole discretion of Cisco and Cisco will have no liability for delay in the delivery or failure to deliver any products or feature roadmap items that may be set forth in this document.

Any Internet Protocol (IP) addresses and phone numbers used in this document are not intended to be actual addresses and phone numbers. Any examples, command display output, network topology diagrams, and other figures included in the document are shown for illustrative purposes only. Any use of actual IP addresses or phone numbers in illustrative content is unintentional and coincidental.

The documentation set for this product strives to use bias-free language. For the purposes of this documentation set, bias-free is defined as language that does not imply discrimination based on age, disability, gender, racial identity, ethnic identity, sexual orientation, socioeconomic status, and intersectionality. Exceptions may be present in the documentation due to language that is hardcoded in the user interfaces of the product software, language used based on RFP documentation, or language that is used by a referenced third-party product.

Cisco and the Cisco logo are trademarks or registered trademarks of Cisco and/or its affiliates in the U.S. and other countries. To view a list of Cisco trademarks, go to this URL: www.cisco.com go trademarks. Third-party trademarks mentioned are the property of their respective owners. The use of the word partner does not imply a partnership relationship between Cisco and any other company. (1721R)

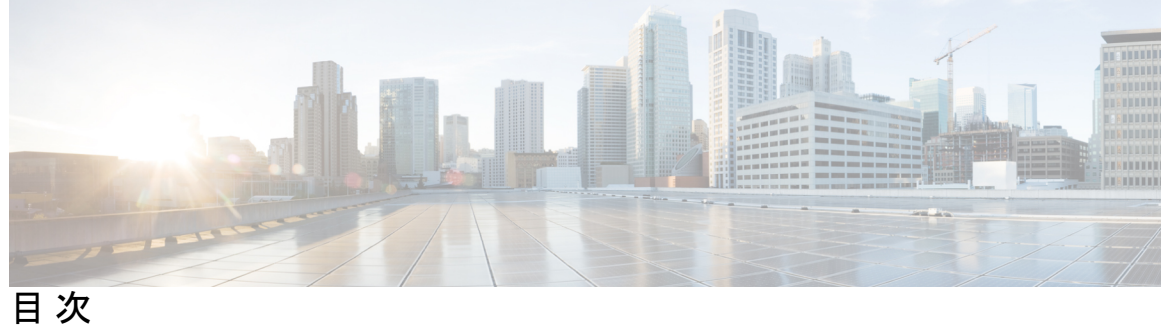

| はじめに : | Trademarks iii                                                                                                    |
|--------|----------------------------------------------------------------------------------------------------|
| 第 1 章  | 新機能および変更された機能に関する情報 1 新機能および変更された機能に関する情報 1                                                                                   |
| 第 2 章  | <br>Cisco ACI 長期および短期リリース 9                                                                                                   |
|        | 長期リリースについて 9<br>短期リリースについて 9<br>長期リリースのライフ サイクル 10                                                                            |
| 第 3 章  | <br>インストールまたは Cisco APIC イメージの回復 11                                                                                           |
|        | 設置上の注意事項 11<br>使用上のガイドライン 12                                                                                                  |
|        | Cisco APIC ソフトウェア イメージの回復またはインストールの条件 15<br>PXE サーバーを使用して Cisco APIC ソフトウェアを APIC サーバー M1/L1、M2/L2 または、<br>M3/L3にインストールする。 16 |
|        | PXE サーバーを使用して Cisco APIC ソフトウェアを APIC サーバー M4/L4 にインストール<br>する。 18                                                            |
|        | PXE サーバを使用する Cisco APIC のインストール 19<br>仮想メディアを使用する Cisco APIC ソフトウェアのインストール 22                                                 |
|        | CIMC シファリエアのアッフクレート 23<br>CIMC 仮想メディアを使用した Cisco APIC ソフトウェアのインストール 31<br>ACI ファブリックのクリーン初期化の実行 36                            |
|        |                                                                                                    |

ACI ファームウェア アップグレードの概要 39 第4章

ファームウェア管理について 39 アップグレードまたはダウングレードするワークフローを Cisco ACI ファブリック 40 ACI スイッチアップグレードとダウングレードのガイドライン 43 マルチアップグレードとダウングレード 48 大規模ファブリックのアップグレードまたは、ダウングレード 49 Cisco ミニ ACI ファブリックをアップグレードまたは、ダウンレード 50 App Center アプリの注意事項 50 現在のソフトウェアバージョンの決定 51 スケジューラを使用してアップグレードまたは、ダウングレードすることについて 52 スケジューラに関する注意事 53 GUI を使用したスケジューラーの構成 53 NX-OS スタイルの CLI を使用したスケジューラーの構成 56 REST API を使用したスケジューラーの構成 59

第5章 ACI アップグレード/ダウングレード アーキテクチャ 61 APIC アップグレードとダウングレードの概要 61 5.2(4) リリース以降のデフォルトインターフェイスポリシー 63 スイッチアップグレードとダウングレードの概要 64 スイッチアップグレードの詳細な概要 65 スイッチのアップグレードとダウングレード段階の説明 65 アップグレードまたは、ダウングレードに関するガイドラインおよび制限事項 66 第6章 Cisco ACI スイッチの混合バージョンで許可される操作 69 Cisco ACI スイッチの混合バージョンで許可される操作 69 Cisco ACI-Mode スイッチの混合バージョンの注意事項と制約事項 73 第1章 アップグレード / ダウングレード前のチェックリスト 75 ファブリックの基本情報の確認 75 アップグレードまたは、ダウングレードの失敗を引き起こす可能性のある設定と条件の確認 76

32 ビットと 64 ビットの両方の ACI モード スイッチ イメージをダウンロードする (6.0(2) 以降) 76
 廃止された管理対象のオブジェクト 77

ダウングレードのチェックリスト 78

アップグレード前検証の例(APIC) 80

第8章 GUI を使用した 4.x 以前の APIC でのアップグレードまたは、ダウングレード 85

APIC で APIC とスイッチ イメージをダウンロードする 85

- リリース4.x より前のリリースからの Cisco APIC のアップグレードまたは、ダウングレード 87
- リリース 4.x より前の APIC を使用したリーフおよびスパイン スイッチのアップグレードまたは、ダウングレード 89
- リリース 4.x より前の APIC によるカタログのアップグレードまたは、ダウングレード 91

 第9章 GUI を使用した APIC リリース 4.x または 5.0 でのアップグレードまたは、ダウングレード 93 APIC で APIC とスイッチ イメージをダウンロードする 93 Cisco APIC のリリース 4.x または 5.0 からのアップグレードまたはダウングレード 96 リリース 4.x または 5.0 を実行している Cisco APIC によるリーフおよびスパイン スイッチの アップグレードまたは、ダウングレード 100

第 10 章
 GUI を使用した APIC リリース 5.1 以降でのアップグレードまたは、ダウングレード 105
 ダッシュボードへのアクセス 106
 APIC で APIC とスイッチ イメージをダウンロードする 106
 リリース 5.1x 以降からの Cisco APIC のアップグレードまたは、ダウングレード 108
 リリース 5.1x 以降を実行している APIC によるリーフおよびスパイン スイッチのアップグレードまたは、ダウングレード 111
 リーフおよびスパイン スイッチへのイメージの事前ダウンロード 111
 リーフおよびスパイン スイッチへのイメージのインストール 115
 アプリケーションのインストール動作について 116

第 11 章 REST API を使用するソフトウェアのアップグレードまたは、ダウングレード 127

REST API を使用するCisco APICソフトウェアのアップグレードまたは、ダウングレード 127

REST API を使用してスイッチをソフトウェアのアップグレードまたは、ダウングレード 128
REST API を使用したカタログ ソフトウェア バージョンのアップグレードまたは、ダウングレード 131
API を使用したファームウェア バージョンおよびアップグレード ステータスの確認 131
アップグレードの例 132
コントローラ アップグレードの例 132
スイッチのアップグレード例 133

第 12 章 CLIを使用したソフトウェアのアップグレードまたは、ダウングレード 135

 NX-OS スタイル CLI を使用したCisco APIC ソフトウェアのアップグレードまたは、ダウン グレード 136
 NX-OS スタイル CLI を使用したスイッチのアップグレードまたは、ダウングレード 137
 NX-OS スタイル CLI を使用したカタログ ソフトウェア バージョンのアップグレードまた は、ダウングレード 140

第 13 章 アップグレードとダウングレード プロセス中にフォールトのトラブルシューティング 143

- 一般的な障害の考慮事項 143
- ダウンロード障害の一般的な原因 144
- クラスタの収束の確認 144
- スケジューラステータスの確認 145
  - コントローラのアップグレードを一時停止することの確認 145
    - GUI を使用してコントローラのアップグレードまたは、ダウングレードスケジューラ 一時停止しているかどうかを確認するには 145
    - RESTAPIを使用してコントローラのアップグレードまたは、ダウングレードスケジュー ラー時停止しているかどうかを確認するには 145
  - スイッチのアップグレードまたは、ダウングレードの一時停止確認 146
    - GUIを使用してスイッチアップグレードスケジューラの一時停止を確認する 146
    - REST API を使用してスイッチのアップグレードスケジューラが時停止しているか確認 する 147
  - スコントローラのメンテナンス ポリシーのために一時停止したスケジューラの再開 147 コントローラのアップグレード スケジューラ Resume を GUI を使用して一時停止して います 147

- REST API を使用して一時停止したコントローラのアップグレードスケジューラを再開 する 148
- スイッチのメンテナンス ポリシーのために一時停止したスケジューラの再開 148
- ー時停止したスイッチのアップグレードスケジューラを再開するために GUI を使用する 148
- REST API を使用して一時停止したスイッチ アップグレード スケジューラを再開する 149
- ログファイルの確認 149

APIC インストーラ ログ ファイル 149 ACI スイッチ インストーラのログ ファイル 150 テクニカル サポート ファイルの収集 150

HUU アップグレード後の CIMC / BIOS 設定 151

第 14 章 検出の自動ファームウェア更新 153 APIC 検出の自動ファームウェア更新 153 スイッチ検出の自動ファームウェア更新 154 スイッチ検出制限の自動ファームウェア更新 154 第 15 章 FPGA/EPLD/BIOS ファームウェアの管理 157 FPGA / EPLD / BIOS ファームウェアの管理について 157 FPGA / EPLD / BIOS ファームウェア管理時の注意事項と制約事項 158 第 16 章 サイレント ロール パッケージのアップグレード 161 サイレント ロール パッケージのアップグレードまたは、ダウングレードについて 161 CLI APIC GUI を使用したサイレント ロール パッケージのアップグレードまたは、ダウング レードの設定 162 CLI を使用したサイレント ロール パッケージのアップグレードまたは、ダウングレードの 設定 164 **REST API**を使用したサイレントロールパッケージのアップグレードまたは、ダウングレー ドの構成 165

第 17 章 ソフトウェア メンテナンス アップグレード パッチ 167

ソフトウェアメンテナンスアップグレードパッチについて 167

ソフトウェア メンテナンスのアップグレード パッチに関する注意事項と制限事項 168

- GUIを使用した Cisco APIC ソフトウェアメンテナンスアップグレードパッチのインストール 168
- GUIを使用したスイッチ ソフトウェア メンテナンス アップグレード パッチのインストール 169
- GUIを使用した Cisco APIC ソフトウェアメンテナンス アップグレード パッチのアンインス トール 170
- GUI を使用したスイッチ ソフトウェア メンテナンス アップグレード パッチのアンインス トール 171
- REST API を使用した Cisco APIC ソフトウェア メンテナンス アップグレード パッチのイン ストールまたはアンインストール 172
- REST API を使用したスイッチ ソフトウェア メンテナンス アップグレード パッチのインス トールまたはアンインストール 173

#### 第18章 スイッチ ハードウェアのアップグレード 177

Migration of Nodes From a First Generation Switch to a Second Generation Switch 177 vPC を使用したリーフ スイッチ 179

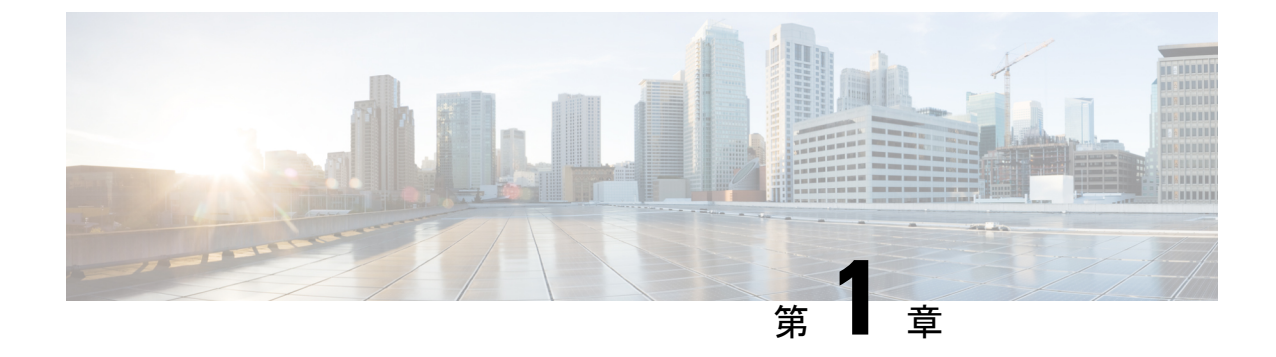

## 新機能および変更された機能に関する情報

・新機能および変更された機能に関する情報(1ページ)

## 新機能および変更された機能に関する情報

## 

(注) 最初に操作するリリースの「*Cisco Application Policy Infrastructure Controller Release Notes*」を常 に確認してください。

次の表は、この最新リリースに関するマニュアルでの主な変更点の概要を示したものです。た だし、このリリースに関するガイドの変更点や新機能の中には、一部、この表に記載されてい ないものもあります。

#### 表1:新機能および変更された機能に関する情報

| Cisco<br>APICのリ<br>リース<br>バージョ<br>ン | 特長                                                    | 説明                                                                                                    | 参照先                                                               |
|-------------------------------------|-------------------------------------------------------|----------------------------------------------------------------------------------------------------|-------------------------------------------------------------------|
| 6.0(2)                              | リロードしないでスイッチ ソフト<br>ウェア メンテナンス アップグレー<br>ド パッチのインストール | <ul> <li>一部のスイッチソフトウェアメン</li> <li>テナンスアップグレード (SMU)</li> <li>パッチでは、パッチのインストー</li> <li>ル後にスイッチをリロードする必要はありません。</li> </ul> | GUI を使用したスイッチ ソフト<br>ウェア メンテナンス アップグレー<br>ドパッチのインストール(169ペー<br>ジ) |

| Cisco<br>APICのリ<br>リース<br>バージョ<br>ン | 特長                                         | 説明                                                                                                    | 参照先                                                  |
|-------------------------------------|--------------------------------------------|----------------------------------------------------------------------------------------------------|------------------------------------------------------|
| 6.0(2)                              | APIC 検出の自動ファームウェア更<br>新                    | 製品の返品および交換(RMA)、<br>クラスタ拡張、またはコミッショ<br>ンのいずれかによって新しいCisco<br>APICをファブリックに追加する<br>と、Cisco APIC は既存のクラスタ<br>の同じバージョンに自動的にアッ<br>プグレードされます。                                                                      | APIC 検出の自動ファームウェア更<br>新 (153 ページ)                    |
| 6.0(2)                              | 32 ビットおよび 64 ビット Cisco<br>ACIモードのスイッチ イメージ | 現在、32ビットと64ビットの両方<br>のCisco ACIモードスイッチイメー<br>ジがあります。アップグレードプ<br>ロセスにより、スイッチモデルに<br>応じて正しいイメージが自動的に<br>インストールされます。                                                                                            | アップグレードまたは、ダウング<br>レードに関するガイドラインおよ<br>び制限事項 (66 ページ) |
|                                     |                                            | <ul> <li>(注) Cisco APIC6.0 (2) 以降の<br/>イメージをダウンロード<br/>し、ダウンロードしたリ<br/>リースにCisco APICクラス<br/>タをアップグレードしま<br/>す。アップグレードが完了<br/>する前に、Cisco ACIモード<br/>スイッチイメージを Cisco<br/>APICにダウンロードしない<br/>でください。</li> </ul> |                                                      |
| 5.2(4)                              | デフォルトのインターフェイスポ<br>リシーの作成                  | 5.2(4) 以降のリリースにアップグ<br>レードすると、Cisco APIC はデフォ<br>ルトのインターフェイスポリシー<br>を自動的に作成することがありま<br>す。                                                                                                    | 5.2(4) リリース以降のデフォルト<br>インターフェイスポリシー (63<br>ページ)      |

| Cisco                              | 特長                                                                                                    | 説明                                                                                                    | 参照先                                                             |
|------------------------------------|----------------------------------------------------------------------------------------------------|----------------------------------------------------------------------------------------------------|-----------------------------------------------------------------|
| <b>APIC</b> のリ<br>リース<br>バージョ<br>ン |                                                                                                    |                                                                                                    |                                                                 |
| 該当なし                               | ユーザビリティを向上させるため<br>のドキュメントの再編成。                                                                                                    | 2021年7月30日、ユーザビリティ<br>を向上させるために、このドキュ<br>メントの内容が完全に再編成され、<br>書き直されました。このドキュメ<br>ントのタイトルは、この再編成作<br>業の一部を反映するため、『Cisco<br>APICインストールおよびACIアッ<br>プグレードおよびダウングレード<br>ガイド』に名前が変更されました。                                                             |                                                                 |
| 5.2(1)                             | スイッチは、特定のコンポーネン<br>トの通常のブートアップ シーケン<br>ス中に、起動中の ACI スイッチイ<br>メージに基づいて、APIC を介して<br>実行されるアップグレード操作で<br>はない場合でも、FPGA / EPLD /<br>BIOS を自動的にアップグレードし<br>ます。 | リリース 5.2 (1) および Cisco ACI<br>モードスイッチリリース 15.2 (1)<br>以降、Cisco ACIモードスイッチ<br>は、特定のコンポーネントの通常<br>のブートアップ シーケンス中に、<br>起動中の Cisco ACIモードスイッチ<br>イメージに基づいて、Cisco APIC<br>を介して実行されるアップグレー<br>ド操作ではない場合でも、FPGA /<br>EPLD / BIOS を自動的にアップグ<br>レードします。 | FPGA/EPLD/BIOS ファームウェア<br>の管理 (157 ページ)                         |
| 5.2(1)                             | ソフトウェア メンテナンスアップ<br>グレード パッチ                                                                                                    | 特定の不具合に対する修正を含む<br>ソフトウェアメンテナンスアップ<br>グレード (SMU) パッチをインス<br>トールできます。SMUパッチは、<br>従来のパッチ リリースよりもはる<br>かに迅速にリリースできるため、<br>特定の問題をタイムリーに解決で<br>きます。SMU パッチは、Cisco<br>APIC および Cisco ACI モード ス<br>イッチで使用できます。                                        | ソフトウェアメンテナンスアップ<br>グレード パッチ (167 ページ)                           |
| 5.1(1)                             | APIC またはスイッチソフトウェア<br>のアップグレード時の GUI による<br>アップグレード プロセスの拡張。                                                                                             | リリース 5.1(1)から、GUI を使<br>用した Cisco APIC およびスイッチ<br>ソフトウェアのアップグレードプ<br>ロセスが強化されました。                                                                                                    | GUI を使用した APIC リリース 5.1<br>以降でのアップグレードまたは、<br>ダウングレード (105 ページ) |

| Cisco<br>APICのリ<br>リース<br>バージョ<br>ン | 特長                                                               | 説明                                                                                                    | 参照先                                                                                                    |
|-------------------------------------|------------------------------------------------------------------|----------------------------------------------------------------------------------------------------|----------------------------------------------------------------------------------------------------|
| 5.1(1)                              | アップグレードまたはダウングレー<br>ド操作がトリガーされる前に、追<br>加の検証が実行されます。              | ソフトウェアをアップグレードま<br>たはダウングレードすると、追加<br>の検証が実行され、検証中に問題<br>が見つかった場合は 5.1(1) リリー<br>スの一部として警告が表示されま<br>す。            | GUI を使用した APIC リリース 5.1<br>以降でのアップグレードまたは、<br>ダウングレード (105 ページ)                                                                                                    |
| 4.2(5)                              | アップグレードまたはダウングレー<br>ド操作がトリガーされる前に、追<br>加の検証が実行されます。              | リリース4.2(5)以降、アップグレー<br>ドまたはダウングレード操作をト<br>リガーしようとすると、操作がト<br>リガーされる前に追加の検証が実<br>行され、検証中に問題が見つかっ<br>た場合は警告が表示されます。 | <ul> <li>・GUIを使用したAPICリリース<br/>4.x または 5.0 でのアップグ<br/>レードまたは、ダウングレー<br/>ド (93 ページ)</li> <li>・GUIを使用したAPICリリース<br/>5.1以降でのアップグレードま<br/>たは、ダウングレード (105<br/>ページ)</li> </ul>      |
| 4.2(5)                              | コントローラのアップグレード時<br>に提供される追加情報。                                   | リリース 4.2(5) 以降では、コント<br>ローラのアップグレード プロセス<br>のステータスに関する追加情報が<br>提供される場合があります。                                      | <ul> <li>GUI を使用した APIC リリース<br/>4.x または 5.0 でのアップグ<br/>レードまたは、ダウングレー<br/>ド (93 ページ)</li> <li>GUI を使用した APIC リリース<br/>5.1 以降でのアップグレードま<br/>たは、ダウングレード (105<br/>ページ)</li> </ul> |
| 4.2(5)                              | ファームウェア アップグレード グ<br>ループのスイッチ ノードをアップ<br>グレードするときに提供される追<br>加情報。 | リリース 4.2(5) 以降では、ファー<br>ムウェアアップグレード グループ<br>のノードをアップグレードすると<br>きに、ファームウェアのダウンロー<br>ドの進行中にステータスが表示さ<br>れます。        | <ul> <li>GUIを使用したAPICリリース<br/>4.x または 5.0 でのアップグ<br/>レードまたは、ダウングレー<br/>ド (93 ページ)</li> <li>GUIを使用したAPICリリース<br/>5.1以降でのアップグレードま<br/>たは、ダウングレード (105<br/>ページ)</li> </ul>        |

| Cisco   | 特長                                               | 説明                                                                                                    | 参照先                                                                                                    |
|---------|--------------------------------------------------|----------------------------------------------------------------------------------------------------|----------------------------------------------------------------------------------------------------|
| リース     |                                                  |                                                                                                    |                                                                                                    |
| バージョ    |                                                  |                                                                                                    |                                                                                                    |
| ン       |                                                  |                                                                                                    |                                                                                                    |
| 4.2(5)  | システムが一度にアップグレード<br>できるスイッチの数が変更されま<br>した。        | リリース 4.2(5) 以降、デフォルト<br>では、システムが一度にアップグ<br>レードできるスイッチの数が 20 か<br>ら無制限に変更されました。                                                                                                    | <ul> <li>・GUIを使用したAPICリリース<br/>4.x または 5.0 でのアップグ<br/>レードまたは、ダウングレー<br/>ド (93 ページ)</li> <li>・GUIを使用したAPICリリース<br/>5.1以降でのアップグレードま<br/>たは、ダウングレード (105<br/>ページ)</li> </ul>    |
| 4.2(1)  | 検証は、アップグレードまたはダ<br>ウングレード操作がトリガーされ<br>る前に実行されます。 | リリース 4.2(1) 以降では、アップ<br>グレードまたはダウングレード操<br>作をトリガーしようとすると、操<br>作がトリガーされる前に、いくつ<br>かの検証が実行され、検証中に障<br>害が見つかった場合は警告が表示<br>されます。                                                                                                    | <ul> <li>GUIを使用した APIC リリース<br/>4.x または 5.0 でのアップグ<br/>レードまたは、ダウングレー<br/>ド (93 ページ)</li> <li>GUIを使用した APIC リリース<br/>5.1 以降でのアップグレードま<br/>たは、ダウングレード (105<br/>ページ)</li> </ul> |
|         | APIC アップグレードパスおよびダ<br>ウングレード パスをドキュメント<br>から削除   | Cisco APICアップグレードパスお<br>よびダウングレードパスをドキュ<br>メントから削除しました。Cisco<br>APICアップグレードパスおよびダ<br>ウングレードパスについては、<br><i>Cisco APIC</i> アップグレードまたは<br>ダウングレードサポート一覧表を<br>参照してください。<br>https://www.cisco.com/c/dam/en/us/td/<br>docs/Website/datacenter/apicmatrix/<br>index.html |                                                                                                    |
| 4.1(2x) | サイレント ロール パッケージの<br>アップグレード                      | サイレントロール パッケージの<br>アップグレードでは、ACI スイッ<br>チ ソフトウェア OS 全体をアップ<br>グレードすることなく、ACI スイッ<br>チハードウェア SDK、ドライバな<br>どの内部パッケージのアップグレー<br>ドを手動で実行できます。                                                                                                    | サイレントロール パッケージの<br>アップグレード (161 ページ)                                                                                                    |

| Cisco<br>APICのリ<br>リース<br>バージョ<br>ン | 特長                                                                                           | 説明                                                                                                    | 参照先                                                                                                    |
|-------------------------------------|----------------------------------------------------------------------------------------------|----------------------------------------------------------------------------------------------------|----------------------------------------------------------------------------------------------------|
|                                     | 「 <i>Cisco APIC</i> リリース <i>4.0(1) イン</i><br>ストール、アップグレード、ダウ<br>ングレード ガイド」はもうご利用<br>いただけません。 | 『 <i>Cisco APIC</i> リリース 4.0(1) イン<br>ストール、アップグレード、ダウ<br>ングレード ガイド』はもうご利用<br>いただけません。掲載されていた<br>情報は、アップグレード パスおよ<br>びダウングレード パス以外はすべ<br>て本ドキュメントでご覧いただけ<br>ます。              |                                                                                                    |
| 4.0(1)                              | アップグレード方式としてサポー<br>トされなくなった bash                                                             | Cisco APIC リリース 4.0(1) から、<br>バッシュを使用して Cisco APIC ス<br>イッチ ソフトウェアをアップグ<br>レードすることはできません。代<br>わりに NX-OS スタイル CLI を使用<br>して Cisco APIC およびスイッチ ソ<br>フトウェアをアップグレードして<br>ください。 | <ul> <li>・GUIを使用したAPICリリース<br/>4.x または 5.0 でのアップグ<br/>レードまたは、ダウングレー<br/>ド (93 ページ)</li> <li>・GUIを使用したAPICリリース<br/>5.1以降でのアップグレードま<br/>たは、ダウングレード (105<br/>ページ)</li> </ul>    |
| 4.0(1)                              | GUI を使用したアップグレード手<br>順の変更                                                                    | Cisco APIC リリース4.0(1)から、<br>GUI を使用したソフトウェアのアッ<br>プグレード手順が変更されました。                                                                                                    | <ul> <li>GUIを使用した APIC リリース<br/>4.x または 5.0 でのアップグ<br/>レードまたは、ダウングレー<br/>ド (93 ページ)</li> <li>GUIを使用した APIC リリース<br/>5.1 以降でのアップグレードま<br/>たは、ダウングレード (105<br/>ページ)</li> </ul> |
| 3.2(1m)                             | Cisco APIC 長寿命リリース                                                                           |                                                                                                    | Cisco ACI 長期および短期リリース<br>(9 ページ)                                                                                                    |
| 2.3(1e)                             | ネットワーク設定機能と混合OS動<br>作中の変更                                                                    | 追加機能のサポートが追加されま<br>した。                                                                                                    | Cisco ACI スイッチの混合バージョ<br>ンで許可される操作(69ページ)                                                                                                    |
| 2.2 (2e)                            | ネットワーク設定機能と混合OS動<br>作中の変更                                                                    | この機能が導入されました。                                                                                                    | Cisco ACI スイッチの混合バージョ<br>ンで許可される操作(69ページ)                                                                                                    |

| Cisco<br>APICのリ<br>リース<br>バージョ<br>ン | 特長                          | 説明                                                                                                    | 参照先                                                      |
|-------------------------------------|-----------------------------|----------------------------------------------------------------------------------------------------|----------------------------------------------------------|
| 2.2 (2e)                            |                             | このガイドの格納ファイルを再編<br>成しました。このガイドの以前の<br>リリースでは Cisco APIC クラスタ<br>格納ファイルの高可用性は <i>Cisco</i><br><i>APIC Getting</i> 開始ガイド、リリース<br>2.xに以降されています。 |                                                          |
| 2.2(1n)                             | APICクラスタのハイアベイラビリ<br>ティ     | Cisco APIC クラスタのハイ アベイ<br>ラビリティ機能では、アクティブ/<br>スタンバイ モードのクラスタで<br>Cisco APIC を操作できます。                                                         | このコンテンツは「 <i>Cisco APIC</i> 開<br>始、2.xのリリース」で確認できま<br>す。 |
| 1.3(1g)                             | このドキュメントのタイトルは変<br>更されています。 | 以前の名前は、Cisco APIC ファー<br>ムウェア管理ガイドでした。                                                                                                    |                                                          |

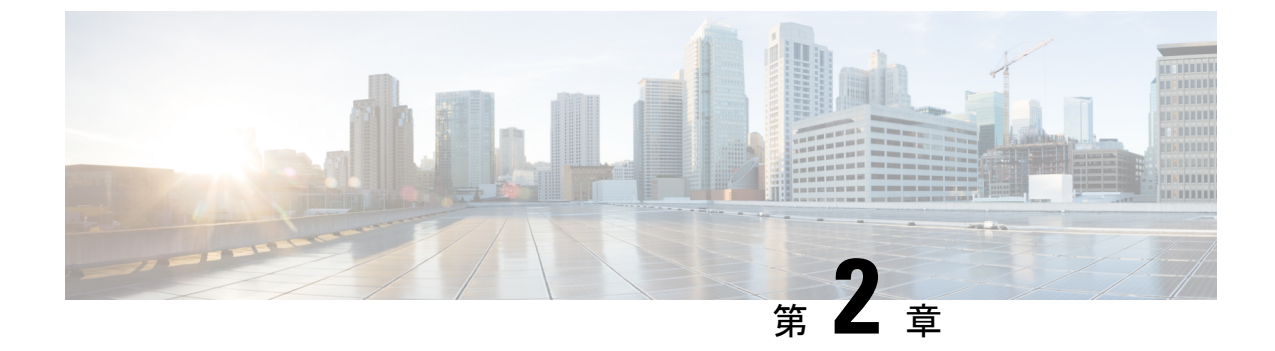

## Cisco ACI 長期および短期リリース

- 長期リリースについて (9ページ)
- ・短期リリースについて (9ページ)
- •長期リリースのライフサイクル (10ページ)

## 長期リリースについて

Cisco ACI長命リリースでは、ながら、品質や安定性を保証する頻繁なメンテナンスドロップ (約18か月)、最大長期的な単位で所定のリリースを維持するのに役立ちますソフトウェアリ リースです。Cisco では、時間の任意の時点の2つの長命リリースをサポート可能性がありま す。ただし、アクティブなメンテナンスがプライマリは長命最新のリリースに置かれていま す。これらのリリースは、他のリリースよりも長い期間に維持されます。長命リリースは、頻 繁にアップグレードされませんネットワークのまたは広く採用されている機能を展開するため に推奨されます。

次回または前回の長期リリースへのすべての長期リリースサポートへのアップグレードまたは ダウングレード確認済みのサポートについては、『APIC アップグレード/ダウングレードサ ポートマトリクス』を参照してください。

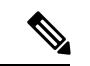

(注) リリースブランチは、長期リリースとしてサポートされている場合もあれば、サポートされていない場合もあります。たとえば、2.xには2.1、2.2、2.3の3つのリリースブランチが存在する可能性があります。しかし、2.xの3つのリリースブランチのうち、1つは長期リリース(2.2)としてサポートされている可能性がありますが、他の2つのリリースブランチ(2.1と2.3)は長期リリースとしてサポートされていない可能性があります。

## 短期リリースについて

Cisco ACI 短期間リリースは、新機能の機能のために提供される安定した高品質のリリースです。これらのリリースでは、最初のリリース後6ヵ月間はメンテナンスサポートが限定され、

その後はアクティブなメンテナンスは行われません。また、これらのリリースには EOS アナ ウンスはありません。

すべての Cisco ACI リリースと同様に、以前の2つのリリースから短期間リリースへのアップ グレードがサポートされている場合があります。確実なサポートに関しては、『APIC アップ グレード/ダウングレード サポート マトリックス』を参照してください。

## 長期リリースのライフ サイクル

- 長命のメジャーリリースのライフサイクルは、マイナーの最初のリリースの first customer shipment (FCS) から始まります。
- ・メジャーリリースはその後、メンテナンスリリース導入フェーズに入り、製品の不具合に 対応するため、いくつかのリリースが提供されます。
- その後、メジャーリリースは成熟メンテナンスフェーズに移行します。このフェーズでは、顧客によって発見された重要度1および重要度2の欠陥に対してのみ、修復が行われます。内部で発見された不具合には個別に対処します。内部で発見された不具合で個別に対処します。
- ・すべての長期リリースは、次の長期リリースまたは前の長期リリースの最終メンテナンス バージョンへのアップグレード、またはダウングレードをサポートしています。

Cisco Nexus 9000 ACI モードスイッチと Application Policy Infrastructure Controller (APIC) を、 新規に展開するお客様、またはすでに展開済みのお客様は、次の長期リリースから選択するこ とをお勧めします。

| Cisco APIC の長期リリース バージョン | 長命の Cisco スイッチのリリース バージョン |
|--------------------------|---------------------------|
| 5.2(x)                   | 15.2(x)                   |
| 4.2(x)                   | 14.2(x)                   |

特定の長期リリース バージョンに対応した最新のメンテナンス リリースとパッチにアップグ レードすることをお勧めします。最新の Cisco Nexus 9000 ACI モード スイッチと Cisco APIC の展開は、該当する Cisco ソフトウェア ダウンロード ページからダウンロードできます。

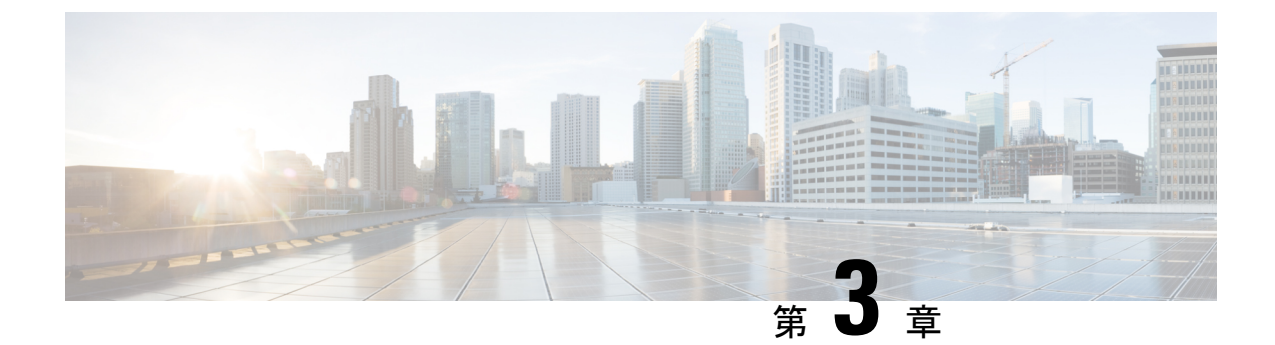

## インストールまたはCisco APIC イメージの 回復

- 設置上の注意事項(11ページ)
- 使用上のガイドライン (12ページ)
- Cisco APIC ソフトウェア イメージの回復またはインストールの条件 (15ページ)
- PXE サーバーを使用して Cisco APIC ソフトウェアを APIC サーバー M1/L1、M2/L2 また は、M3/L3にインストールする。 (16ページ)
- PXE サーバーを使用して Cisco APIC ソフトウェアを APIC サーバー M4/L4 にインストー ルする。 (18 ページ)
- PXE サーバを使用する Cisco APIC のインストール (19ページ)
- ・仮想メディアを使用する Cisco APIC ソフトウェアのインストール (22 ページ)
- ACI ファブリックのクリーン初期化の実行 (36ページ)

### 設置上の注意事項

- ハードウェアのインストール手順については、「Cisco ACI ファブリックハードウェアインストールガイド」を参照してください。
- このリリースをインストールまたはアップグレードする前に、Cisco APIC 設定をバック アップします。実稼働で実行しない単一の Cisco APIC クラスタは、インストールまたは アップグレード中にデータベースの破損が発生すると設定が失われる可能性があります。
- 初めて Cisco APIC にアクセスする方法については、『Cisco APIC 入門ガイド』を参照してください。
- Microsoft System Center Virtual Machine Manager (SCVMM) または Microsoft Windows Azure パックを持つ Cisco ACI は ASCII 文字のみをサポートしています。非 ASCII 文字はサポー トしていません。Windows のシステム ロケールの設定に [English] が設定されていること を確認します。それ以外の場合、SCVMM および Windows Azure Pack を持つ Cisco ACI は インストールされません。また、システムロケールをインストール後に英語以外のロケー ルに変更した場合、Cisco APIC や Cisco ACI ファブリックと通信すると統合コンポーネン トが失敗する場合があります。

インストールの指示を含む Cisco APIC Python SDK ドキュメントについては、「APIC Python SDK ドキュメンテーション」を参照してください。

インストールに必要な SDK egg ファイルがパッケージに含まれます。egg ファイル名の形 式は次のとおりです。

acicobra-A.B\_CD-py2.7.egg

- •A:メジャーリリース番号。
- •*B*:マイナーリリース番号。
- •*C*:メンテナンスリリース番号。
- •D: リリースレター (パッチレター)。文字は小文字です。

たとえば、5.2(4d) リリースの egg ファイル名は次のとおりです。

acicobra-5.2\_4d-py2.7.egg

- UNIX/Linux および Mac OS X で SSL 対応の SDK をインストールするには、コンパイラが 必要です。Windows インストールでは、wheel パッケージを使用して SDK の依存関係用の コンパイル済み共有オブジェクトをインストールできます。
- モデルパッケージはSDKのパッケージによって異なります。SDKのパッケージを先にインストールしてください。
- Cisco APIC 6.0 (2) 以降、新しいタイプの SSL 証明書のサポート ECDSA 証明書が有効 になりました。この証明書は、Cisco APIC の以前のバージョンではサポートされていません。ECDSA 証明書を展開してからCisco APICの以前のバージョンにダウングレードする と、Cisco APICWeb サーバーは機能しません。Cisco APIC6.0 (2) より前のバージョンに ダウングレードする前に、RSA ベースの証明書を使用するように Cisco APIC Web サーバー を更新する必要があります。

## 使用上のガイドライン

- Cisco APIC GUI は次の ブラウザをサポートします。
  - Mac および Windows 向け Chrome バージョン 59 (最低)
  - Mac、Linux、Windows 向け Firefox バージョン 59 (最低)
  - Internet Explorer バージョン 11 (最低)
  - Safari 10 (最低)

(注) リリース 1.3(1) にアップグレードした後、ブラウザを再起動します。

- Cisco APIC GUI には、ビデオ デモンストレーションを含むクイックスタート ガイドのオ ンライン バージョンが含まれます。
- インフラストラクチャの IP アドレス範囲は、インバンドおよびアウトオブバンドのネットワーク用のファブリックで使用する他の IP アドレスと重複してはなりません。
- Cisco APIC はテナントの負荷に IPAM サービスを提供しません。
- GUIから Cisco APIC CLI に到達するには、[システム (System)]>[コントローラ (Controllers)] を選択し、コントローラをハイライトしてから、[SSH の起動 (launch SSH)]を右クリック して選択します。コマンドのリストを取得するには、esc キーを 2 回押します。
- ・5分間の統計データの一部では10秒のサンプルの数は30ではなく29です。
- 次のサービスでは、アウトオブバンド管理接続を持つDNSベースのホスト名を使用します。IPアドレスは、インバンドおよびアウトオブバンド管理接続両方で使用できます。
  - Syslog サーバ
  - Call Home SMTP サーバ
  - テクニカル サポート エクスポート サーバ
  - 設定エクスポート サーバ
  - •統計情報エクスポートサーバ
- リーフおよびスパインスイッチは、IP 接続を持つホストからファブリックへ管理できます。
- 2個のエンドポイント間でアトミックカウンタを設定する場合、IPは2個のエンドポイントのどちらかで学習され、エンドポイントベースポリシーではなくIPベースポリシーを使用することをお勧めします。
- ・同じノードで2つのレイヤ3の外部ネットワークを設定するときに、ループバックはレイ ヤ3ネットワークに別々に設定されます。
- アプリケーション EPG およびレイヤ3 外部 EPG を含むすべてのエンドポイントグループ (EPG) にはドメインが必要です。インターフェイスポリシーグループは、接続エンティ ティプロファイル (AEP) に関連付けられ、AEP はドメインに関連付けられている必要 があります。EPG とドメイン、およびインターフェイスポリシーグループとドメインの 関連付けに基づいて、EPG が使用するポートと VLAN が検証されます。これは、ブリッ ジ型のレイヤ2アウトサイドおよびルーテッド レイヤ3アウトサイド EPG を含むすべて の EPG に適用されます。詳細については、『Cisco Fundamentals GuideCisco』、および KB の記事、「Creating Domains, Attach Entity Profiles, and VLANs to Deploy an EPG on a Specific Port」を参照してください。

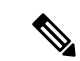

- (注) 1.0(4X) 以前のリリースでは、アプリケーション EPG またはレイ ヤ2/レイヤ3アウトサイド EPG のスタティック パスを作成する とき、物理ドメインは必要ありませんでした。このリリースでは 必須です。物理ドメインを使用しないアップグレードは、EPGで 「無効なパス設定」という 障害が発生します。
  - EPG は、それ自体のテナント内でのみコントラクトインターフェイスに関連付けられま す。
  - ユーザパスワードは、次の基準を満たす必要があります。
    - 最少文字数は8文字
    - 最大文字数は64文字
    - ・連続して繰り返される文字は3文字未満
    - ・次の文字タイプのうち3個を含む:小文字、大文字、数字、記号
    - ・簡単に推測することができない
    - ユーザ名やユーザ名を逆にしたものは使用できません
    - cisco、isco、またはこれらの文字列の並べ替えを変化させたものや、それらの文字の 大文字化の変更により取得される変形語であってはなりません
  - ・電力消費の統計情報がリーフスイッチノードスロット1では表示されません。
  - APIまたはアドバンストGUIで作成されCLIを通して更新されたレイヤ3外部ネットワークについては、プロトコルはAPIまたはアドバンストGUIを通して外部ネットワークでグローバルに有効にする必要があり、CLIを介してさらに更新を行う前に、すべての参加ノードのノードプロファイルはAPIまたはアドバンストGUIを通して追加される必要があります。
  - CLI から作成されたレイヤ3外部ネットワークについては、API を使用して更新しないようにする必要があります。これらの外部ネットワークは、「\_ui\_」で始まる名前で識別されます。
  - NX OS スタイル CLI で発行された「show」コマンドの出力は、今後のソフトウェアリリー スで変更されます。Cisco は、自動化に show コマンドの出力の使用を推奨していません。
  - このソフトウェアのバージョンで、CLIは管理ログイン権限を持つユーザに対してのみサポートされています。
  - 仮想プライベートクラウド(vPC)メンバノードを異なる設定ゾーンんに分離しないでください。ノードが異なる設定ゾーンにあるとき、インターフェイスポリシーが変更されvPCメンバノードの1つのみに展開されている場合、vPCのモードが不一致になります。

- 複数のログインドメインを定義する場合は、Cisco APIC にログインするときに使用する ログインドメインを選択できます。デフォルトでは、ドメインドロップダウンリストは 空であり、ドメインを選択しない場合 DefaultAuthドメインが認証に使用されます。この 場合、DefaultAuthのログインドメインにユーザ名がないとログインに失敗する可能性が あります。その結果、選択したログインドメインに基づくクレデンシャルを入力する必要 があります。
- •ファームウェアメンテナンスグループに含められるのは、最大80ノードです。
- コントラクトがエンドポイントグループに関連付けられていない場合、DSCPマーキング は vzAny コントラクトを持つ VRF ではサポートされていません。DSCP は actrl ルールと ともにリーフ スイッチに送信されますが、vzAny コントラクトに actrl ルールはありませ ん。したがって、DSCP 値が送信されることはありません。
- Cisco ACI ファブリックの NTP サーバとしては、リーフ スイッチを使用することをお勧め します。

## **Cisco APIC** ソフトウェアイメージの回復またはインストー ルの条件

このクラスタは Cisco APIC をインストールまたは回復する方法を説明します。既存のサーバ が完全に応答していない Cisco APIC イメージを所有し、新しい Cisco APIC イメージをインス トールする場合、Cisco APIC イメージを回復します。

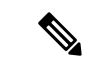

(注) 既存の UCSサーバが存在する場合、Cisco APIC ソフトウェア セクションのインストールをス キップします。

Cisco APIC イメージをインストールすることで、次のタスクを完了します。

- •ディスク上にある既存のデータが消去されます。
- ディスクが再フォーマットされます。
- 新しいソフトウェアイメージがインストールされます。

次のいずれかの方法を使用して、サーバに Cisco APIC ソフトウェアをインストールすること ができます。

- PXE サーバの使用
- •仮想メディアの使用

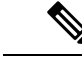

(注) 他の仮想メディアのインストールを実行するときと同じように、Cisco APIC ISO イメージファ イルを使用してインストールを行うことができます。手順の詳細については、このマニュアル では説明していません。

## PXE サーバーを使用して Cisco APIC ソフトウェアを APIC サーバー M1/L1、M2/L2 または、M3/L3にインストールす る。

この手順では、ブート前実行環境(PXE)サーバーを使用してCisco Application Policy Infrastructure Controller (APIC) ソフトウェアをAPICサーバー M1/L1、M2/L2、または M3/L3 にインストールします。

#### 手順

- **ステップ1** Linux の標準構成で PXE サーバを設定します。
- ステップ2 リリース 4.0 以降のCisco APICソフトウェア イメージをインストールするために、PXE 設定 ファイルに次のようなエントリがあることを確認します。

## label 25 kernel vmlinuz dd blacklist=isci blacklist=ahci nodmraid noprobe=ata1 noprobe=ata2 noprobe=ata3 noprobe=ata4 append initrd=initrd root=live:squashfs.img\_URL rd.live.img rd.live.debug=1 rd.live.ram=1 rd.debug atomix.isourl=iso URL

#### 例:

```
label 25
kernel ifcimages/vmlinuz dd blacklist=isci blacklist=ahci nodmraid noprobe=ata1
noprobe=ata2 noprobe=ata3 noprobe=ata4
append initrd=ifcimages/initrd.img
root=live:http://192.0.2.10/myisomount/LiveOS/squashfs.img rd.live.img rd.live.debug=1
rd.live.ram=1 rd.debug atomix.isourl=http://192.0.2.10/aci-apic-dk9.4.0.0.iso
```

- ステップ3 Cisco.com から Cisco APIC.iso イメージをダウンロードします。
- ステップ4 マウントフォルダを作成し、Cisco APIC.iso イメージをマウントします。

```
$ mkdir -p mount_folder
$ mount -t iso9660 -o loop iso_image mount_folder
```

例:

- \$ cd /home/user \$ mkdir -p myisomount \$ mount -t iso9660 -o loop /local/aci-apic-dk9.4.0.0.iso myisomount
- ステップ5 Initrd.imgおよびvmlinuzファイルがマウントフォルダの場所にあることを確認します。例:

\$ ls /home/user/myisomount/images/pxeboot/
initrd.img vmlinuz

**ステップ6** マウントされた Cisco APIC.iso イメージから、vmlinuz および intird を tftpboot パスにコ ピーします。

例:

\$ mkdir -p /var/lib/tftpboot/ifcimages \$ cp -f /home/user/myisomount/images/pxeboot/vmlinuz /var/lib/tftpboot/ifcimages/ \$ cp -f /home/user/myisomount/images/pxeboot/initrd.img /var/lib/tftpboot/ifcimages/

ステップ7 Cisco APIC.iso イメージとマウントフォルダを HTTP ルートディレクトリにコピーします。 例:

> \$ cp -R /local/aci-apic-dk9.4.0.0.iso /var/www/html \$ cp -R /home/user/myisomount /var/www/html

**ステップ8** PXEの構成(/var/lib/tftpboot/pxelinux.cfg/default)にエントリを追加して、Cisco APIC.iso イメージのためのキックスタート ファイルを参照するようにします。

例:

```
[root@pxeserver ~]# cat /var/lib/tftpboot/pxelinux.cfg/default
label 25
    kernel ifcimages/vmlinuz dd blacklist=isci blacklist=ahci nodmraid noprobe=ata1
noprobe=ata2 noprobe=ata3 noprobe=ata4
    append initrd=ifcimages/initrd.img
root=live:http://192.0.2.10/myisomount/LiveOS/squashfs.img rd.live.img rd.live.debug=1
rd.live.ram=1 rd.debug atomix.isourl=http://192.0.2.10/aci-apic-dk9.4.0.0.iso
```

この情報を使用して、PXEメニューエントリイメージが正しく設定されていることを確認します。

- ステップ9 PXE サーバを再起動します。
- ステップ10 Cisco APIC を再起動し、F12 キーを押してネットワーク ブートを開始します。
- ステップ11 PXE サーバで設定されたオプションを選択して、Cisco APIC イメージを起動します。

# PXE サーバーを使用して Cisco APIC ソフトウェアを APIC サーバー M4/L4 にインストールする。

この手順では、Preboot Execution Environment (PXE) サーバーを使用してCisco Application Policy Infrastructure Controller (APIC) ソフトウェアをAPICサーバー M4/L4 にインストールします。

#### 手順

- ステップ1 PXE サーバーに DNSMasq パッケージと HTTP サーバー パッケージをインストールします。
- ステップ2 インストールする ISO を、PXE サーバーがファイルをホストするパス (/var/www/html など) にダウンロードします。
- ステップ3 必要に応じて ISO を解凍またはマウントします。

#### 例:

\$ sudo mkdir /mnt/iso /mnt/efi
\$ sudo mount -oloop /var/www/html/aci-apic-dk9.6.0.2b.iso /mnt/iso
\$ sudo mount -t vfat /mnt/iso/images/efiboot.img /mnt/efi

ステップ4 インストーラの EFI ファイルを、/srv/tftp などの PXE サーバーの TFTP パスにコピーします。

#### 例:

\$ cp -av /mnt/efi/EFI/BOOT/\*.EFI /srv/tftp/

ステップ5 ISOのマウント解除。

#### 例:

\$ sudo umount /mnt/efi
\$ sudo umount /mnt/iso

ステップ6 DNSMasq を構成します。

#### 例:

次のテキストは構成例です。必要に応じて設定を変更してください。これを /etc/dnsmasg.conf構成ファイルに保存して、デフォルトの構成を上書きします。

```
interface=*
bind-interfaces
enable-tftp
tftp-root=/srv/tftp
port=0
log-dhcp
dhcp-no-override
# UEFI PXE clients only.
dhcp-vendorclass=BIOS, PXEClient:Arch:00000
# Boot directly into shim.
dhcp-boot="BOOTX64.EFI"
```

# Use this option to pass parameters to the installer. Currently only # atxi.wipe= and atomix.isourl are supported. dhcp-option-force=129,"atomix.isourl=http://ipaddress-of-PXE-server/path/to/install/iso"

# Create a DHCP range and set the gateway. dhcp-range=rack-rack1-data0,192.168.41.0,static,255.255.255.0,infinite dhcp-option=rack-rack1-data0,3,192.168.41.1

# Static mapping for clients. dhcp-host=52:54:00:a2:34:c0,,192.168.41.2,brick2-data2,infinite dhcp-host=52:54:00:a2:34:02,,192.168.41.3,brick2-data3,infinite dhcp-host=52:54:00:a2:34:03,,192.168.41.4,brick2-data4,infinite

ステップ7 PXE サーバを再起動します。

ステップ8 Cisco APIC を再起動し、F12 キーを押してネットワーク ブートを開始します。

## PXE サーバを使用する Cisco APIC のインストール

PXE サーバを使用して、UEFI、UEFI セキュアブート、およびレガシー BIOS システムの Cisco Application Policy Infrastructure Controller (APIC) ISO をインストールできます。

次のソフトウェアがシステムにインストールされていることを確認します。

sudo apt install -y dnsmasq lighttpd syslinux-common pxelinux

#### **DNSMasq**の構成

新しい dnsmasg 構成を作成するには、以下のコマンドを実行します。

\$ sudo systemctl stop dnsmasq

\$ sudo mv /etc/dnsmasq.conf /etc/dnsmasq.conf.orig

\$ sudo mkdir -p /srv/tftp

次のコードスニペットでは、ISOをホストしている HTTP サーバの IP の詳細を入力し、HTTP サーバの IP に到達できる必要があるクライアントの DHCP サブネット範囲を構成する必要が あります。変更を含む構成ファイルを保存した後、次のコマンドを実行します。

sudo systemct restart dnsmasq

interface=\*
bind-interfaces
enable-tftp
tftp-root=/srv/tftp
port=0
log-dhcp
dhcp-no-override

dhcp-match=x86PC, option:client-arch, 0 # matches legacy BIOS x86 dhcp-match=BC EFI, option:client-arch, 7 # matches UEFI x86-64

# Load different PXE boot image depending on client architecture pxe-service=tag:x86PC,X86PC, "Install Linux on x86 BIOS", pxelinux.0 pxe-service=tag:BC EFI,BC EFI, "Install Linux on x86-64 UEFI", bootx64.efi

# Set bootfile name only when tag is "bios" or "uefi"
dhcp-boot=tag:x86PC,pxelinux.0 # for Legacy BIOS detected by dhcp-match above

```
dhcp-boot=tag:BC_EFI,bootx64.efi  # for UEFI arch detected by dhcp-match above
# Enable PXELinux client options
dhcp-option=tag:x86PC,208,f1:00:74:7e  # pxelinux.magic string
# set boot params, note the ip/network is tied to the netplan config in this layer
dhcp-option-force=129,"atxi.wipe=true atomix.isourl=http://<IP of your HTTP
server>/atomix.iso"
# an example IPV4 subnet range
dhcp-range=192.168.41.3,192.168.41.50,12h
dhcp-lease-max=25
```

#### HTTP設定

デフォルトの lighttpd 構成ファイルは、ポート 80 のすべてのインターフェイスでリッスンす るため、変更する必要はありません。

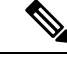

(注)

ファイルの名前は、dhcp-option-force=129 設定の/etc/dnsmasg.conf値と一致する必要があります。この値は DHCP 設定を介してマシンに渡され、URL を使用して iso ファイルをダウンロードします。

インストーラ ISO ファイルを次のパスにコピーします。

/var/www/html/<ISONAME.iso>

#### **PXELINUX**の構成

BIOS/レガシーを介して再起動するシステムは、pxelinux を使用してインストーラを取得しま す。上記の DNSMasq 構成ファイルの tftp の場所が、これらのファイルと構成をコピーする か、必要に応じてコマンドを調整するために使用されていることを確認します。

```
sudo mkdir -p /srv/tftp
sudo cp -av /usr/lib/PXELINUX/* /srv/tftp/
sudo cp /usr/lib/syslinux/modules/bios/* /srv/tftp/
sudo mkdir -p /srv/tftp/pxelinux.cfg
```

次の設定を /srv/tftp/pxelinux.cfg/default の場所にコピーし、HTTP サーバーの IP と ISO へのパスに一致するように HTTP URL を変更します。

DEFAULT atomix-install

```
label atomix-install
  kernel vmlinuz
  append initrd=initrd.img ro verbose debug console=tty0 console=ttyS0,115200n8
  atomix.isourl=http://<HTTP_IP>/<ISO NAME>
    sysappend 3
```

#### ISO からのコンテンツの抽出

ISO を取得したら、次に示すように、ISO からいくつかのファイルを抽出し、特定のディレク トリに配置する必要があります。

```
$ sudo mkdir /mnt/iso /mnt/efi
$ sudo mount -oloop /var/www/html/<ISO filename> /mnt/iso
$ sudo mount -t vfat /mnt/iso/images/efiboot.img /mnt/efi
$ cp -av /mnt/efi/EFI/BOOT/BOOTX64.efi /srv/tftp/bootx64.efi
$ cp -av /mnt/efi/EFI/BOOT/GRUBX64.efi /srv/tftp/grubx64.efi
$ cp -av /mnt/iso/isolinux/vmlinuz /srv/tftp/vmlinuz
```

```
$ cp -av /mnt/iso/isolinux/initrd.img /srv/tftp/initrd.img
$ sudo umount /mnt/efi
$ sudo umount /mnt/iso
```

#### テスト

構成を適用したら、テストシステムをインストーラで起動し、ネットワーク設定を構成し、 HTTP を介して ISO をシステムにダウンロードして、インストールを続行する必要がありま す。

PXE サーバーでは、次の dnsmasq サービスを使用できます。

sudo journalctl --follow -u dnsmasq

(注)

一部のdnsmasq ログエントリには、次のようなエラーが表示される場合があります。ただし、 これらのエラーは致命的ではなく、ファームウェアの UEFI PXE クライアントは再試行しま す。

Feb 17 01:01:25 ubuntu dnsmasq-dhcp[1201]: 1836224829 sent size: 10 option: 43 vendor-encap 06:01:08:0a:04:00:50:58:45:ff Feb 17 01:01:25 ubuntu dnsmasq-tftp[1201]: error 8 User aborted the transfer received from 192.168.41.3 Feb 17 01:01:25 ubuntu dnsmasq-tftp[1201]: failed sending /srv/tftp/bootx64.efi to 192.168.41.3 Feb 17 01:01:25 ubuntu dnsmasq-tftp[1201]: sent /srv/tftp/bootx64.efi to 192.168.41.3 Feb 17 01:01:47 ubuntu dnsmasq-tftp[1201]: error 3 User provided memory block is too small received from 192.168.41.3 Feb 17 01:01:47 ubuntu dnsmasq-tftp[1201]: failed sending /srv/tftp/grubx64.efi to 192.168.41.3 Feb 17 01:02:09 ubuntu dnsmasq-tftp[1201]: sent /srv/tftp/grubx64.efi to 192.168.41.3

PXE クライアントでは、シリアル コンソール出力にインストールが表示され、特に ISO を取 得する方法が表示されます。

これは、インストーラ iso ファイルを取得する方法を示すインストーラ出力の一部です。

```
++ cmdline=' BOOT IMAGE=vmlinuz initrd=initrd.img ro verbose debug console=tty0
console=ttyS0,115200n8 atomix.isourl=http://192.168.41.2/atomix.iso ip=192.168.41.41:192.'
++ case "$cmdline" in
++ val='http://192.168.41.2/atomix.iso
ip=192.168.41.41:192.168.41.2:192.168.41.2:255.255.255.0 BOOTIF=01-52-54-00-12-34-56 '
++ val=http://192.168.41.2/atomix.iso
++ echo http://192.168.41.2/atomix.iso
+ ksurl=http://192.168.41.2/atomix.iso
+ '[' -z http://192.168.41.2/atomix.iso ']'
+ '[' -n http://192.168.41.2/atomix.iso ']'
+ '[' -z '' ']'
+ dhclient
    3.573160] 8021q: adding VLAN 0 to HW filter on device ens4
Γ
+ tmpiso=/tmp/atomix.iso
++ seq 1 3
+ for count in $(seq 1 3)
+ '[' http: = https ']'
+ busybox wget --output-document=/tmp/atomix.iso http://192.168.41.2/atomix.iso
Connecting to 192.168.41.2 (192.168.41.2:80)
                    atomix.iso
+ break
+ mkdir -p /cdrom
+ mount -o loop,ro /tmp/atomix.iso /cdrom
```

```
[ 4.896038] ISO 9660 Extensions: RRIP_1991A
+ echo 'Found install image through PXE'
Found install image through PXE
...
```

## 仮想メディアを使用する Cisco APIC ソフトウェアのイン ストール

仮想メディア(vMedia)を使用した Cisco APIC ソフトウェアのインストールまたはアップグ レードは、次の高度なプロセスが必要です:

- 必要に応じて、Cisco Integrated Management Controller (CIMC) ソフトウェアをアップグレードします。
- Cisco.com から、関連する Cisco APIC .iso イメージを入手します。
- ・コントローラの CIMC Web インターフェイスにアクセスします。

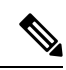

- (注) CIMC へのアクセスと、仮想メディアを管理の詳細については、 CIMC ソフトウェア (1.5 または 2.0) のコントローラのバージョン に対応する「CIMC 設定ガイド」を参照してください。
  - CIMC vMedia 機能を使用して、.iso イメージをマウントします。
  - コントローラを起動し電源を再投入します。
  - ・起動プロセス中に [F6] を押し、ワンタイム起動デバイスとして [Cisco vCIMC-Mapped vDVD] を選択します。BIOS パスワードを入力する必要があります。デフォルトパスワー ドは password です。
  - ・インストールする画面の指示に従って、Cisco APIC ソフトウェア。

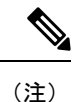

- Cisco APIC リリース 6.0 (2) 以降、ネットワーク経由でのみ イメージをインストールできます。画像の場所の URL を指 定する必要があります。指定しないと、インストールが無期 限に一時停止します。該当するホスト IP アドレス、サブネッ ト、ゲートウェイ、および [image path などの構成の詳細情報 ネットワー キングを入力して、プロンプトに応答します。
  - CIMC 仮想メディアを使用して Cisco APIC ソフトウェアをインストールする前に、Cisco UCS 220 M5 および Cisco UCS 220 M6 サーバーの CIMC コンソール リダイレクションを有効にします。次回の CIMC 仮想メディアのインストールで変更を有効にするには、Cisco APIC を再起動する必要があります。

### CIMC ソフトウェアのアップグレード

Cisco ACI ファブリック内の Cisco APIC ソフトウェアをアップグレードする場合は、ファブ リックで実行されている CIMC のバージョンもアップグレードする必要があります。したがっ て、各Cisco APIC リリースでサポートされている CIMC ソフトウェアバージョンのリストにつ いては、該当する Cisco APIC リリースノートを確認することをお勧めします。Cisco APIC リ リース ノートは、 APIC のドキュメンテーション ページで入手できます。

CIMC ソフトウェアをアップグレードするには、まず、ファブリック内の Cisco APIC について、使用している UCS C シリーズ サーバのタイプを決定する必要があります。

Cisco APICは、次の UCS C シリーズ サーバを使用します。

- Cisco UCS 220 M5 (第3世代アプライアンス APIC-SERVER-M3 および APIC-SERVER-L3)
- Cisco UCS 220 M4 (第2世代アプライアンス APIC-SERVER-M2 および APIC-SERVER-L2)
- Cisco UCS 220 M3 (第1世代アプライアンス APIC-SERVER-M1 および APIC-SERVER-L1)

これら Cisco APIC のサーバのバージョンは、信頼されたプラットフォームモジュール (TPM) 証明書および APIC 製品 ID (PID) を使用してセキュリティ保護されたイメージを使用して製造 されている Cisco APIC バージョンの標準バージョンとは異なります。

| $(\nabla \nabla \Delta \nabla \Delta \nabla \nabla \nabla \nabla \nabla \nabla \nabla \nabla \nabla \nabla \nabla \nabla \nabla \nabla \nabla$ | 次の表に、 | これら | Cisco API | Cサーバこ | ごとの詳 | 細につい | て説明し | 、ます。 |
|----------------------------------------------------------------------------------------------------|-------|-----|-----------|-------|------|------|------|------|
|----------------------------------------------------------------------------------------------------|-------|-----|-----------|-------|------|------|------|------|

| APIC プラットフォーム  | 対応する UCS プラットフォー<br>ム | 説明                                                                                                    |
|----------------|-----------------------|----------------------------------------------------------------------------------------------------|
| APIC-SERVER-M1 | UCS-C220-M3           | 中規模の CPU、ハード ドライ<br>ブ、および最大 1000 個のエッ<br>ジポート用のメモリ構成を備<br>えた 3 台の Cisco APIC 第1世<br>代コントローラで構成される<br>クラスタ。 |
| APIC-SERVER-M2 | UCS-C220-M4           | 中規模のCPU、ハードドライ<br>ブ、および最大1000個のエッ<br>ジポート用のメモリ構成を備<br>えた3台のCiscoAPIC第2世<br>代コントローラで構成される<br>クラスタ。          |
| APIC-SERVER-M3 | UCS-C220-M5           | 中規模のCPU、ハードドライ<br>ブ、および最大1000個のエッ<br>ジポート用のメモリ構成を備<br>えた3台のCiscoAPIC第2世<br>代コントローラで構成される<br>クラスタ。          |

| APIC プラットフォーム  | 対応する UCS プラットフォー<br>ム | 説明                                                                                                    |
|----------------|-----------------------|----------------------------------------------------------------------------------------------------|
| APIC-SERVER-L1 | UCS-C220-M3           | 大規模のCPU、ハードドライ<br>ブ、および1000 個を超える<br>エッジポート用のメモリ構成<br>を備えた3台のCisco APIC 第<br>1世代コントローラで構成され<br>るクラスタ。 |
| APIC-SERVER-L2 | UCS-C220-M4           | 大規模のCPU、ハードドライ<br>ブ、および1000 個を超える<br>エッジポート用のメモリ構成<br>を備えた3台のCisco APIC第<br>2世代コントローラで構成され<br>るクラスタ。  |
| APIC-SERVER-L3 | UCS-C220-M5           | 大規模のCPU、ハードドライ<br>ブ、および1000 個を超える<br>エッジポート用のメモリ構成<br>を備えた3台のCisco APIC第<br>2世代コントローラで構成され<br>るクラスタ。  |

次の手順では、Cisco ホストアップグレードユーティリティ (HUU) を使用して Cisco APIC CIMC をアップグレードする方法について説明します。HUUを使用してソフトウェアをアッ プグレードする方法の詳細については、Upgrading the Firmware on a Cisco UCS C-Series Server Using the HUU で説明されています。

#### 始める前に

- Cisco APIC リリースノートに記載されている情報を確認し、アップグレードに使用する CIMC ソフトウェアイメージを確認します。Cisco APIC リリースノートは、APICのド キュメンテーションページで入手できます。
- ソフトウェア ダウンロードサイトからソフトウェア イメージを取得します。
- イメージのMD5チェックサムが、Cisco.comで公開されているものと一致することを確認 します。
- •アップグレードに十分な時間を確保します。

CIMC バージョンのアップグレード プロセスに必要な時間は、ローカル マシンと UCS-C シャーシ間のリンクの速度と、送信元/ターゲット ソフトウェア イメージ、およびその他 の内部コンポーネント バージョンによって異なります。

• CIMC バージョンを変更する場合、vKVM を実行するためにインターネットブラウザと Java ソフトウェアのバージョンの変更が必要になることがあります。

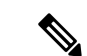

(注) CIMC バージョンをアップグレードしても、Cisco APIC がトラフィックのデータパスに含まれていないため、実稼働ネットワークには影響しません。また、CIMCソフトウェアをアップグレードするときに Cisco APIC を停止する必要はありません。

#### 手順

ステップ1 CIMC クレデンシャルを使用して CIMC にログインします。

CIMC クレデンシャルは、Cisco APIC クレデンシャルとは異なる場合があることに注意してく ださい。

- ステップ2 CIMC GUI を使用して、 Cisco APIC の UCS プラットフォームのモデルを決定します。
  - a) [サーバ (Server)] > [サマリ (Summary)]] の下に表示される PID エントリを見つけます。

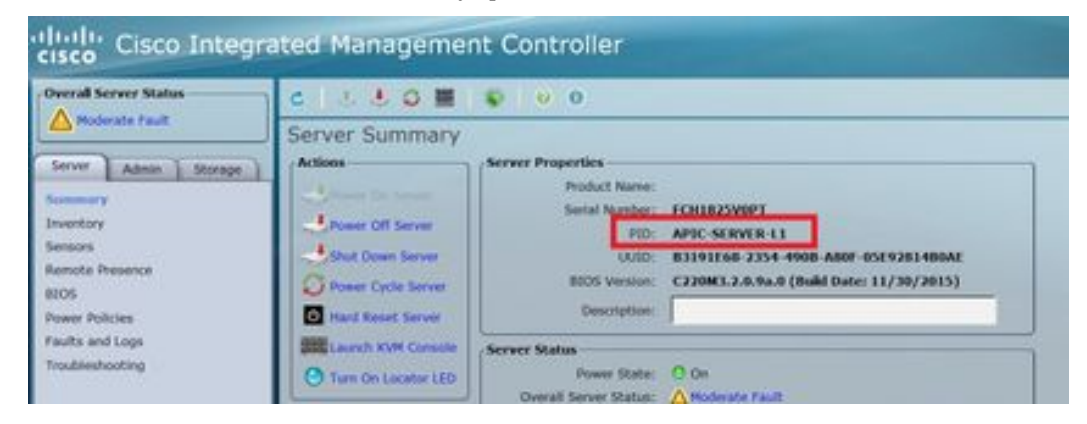

b) この手順の最初に記載されている表を使用して、PID エントリに表示される APIC プラットフォームに対応する UCS プラットフォームを検索します。

たとえば、上記の例に示されている**APIC-SERVER-L1**エントリは、この手順の最初に示さ れている情報に基づいて、UCS-C220-M3プラットフォームにマッピングされていることが わかります。

- **ステップ3** https://software.cisco.com/download で適切な HUU.iso イメージを見つけます。
  - a) https://software.cisco.com/download の検索ウィンドウに、前の手順で見つけた Cisco APIC の UCS プラットフォームモデルを、ダッシュを使用せずに入力します。

前の手順の例では、検索ウィンドウに UCS C220 M3 と入力します。

- b) 検索結果のリンクをクリックすると、UCSプラットフォームで使用可能なソフトウェアが 表示されます。
- c) お使いのサーバで使用可能なソフトウェアのリストで、ファームウェアエントリを見つけ ます。これは、Unified Computing System (UCS) Server Firmware のように表示されていま す。ファームウェアのリンクをクリックします。

d) CISCO UCS Host Upgrade Utility.iso イメージのリンクを見つけて、このイメージのリリー ス情報をメモしておきます。

| Software [                                   | )ownloa             | d                                               |                                                    |                                                     |                    |  |
|----------------------------------------------|---------------------|-------------------------------------------------|----------------------------------------------------|-----------------------------------------------------|--------------------|--|
| Donation Herer / Devens                      | (hited Congriding ) | VCI C-Serve Task Mourt Standalow Server Setteen | e / UCS C220 M3 Raik Serve Selfware / Unite        | d Computing System (JCD) Se                         | rup Tortman 2.0(4) |  |
| (a, hearth                                   |                     | UCS C220 M3 Rack S                              | erver Software                                     |                                                     |                    |  |
| (tepart Al Collapse Al)<br>Latert Robust v X |                     | Release 3.0(4)<br>A hotocies                    | Related Links and Docur<br>Relates Notes for 2 (ND | Related Links and Documentation<br>Related to 2 (9) |                    |  |
| 3.040                                        |                     |                                                 |                                                    |                                                     |                    |  |
| 2.56%0                                       |                     | File Information                                | Release Date                                       | Nov                                                 |                    |  |
| 1.609                                        |                     | Cisco UCS Heat Upgrade Ustry                    | 10-804-2018                                        | 847.00 MB                                           | 1 17 1             |  |
| 14090                                        | 1                   | and the two of the day                          |                                                    |                                                     |                    |  |
| Al Demon                                     |                     |                                                 |                                                    |                                                     |                    |  |
| 2.0                                          | >                   |                                                 |                                                    |                                                     |                    |  |

ステップ4 推奨される CISCO APIC および Cisco Nexus 9000 シリーズ ACI モード スイッチ リリース (Recommended Cisco APIC and Cisco Nexus 9000 Series ACI-Mode Switches Releases) ドキュメント に移動し、ご使用の UCS プラットフォームおよび APIC ソフトウェア リリースの適切なエン トリが含まれている行を見つけます。

> 表に示されている UCS バージョンは、対応する APIC リリースに基づく、最新バージョンの CIMC ソフトウェアではない可能性があることに注意してください。たとえば、APIC リリー スの3.0 ブランチの場合、対応する CIMC ソフトウェアリリースは 3.0(3e) である可能性があり ます。これは必ずしも CIMC ソフトウェアの最新リリースではありませんが、APIC リリース の3.0 ブランチ CIMC ソフトウェアの正しいバージョンです。

**ステップ5** 2 つのソースからの情報を比較して、正しいバージョンのイメージをダウンロードしていることを確認します。

2 つのソースの間で矛盾する情報が見つかった場合は、推奨される CISCO APIC および Cisco Nexus 9000 シリーズ ACI モード スイッチ リリース (Recommended Cisco APIC and Cisco Nexus 9000 Series ACI-Mode Switches Releases) のマニュアルに記載されている情報を、ご使用の UCS プラットフォームおよび APIC ソフトウェア リリースの正しいバージョンの HUU.iso イメージ を示すものとして使用してください。

- ステップ6 https://software.cisco.com/downloadサイトから適切な、.iso イメージをダウンロードします。
- ステップ7 CIMC GUI から KVM コンソールを起動します。
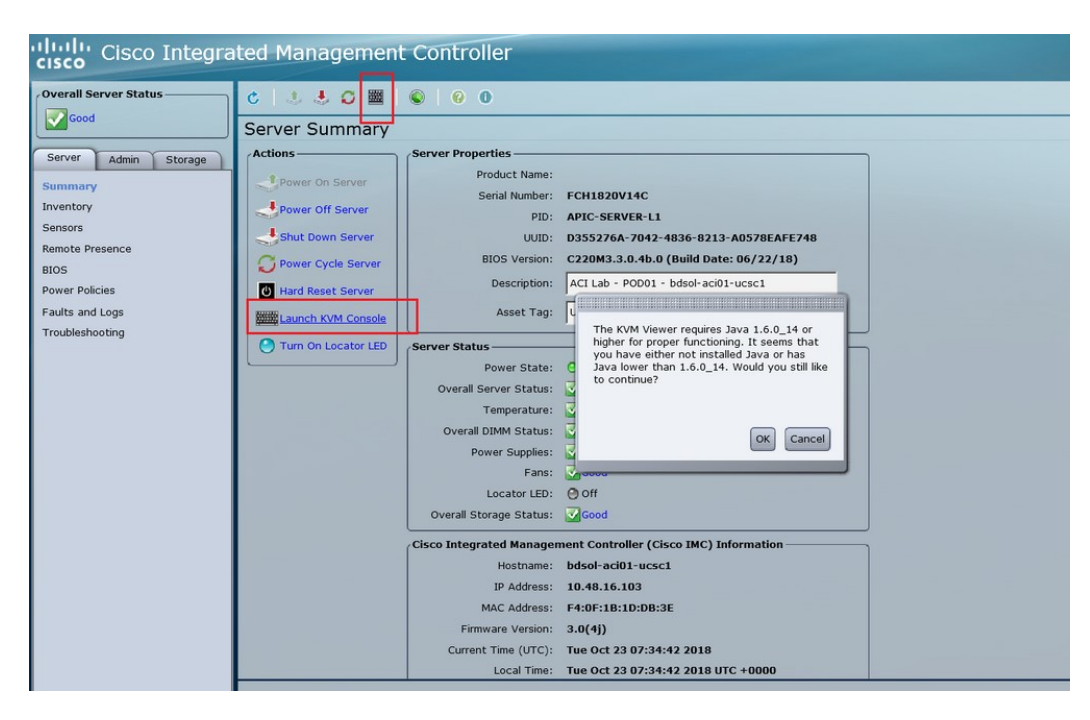

- (注) KVM コンソールを開く際に問題が発生した場合は、通常、Java のバージョンで問題が 発生しています。お使いの CIMC バージョンで使用可能なさまざまな回避策について は、Cisco APIC リリース ノートを参照してください。これは APIC のドキュメンテー ションページで確認できます。
- **ステップ8** KVM コンソールで、[仮想メディア (Virtual Media)] > [仮想手バイスのアクティブ化 (Activate virtual Devices)] をクリックし、セッションを受け入れます。
- **ステップ9** [仮想メディア (Virtual Media)]>[CD/DVD のマッピング (Map CD/DVD)]をクリックし、PC で ダウンロードしたイメージに移動します。
- **ステップ10** ダウンロードした HUU.iso イメージを選択し、[デバイスのマッピング (Map Device)] をクリックして、ダウンロードした ISO を PC にマッピングします。

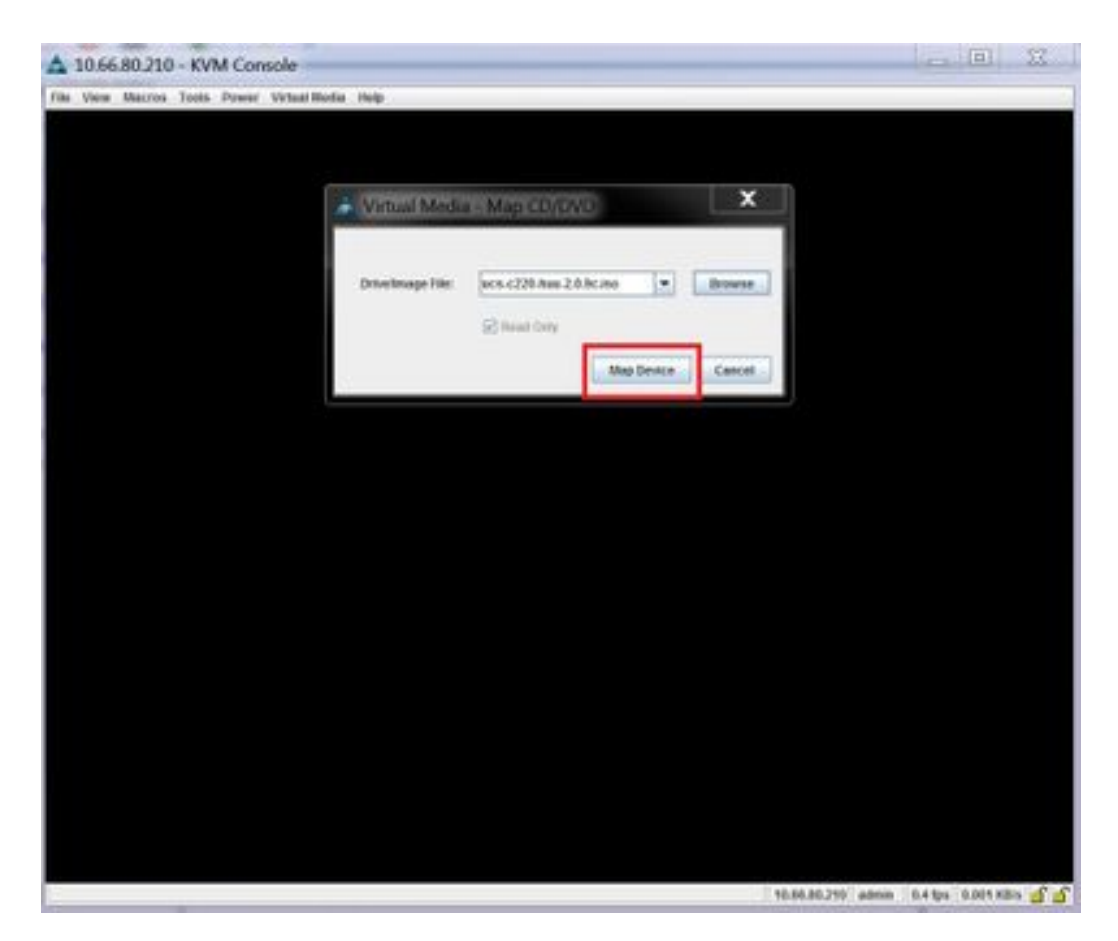

ステップ11 [マクロ (Macros)] > [静的マクロ (Static Macros)] > [Ctrl-Alt-Del]をクリックして、サーバを再 起動します。

> このオプションを使用してサーバを再起動できない場合は、[電源 (Power)]>[システムの電源 サイクル (Power Cycle System)] をクリックして、コールドリブートを実行します。

ステップ12 [F6]を押してブートメニューを表示し、マップされた DVD を選択してブートできるようにします。

また、ユーザ定義マクロを作成して、リモートデスクトップアプリケーションを使用している 場合は、[マクロ (Macros)] > ユーザ定義マクロ (User Defined Macros)] > [F6]を選択して、この アクションを実行することもできます。

- **ステップ13** プロンプトが表示されたら、パスワードを入力します。 デフォルトのパスワードは password です。
- ステップ14 ブートデバイスを選択するように求められたら、次の図に示すように、 [Cisco vKVM にマッ ピングされた vDVD (Cisco vKVM-Mapped vDVD)] オプションを選択します。

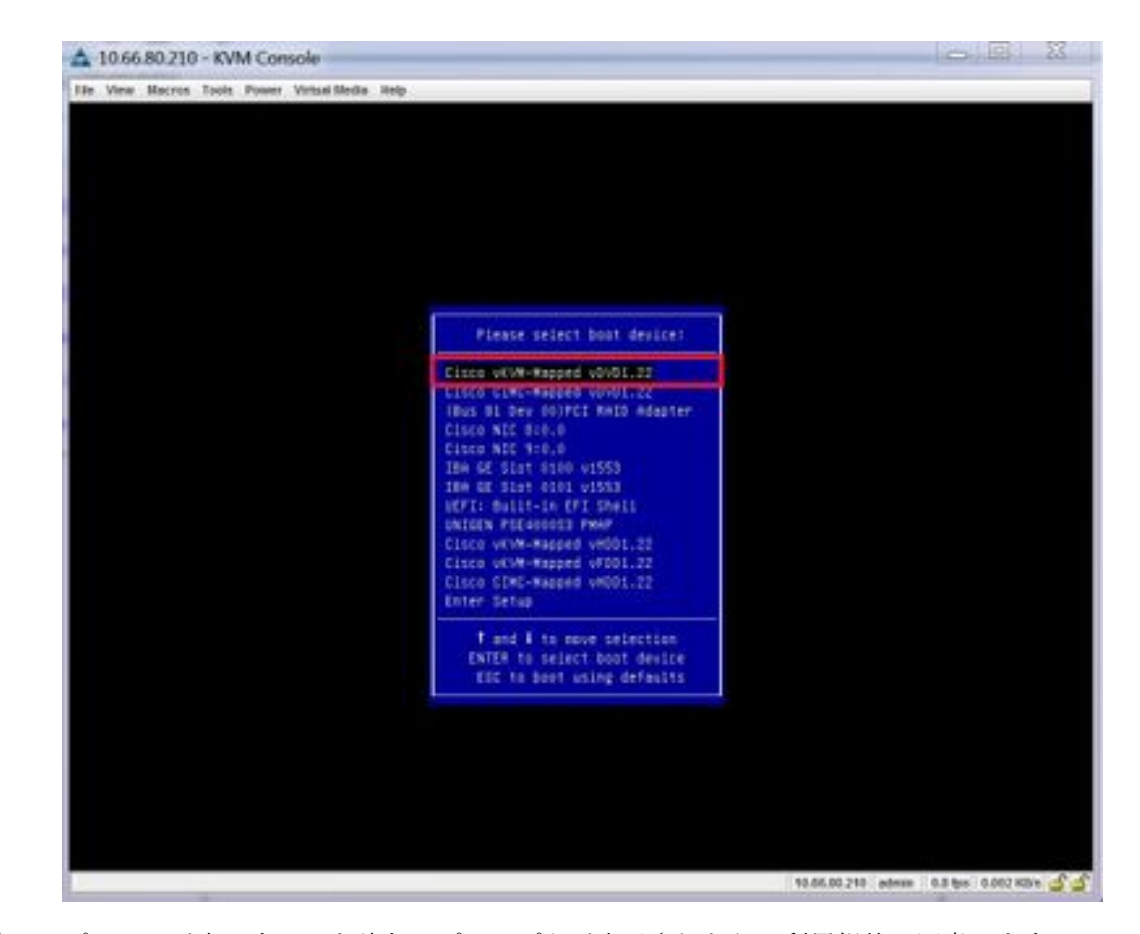

- ステップ15 プロセスが完了するのを待ち、プロンプトが表示されたら、利用規約に同意します。
   HUU が ISO から抽出を行うには、10 ~ 15 分かかります。その後、ファームウェアやその他のツールがコピーするには、さらに 10 ~ 15 分かかります。
- ステップ16 HUU 画面が表示されたら、適切な選択を行います。

すべてのコンポーネントのすべてのファームウェアを更新するには、[すべて更新(Update all)] オプションを選択することをお勧めします。

| h                                                                                                  | 4                         | Component                                                                                                    | PCI skx                                                           | Current Version                                                                                     | Update Venion                    | Update Status          |
|----------------------------------------------------------------------------------------------------|---------------------------|----------------------------------------------------------------------------------------------------|-------------------------------------------------------------------|----------------------------------------------------------------------------------------------------|----------------------------------|------------------------|
| 1                                                                                                  |                           | Cisco MAC                                                                                                    | NA                                                                | 2.0(9c)                                                                                             | 3.9(4)                           | NONE                   |
| 2                                                                                                  |                           | 105                                                                                                    | NA.                                                               | C220M3.2 0 9c 0 062920189729                                                                        | C220M3 3 8 4b 8 0622588549       | NONE                   |
| - 2                                                                                                | 1                         | INUE 1050 LON                                                                                                    | NA.                                                               | Ox800000AA41.808.2                                                                                  | 0x80000E79-18121                 | NONE                   |
| 4                                                                                                  |                           | JCSC 2008M B(R5)                                                                                                    | м                                                                 | 20131-0249                                                                                          | 20131-0255                       | NONE                   |
|                                                                                                    |                           | neo DOS VIC 1275 adapter                                                                                                    | 1                                                                 | 43(24)                                                                                              | 42(3)                            | NONE                   |
| om                                                                                                 | arans.                    |                                                                                                    |                                                                   | 1                                                                                                   | 1                                |                        |
| Com                                                                                                | upo<br>Upo<br>eee. /      | tase Update <u>A</u> I Upd                                                                                                    | ate Hg0 F                                                         | innaare Save Logs Last Up                                                                           | aste yerty                       |                        |
|                                                                                                    | up<br>Up<br>eest /        | tate Update <u>A</u> I Update<br>Sctory                                                                                                    | ale Hgo F                                                         | iemwane Save Logs Lust Up<br>No Update in Progre                                                    | aste yeety Bestore CBAC Defaults | <u>Beb</u> <u>134</u>  |
| Com<br>Com<br>S di<br>Intern<br>Intern<br>Intern<br>Intern<br>Intern<br>Intern<br>Intern<br>Intern | tiger<br>sect A<br>sector | tate Update <u>A</u> U Upd<br>http://www.update.<br>http://www.update.<br>bita.<br>bita.<br>bit | iste HQD F<br>scorvey ca<br>ary comple<br>in discove              | iemeane Save Logs Last Up<br>No Update in Progres<br>migene<br>Xia.<br>ny complete<br>con complete  | nate Yerfy Bestore CBAC Defaults | <u>Bub</u> <u>6</u> 34 |
|                                                                                                    | an La scieve A            | tate Update <u>A</u> U Upd<br>Schwitz<br>Update <u>A</u> U<br>Schwitz<br>Update <u>A</u> U<br>Schwitz<br>Update <u>A</u> U<br>Schwitz<br>Schwitz<br>M discovered<br>M discovered<br>M discov                                                                                                    | ide HQD F<br>scovery co<br>ey comple<br>in discove<br>ben discove | iemeane Save Logs Last Up<br>No Update in Progres<br>miprove<br>so,<br>ny complete<br>rany complete | ate yerty Bestore CBAC Defaults  | Eqt                    |

ステップ17 Cisco IMC セキュアブートを有効にするかどうかを確認するポップアップが表示された場合は、 そのオプションに対して [いいえ (No)] を選択します。

*Cisco UCS C*-シリーズ サーバ統合管理コントローラ *CLI* 設定ガイド、リリース 4.0(*Cisco UCS C-Series Servers Integrated Management Controller CLI Configuration Guide, Release 2.0(1)*の「Cisco IMC セキュアブートの紹介 (Introduction to Cisco IMC Secure Boot)」のセクションを参照してください。

- ステップ18 HUUの[更新ステータス (Update Status)]列に表示されている情報を使用して、更新の進行状況をモニタします。
- **ステップ19** 各コンポーネントのステータスが [パス (PASS)] になったら、[終了 (Exit)] をクリックして、 サーバを再起動します。

サーバがリブートすると、CIMC GUI は終了します。CIMC に再度ログインし、アップグレードが正常に完了したことを確認する必要があります。

アップグレードが正常に完了したことを確認するには、GUIを使用するか、またはCIMCHUU を起動し、[最後の更新の確認 (Last Update Verify)] を選択して、すべてのコンポーネントが アップグレードをパスしたことを確かめます。

### CIMC仮想メディアを使用したCiscoAPICソフトウェアのインストール

Cisco Integrated Management Controller (CIMC) 仮想メディアを使用して Cisco APIC ソフトウェ アをインストールするには、この手順に従ってください。

(注)

次の手順では、2つのコンソールウィンドウを開きます。

• vKVM コンソール

• Serial over LAN (/sol)

この手順のほとんどの手順で、1つまたは他のコンソールウィンドウに特定のコマンドを入力 して、2つのコンソールウィンドウの間を逆方向に反転させることができます。

### 始める前に

CIMC ソフトウェアのアップグレード (23 ページ) の情報を確認して、このセクションの手順を開始する前に、Cisco Integrated Management Controller (CIMC) ソフトウェアをアップグレードする必要があるかどうかを判断してください。

- APIC-M4/L4 サーバは CIMC 接続で構成する必要があります。
- Cisco APIC ISO は、APICM4/L4 サーバ CIMC 管理インターフェイスおよび OOB 管理イン ターフェイスから到達可能な HTTP サーバで使用可能である必要があります。
- Cisco.com から関連する Cisco APIC.iso イメージを取得し、.iso イメージを HTTP サーバに コピーします。

### 手順

ステップ1 vKVM コンソールにアクセスします。

- a) コントローラの Cisco Integrated Management Controller (CIMC) GUI を開きます。
- b) CIMC GUI からの APIC-M1、M2、M3、L1、L2、またはL3 サーバの場合、[サーバ (Server)]>[サマリ(Summary)]>[KVM の起動(Launch KVM)]を選択し、[JAVA ベース KVM (JAVA based KVM)]または[HTML ベース KVM (HTML based KVM)] のいずれかを選択して KVM コンソールにアクセスします。

大規模なファイルにはより信頼性の高いオプションであるため、可能な限りJavaベースの KVMオプションを使用することを推奨します。

c) APIC-M4/L4 サーバの場合、CIMC GUI から[サーバ (Server)]>[サマリ (Summary)]> [KVM の起動 (Launch vKVM)]を選択し、HTTP ベース vKVM コンソールにアクセスし ます。

#### ステップ2 Serial on LAN (SOL) コンソールにアクセスします。

a) ターミナル ウィンドウから、CIMC コンソールにログインします。

# ssh admin@cimc\_ip

ここで、*cimc ip*は CIMC IP アドレスです。次に例を示します。

```
# ssh admin@192.0.2.1
admin@192.0.2.1's password:
system#
```

b) 範囲を仮想メディアに変更します。

```
system# scope vmedia
system /vmedia #
```

c) .iso イメージを HTTP サーバにマップします。

system /vmedia # map-www volume\_name http://http\_server\_ip\_and\_path iso\_file\_name

それぞれの説明は次のとおりです。

- volume\_name は、ボリュームの名前です。
- *http\_server\_ip\_and\_path*は、HTTP サーバの IP アドレスと.iso ファイルの場所へのパスです。
- iso\_filename は、.iso ファイルの名前です。

*http\_server\_ip\_and\_pathとiso\_filename*の間にスペースがあることに注意してください。

次に例を示します。

system /vmedia # map-www apic http://198.51.100.1/home/images/ aci-apic-dk9.4.0.3d.iso
Server username:

d) マッピングのステータスを確認します。

system /vmedia # show mappings detail

マップステータスは [OK] と表示されます。

- e) SOL (Serial over LAN) に接続し、インストール プロセスを監視します。 system /vmedia # connect host
- **ステップ3 KVM コンソールで、[電源]>[パワー サイクル システム (コールド起動)]**[システムのリセット (Reset System)] を選択してコントローラの電源を再投入します。
- ステップ4 SOL コンソールから: ブートプロセス中に画面を観察し、適切な時点でF6を押してブート選択 メニューを開始するように準備します。

起動プロセスが開始されると、最初に次のメッセージが表示されます。

```
Cisco Systems, Inc.
Configuring and testing memory..
Configuring platform hardware...
```

システム起動メッセージは、次の画面が表示されるまで表示され続けます。

Press <F2> Setup, <F6> Boot Menu, <F7> Diagnostics, <F8> Cisco IMC COnfiguration, <F12> Network Boot

ステップ5 SOL コンソールから: 上記のメッセージが表示されたら、F6 キーを押して [起動選択 (boot selection)] メニューを表示します。

適切な時点でF6を押すことができる場合は、「起動選択メニューの入力..」と表示されます。 お客様の機会がなく、適切な時点でF6を押すことができなかった場合は、ステップ3(32 ページ)に戻ってコントローラの電源を再投入し、F6キーを押してブート選択メニューを表示できるようになるまで、このプロセスを繰り返します。

ステップ6 SOLコンソールから: 起動選択メニューで、ワンタイム起動デバイスとしてCisco CIMC-Mapped vDVD 1.22 オプションを選択します。

| 1            | \                               |
|--------------|---------------------------------|
| I            | Please select boot device:      |
|              |                                 |
| I            | (Bus 05 Dev 00)PCI RAID Adapter |
| L            | UNIGEN PHF16H0CM1-DTE PMAP      |
| I            | Cisco vKVM-Mapped vHDD1.22      |
| I            | Cisco CIMC-Mapped vHDD1.22      |
| I            | Cisco vKVM-Mapped vDVD1.22      |
| I            | Cisco CIMC-Mapped vDVD1.22      |
| I            | Cisco vKVM-Mapped vFDD1.22      |
| I            | UEFI: Built-in EFI Shell        |
| I            | IBA GE Slot 0100 v1585          |
| I            | IBA GE Slot 0101 v1585          |
| I            | Enter Setup                     |
|              |                                 |
|              | ^ and v to move selection       |
| I            | ENTER to select boot device     |
| I            | ESC to boot using defaults      |
| $\mathbf{i}$ | /                               |

また、BIOSパスワードを入力する必要があります。デフォルトパスワードはpasswordです。

- ステップ7 SOL コンソールから: 次のように入力します。
  - a) インストール プロセスを高速化するために ISO URL を入力するかどうかを決定します。

起動プロセス中は次のメッセージが表示される場合があります。

To speed up the install, enter iso url in next ten minutes:

- ここでは2つのオプションを選択できます。
  - ISOURLの入力:このオプションを選択することをお勧めします。これによりインストールプロセスが高速化されます。次に、ここに入力するHTTP URLの例を示します。

http://10.75.61.1/aci-apic-dk9.4.2.1j.iso

次の例に示すように、このオプションを選択するとプロトコルの種類を指定するよう に求められます。

```
? http://10.75.61.1/aci-apic-dk9.4.2.1j.iso
++ awk -F '/!:' '{print $4}'
+ urlip=10.75.61.1
+ '[' -z http://10.75.61.1/aci-apic-dk9.4.2.1j.iso ']'
+ '[' -z 10.75.61.1 ']'
+ break
+ '[' -n http://10.75.61.1/aci-apic-dk9.4.2.1j.iso ']'
+ set +e
+ configured=0
+ '[' 0 -eq 0 ']'
+ echo 'Configuring network interface'
Configuring network interface
+ echo 'type static, dhcp, bash for a shell to configure networking, or url to
re-enter the url: '
```

適切な SSH プロトコル タイプを選択します。

•[static]:このオプションを選択した場合は、インターフェイス名、管理IPアドレス、およびゲートウェイを入力するよう求められます。次に、正しい管理インターフェイスを見つける方法の例を示します。

```
? static
+ case $ntype in
+ configure static
+ echo 'Available interfaces'
Available interfaces
+ ls -l /sys/class/net
total 0
lrwxrwxrwx. 1 root root 0 Sep 26 16:04 enp11s0 ->
../../devices/pci0000:00/0000:00:03.0/0000:06:00.0/0000:07:01.0/0000:09:00.0/0000:0a:00.0/0000:0b:00.0/net/enpl1s0
lrwxrwxrwx. 1 root root 0 Sep 26 16:04 enp12s0 ->
../../devices/pci0000:00/000:00:03.0/0000:06:00.0/0000:07:01.0/0000:09:00.0/0000:0a:01.0/0000:0c:00.0/net/enp12s0
lrwxrwxrwx. 1 root root 0 Sep 26 16:04 enpls0f0 ->
../../devices/pci0000:00/0000:00:01.0/0000:01:00.0/net/enp1s0f0
lrwxrwxrwx. 1 root root 0 Sep 26 16:04 enpls0f1 ->
../../devices/pci0000:00/0000:00:01.0/0000:01:00.1/net/enpls0f1
lrwxrwxrwx. 1 root root 0 Sep 26 16:04 lo -> ../../devices/virtual/net/lo
+ read -p 'Interface to configure: ' interface
Interface to configure:
[anaconda] 1:main* 2:shell 3:log 4:storage-lo> Switch tab: Alt+Tab | Help:
 F1
```

上記の出力では、pci 番号が短いネットワーク インターフェイスが2つのアウト オブバンド管理インターフェイス (enpls0f0(ethl-l)および enpls0f1) に対応し ています。両方のインターフェイスが正しく接続されている場合は、どちらかを 選択できます。ただし、1つのインターフェイスにのみケーブルが接続されてい る場合は、ケーブル接続されたポートに対応するインターフェイスを選択する必 要があります。

• [dhcp]

また、この ISO URL の*http\_server\_ip\_and\_pathとiso\_filename*の間にスペースがないことにも注意してください(たとえば、http://198.51.100.1/home/images/aci-apic-dk9.4.0.3d.iso)。

• [Do not enter the ISO URL]: ISO の URL を入力しない場合は、10 分後にインストール プロセスが開始されます。このオプションは、Cisco APIC バージョン 5.3(x)、6.0(2) 以 降ではサポートされていません。

この時点で ISO の取得が開始されます。

```
+ read -p 'Interface to configure: ' interface
Interface to configure: enpls0f0
+ read -p 'address: ' addr
address: 10.75.39.72/24
+ read -p 'gateway: ' gw
gateway: 10.75.39.254
+ ip addr add 10.75.39.72/24 dev enp1s0f0
+ ip link set enpls0f0 up
+ ip route add default via 10.75.39.254
++ seq 1 2
+ for count in '$(seq 1 2)'
+ ping -c 1 10.75.61.1
PING 10.75.61.1 (10.75.61.1) 56(84) bytes of data.
64 bytes from 10.75.61.1: icmp_seq=1 ttl=125 time=0.875 ms
--- 10.75.61.1 ping statistics ---
1 packets transmitted, 1 received, 0% packet loss, time 0ms
rtt min/avg/max/mdev = 0.875/0.875/0.875/0.000 ms
+ configured=1
+ break
+ '[' 1 -eq 0 ']'
+ echo 'Fetching http://10.75.61.1/aci-apic-dk9.4.2.1j.iso'
Fetching http://10.75.61.1/aci-apic-dk9.4.2.1j.iso
+ wget -o /dev/null -O /tmp/cdrom.iso http://10.75.61.1/aci-apic-dk9.4.2.1j.iso
```

**KVM コンソール**で [ツール (Tools] > [統計情報 (Stats)] に移行することによって、プロセ スのステータスを追跡できます。

- b) SOL コンソールにメッセージ poweroff が表示されるまで待機してから、 Ctrl + x (Ctrl + x) を押して SOL を終了します。
- c) 範囲を仮想メディアに変更します。

```
system# scope vmedia
system /vmedia #
```

d) 2.c (32 ページ) にマッピングした .iso イメージのマッピングを解除します。

system /vmedia # unmap volume\_name

マッピングを保存する場合は、 [マッピングの保存 (save mapping)] プロンプトで yes と入力 します。マッピングを保存しない場合は no を選択します。次に例を示します。

```
system /vmedia \# unmap apic Save mapping? Enther 'yes' or 'no' to confirm (CTRL-C to cancel) \rightarrow yes system /vmedia \#
```

e) 再度 SOL に接続します。

system /vmedia # connect host

- **ステップ8 KVM コンソール**で、[電源]>[システムの電源をオンにする]を選択してコントローラの電源 を投入します。
- ステップ9 SOL コンソールから: 次のように入力します。
  - a) ファブリック名、コントローラ数、トンネル エンドポイント アドレス プール、インフラ VLAN ID などの初期セットアップのオプションを入力し、インストール プロセスを完了 します。

### ACI ファブリックのクリーン初期化の実行

最初にファブリックを起動する際にファブリックのクリーン再起動を実行し、ファブリックが 正常に動作しない場合、クリーン再起動がファブリックを再度起動する唯一のオプションとな ります。これにより、Cisco APIC およびスイッチ ノードからすべての設定が削除されます。 その後、最初から設定を開始するか、設定バックアップから再インポートする必要がありま す。

#### 手順

ステップ1 アウトオブバンド管理で各 Cisco APIC にログインし Cisco APIC DME アプリケーションを停止 します。

#### 例:

#### acidiag stop mgmt

ステップ2 アウトオブバンド管理を使用して各スイッチにログインします。アウトオブバンド管理が使用 できない場合は、コンソールを使用してログインします。次のコマンドセットのいずれかを使 用して、スイッチをクリーン再起動します。

#### 例:

leaf101# setup-clean-config.sh
In progress
Done
leaf101# reload
This command will reload the chassis, Proceed (y/n)? [n]: y

### または

```
leaf101# acidiag touch clean
This command will wipe out this device, Proceed? [y/N] y
leaf101# reload
This command will reload the chassis, Proceed (y/n)? [n]: y
```

ステップ3 次の通りに各 Cisco APIC にログインし、Cisco APIC を再起動します。

例:

acidiag touch clean acidiag reboot

また、初期設定パラメータを再設定する場合は、以下に示すように acidiag touch setup コマンドも含める必要があります。

acidiag touch clean acidiag touch setup acidiag reboot

(注) このエラーを無視する:「acidiag: error: curl: (52) Empty reply from server」

ファブリックがクリーン再起動されると、ノードは検出されません。ノードポリシーをポスト する、UIを使用してスイッチを登録する、または設定のバックアップをインポートできます。

I

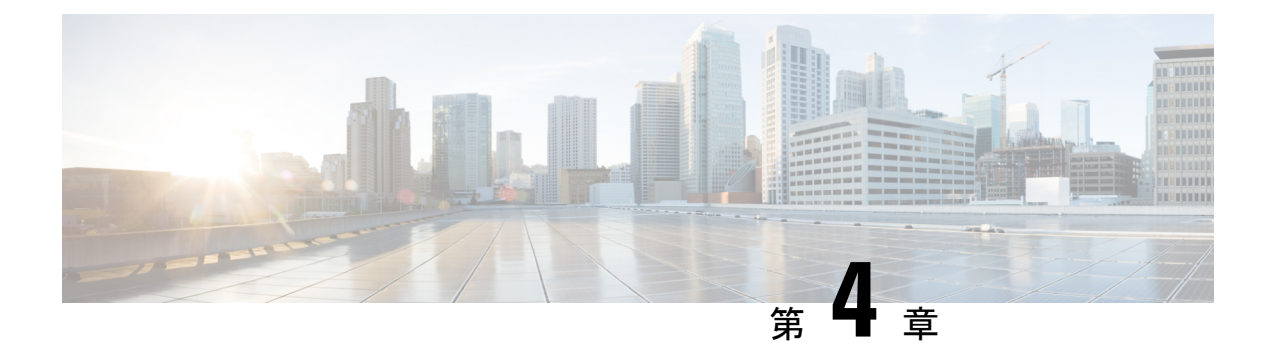

# ACIファームウェアアップグレードの概要

- ファームウェア管理について (39ページ)
- アップグレードまたはダウン グレードするワークフローを Cisco ACI ファブリック (40 ページ)
- ACI スイッチアップグレードとダウングレードのガイドライン (43 ページ)
- マルチアップグレードとダウングレード(48ページ)
- •大規模ファブリックのアップグレードまたは、ダウングレード(49ページ)
- Cisco ミニ ACI ファブリックをアップグレードまたは、ダウンレード (50 ページ)
- App Center アプリの注意事項 (50 ページ)
- ・現在のソフトウェアバージョンの決定 (51ページ)
- スケジューラを使用してアップグレードまたは、ダウングレードすることについて(52ページ)

## ファームウェア管理について

Cisco ACI にはいくつかの種類のファームウェアがあります。次に、このドキュメントで説明 するファームウェアの概要を示します。この章では、主に上位2種類のCisco ACI ファームウェ ア (Cisco APIC ファームウェアとスイッチ ファームウェア) に焦点を当てます。

| ファームウェアのタイプ        | 説明                                              | 例                                                           |
|--------------------|-------------------------------------------------|-------------------------------------------------------------|
| Cisco APIC ファームウェア | APIC アプライアンスで実行されてい<br>る APIC のオペレーション システム。    | APIC リリース 5.2(1g) :<br><i>aci-apic-dk9.5.2.1g</i>           |
| スイッチのファームウェア       | Nexus 9000 シリーズで稼働する ACI ス<br>イッチのオペレーティングシステム。 | ACI スイッチ リリース 15.2(1g):<br><i>aci-n9000-dk9.15.2.1g.bin</i> |

| ファームウェアのタイプ                       | 説明                                                       | 例                                                 |
|-----------------------------------|----------------------------------------------------------|---------------------------------------------------|
| ソフトウェア メンテナンス アップグ<br>レード(SMU)パッチ | APIC または ACI スイッチの特定の障<br>害のパッチ イメージ。                    | 5.2(1g) リリースを使用している APIC<br>の CSCaa12345 パッチ:     |
|                                   | 詳細については、ソフトウェアメンテ                                        | aci-apic-patch-CSCaa12345-5.2.1g-S.1.0x86_64.tgz  |
|                                   | ナンス アップグレード パッチ(167<br>ページ)を参照してください。                    | 15.2(1g) リリースを使用している ACI<br>スイッチの CSCaa12345 パッチ: |
|                                   |                                                          | aci-n9000-patch-CSCaa12345-15.2.1g-S.1.1.1.rpm    |
| サイレントロール (SR) パッケージ               | ACIスイッチの特定のハードウェアコ                                       | aci-srpkg-dk9.1.0.0.bin                           |
|                                   | ンポーネント用のファームウェアの<br>パッケージ。                               |                                                   |
|                                   | 詳細については、サイレント ロール<br>パッケージのアップグレード(161ペー<br>ジ)を参照してください。 |                                                   |

# アップグレードまたはダウングレードするワークフロー を Cisco ACI ファブリック

Cisco APICは、ファブリック全体のアップグレードとダウングレードを一元的に管理します。 Cisco APICは、イメージのリポジトリとして(例:ファームウェアリポジトリ)、およびブー トサーバとして機能します。リーフスイッチとスパインスイッチにはACI インフラネット ワークを使用した Cisco APIC への接続性があり、アップグレードまたは、ダウングレードす るときスイッチは Cisco APIC からファームウェアをダウンロードします。このセクションで は、アップグレードまたは、ダウングレードを正常に完了するための推奨手順を説明します。

- 1. ターゲットAPICおよびACIスイッチのバージョンを選択します。
  - 1. APICとACIスイッチの両方を同じバージョンにアップグレードまたは、ダウングレードする必要があります。
  - 相互に互換性のあるAPICおよびACIスイッチのバージョンは、xy(z)および1x.y
     (z)の形式で記述されます。たとえば、APICバージョン5.2 (1g)はACIスイッチバージョン15.2 (1g)に対応します。
  - 3. リリースノート (APICおよびACIスイッチ) で、未解決の問題や欠陥がないか、ター ゲットバージョンを確認します。 https://www.cisco.com/c/en/us/support/ cloud-systems-management/application-policy-infrastructure-controller-apic/ tsd-products-support-series-home.html#Release\_Notes https://www.cisco.com/c/en/us/support/ switches/nexus-9000-series-switches/products-release-notes-list.html

- 現在のバージョンからサポートされているアップグレードとダウングレードパスについては、[APIC アップグレード/ダウングレード サポート マトリックス (APIC Upgrade/Downgrade Support Matrix) ]を参照してください。
  - 現在のバージョンとターゲットバージョンが離れすぎている場合は、[APIC アップ グレード/ダウングレードサポートマトリックス(APIC Upgrade/Downgrade Support Matrix)]で推奨されている中間バージョンにAPICとスイッチの両方をアップグレー ドまたは、ダウングレードする必要があります。詳細については、「マルチアップ グレードとダウングレード(48ページ)」を参照してください。
  - 2. APICアップグレード/ダウングレードサポートマトリックスには、ターゲットAPIC バージョンに使用する必要がある UCS HUU バージョンも示されます。
- 3. ACI アップグレード アーキテクチャを確認します。

実行すべきでないことと期待すべきことを理解するには、ACIアップグレード/ダウング レードアーキテクチャ(61ページ)を参照してください。

4. バックアップ用に設定をエクスポートします。

詳細については、『Cisco ACI Configuration Files: Import and Export』を参照してください。https://www.cisco.com/c/en/us/td/docs/switches/datacenter/aci/apic/sw/kb/b\_KB\_Using\_ Import\_Export\_to\_Recover\_Config\_States.htmlAES暗号化が有効になっていることを確認します。

5. 事前に APIC イメージにパッケージされているものを除き、APIC 上のすべての App Center アプリを無効化します。

詳細については、App Center アプリの注意事項 (50 ページ)を参照してください。

6. APIC と ACI スイッチ ファームウェアの両方を APIC にダウンロードします。

詳細については、各リリースの『*APIC* での*APIC* およびスイッチイメージのダウンロード』の項を参照してください。

- •4.x より前のリリース: APIC で APIC とスイッチイメージをダウンロードする (85 ページ)
- リリース 4.x または 5.0: APIC で APIC とスイッチ イメージをダウンロードする (93 ページ)
- ・リリース 5.1 以降: APIC で APIC とスイッチ イメージをダウンロードする (106 ページ)
- 7. APICから各スイッチにACIスイッチファームウェアをダウンロードします。

スイッチリリース14.1 (1) 以降、スイッチはアップグレードまたは、ダウングレード前 にAPICからイメージをダウンロードできます。詳細については、ルール5:スイッチイ メージを事前にダウンロードして時間を節約します (46ページ) を参照してください。

8. ップグレード前の検証の実行

詳細については、アップグレード/ダウングレード前のチェックリスト (75ページ)を 参照してください。

9. サポートマトリックスで推奨されている場合は、APICのHUU(CIMC、BIOS、ネット ワークアダプタ、RAID コントローラ、ディスク)を介してすべてのサーバーコンポー ネントをアップグレードまたは、ダウングレードします。

詳細については、CIMC ソフトウェアのアップグレード (23 ページ) を参照してくだ さい。

**10.** APIC をアップグレードまたはダウングレードします。

詳細については、各リリースの『Cisco APIC のアップグレード』の項を参照してください。

- 4.xより前のリリース:リリース4.xより前のリリースからのCisco APICのアップグレードまたは、ダウングレード(87ページ)
- リリース 4.x または 5.0: Cisco APIC のリリース 4.x または 5.0 からのアップグレードまたはダウングレード (96 ページ)
- ・リリース 5.1 以降: リリース 5.1 x 以降からの Cisco APIC のアップグレードまたは、 ダウングレード (108 ページ)
- 11. ACI モード スイッチをアップグレードまたはダウングレードします。
  - 1. すべてのAPICが完全に適合するまで待ちます。
  - **2.** 詳細については、各リリースの『リーフおよびスパイン スイッチのアップグレード』の項を参照してください。
    - 4.x より前のリリース:リリース 4.x より前の APIC を使用したリーフおよびスパイン スイッチのアップグレードまたは、ダウングレード (89ページ)
    - ・リリース 4.x または 5.0: リリース 4.x または 5.0 を実行している Cisco APIC に よるリーフおよびスパイン スイッチのアップグレードまたは、ダウングレード (100 ページ)
    - ・リリース 5.1 以降: リリース 5.1x 以降を実行している APIC によるリーフおよびスパイン スイッチのアップグレードまたは、ダウングレード(111 ページ)
- これが[マルチステップアップグレード (Multistep Upgrade)]の場合は、上記の手順を 繰り返して、APICとスイッチの両方の即時バージョンへのアップグレードまたは、ダウ ングレードが完了し、APICクラスタステータスが[完全に適合した (Fully Fit)]後に、 中間バージョンからターゲットバージョンにアップグレードまたは、ダウングレードし ます。

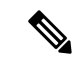

(注) Cisco ACI ファブリックの導入環境に Cisco AVS/AVS が含まれている場合は、Cisco AVS/AVS を Cisco APIC との互換性があるバージョンにアップグレードまたは、ダウングレードしてく ださい。Cisco AVS / AVEをアップグレードまたは、ダウングレードするには、 [Cisco ACI 仮 想エッジインストールガイド (Cisco ACI Virtual Edge Installation Guide)]の[Cisco APIC、ファ ブリックスイッチと Cisco ACI 仮想エッジの推奨されているアップグレード順序 (Recommended Upgrade Sequence for Cisco APIC, the Fabric Switches, and Cisco ACI Virtual Edge)]を参照し てください。

# ACI スイッチ アップグレードとダウングレードのガイド ライン

ACI スイッチのアップグレードとダウングレードのガイドラインは次のとおりです:

- ルール1:リーフスイッチとスパインスイッチを少なくとも2つのグループに分割する (43ページ)
- •ルール2:スパインスイッチのグループ化方法を決定する (43ページ)
- ・ルール3:リーフスイッチをグループ化する方法を決定します (44ページ)
- •ルール4:スイッチ更新グループの同時キャパシティを理解する (45ページ)
- ・ルール5:スイッチイメージを事前にダウンロードして時間を節約します(46ページ)
- ACI スイッチのグレースフル アップグレードまたは、ダウングレード (47 ページ)

ルール1: リーフスイッチとスパインスイッチを少なくとも2つのグループに分割する 次に例を示します。

- グループ ODD: リーフ 101、リーフ 103、スパイン 1001
- Group EVEN: リーフ 102、リーフ 104、スパイン 1002

ルール2:スパインスイッチのグループ化方法を決定する

- •各ポッドでは、少なくとも1つの MP-BGP ルートリフレクタ(RR) スパインスイッチを 常に稼働させてください。
- IPN 接続のスパイン スイッチを少なくとも1つ、各ポッドで常に稼働させてください。
- 特定のポッドにスパインスイッチが1つしかない場合(マルチポッドの場合)、スパイン スイッチのグレースフルアップグレードを実行しないでください。

詳細については、ACI スイッチのグレースフル アップグレードまたは、ダウングレード (47 ページ)を参照してください。

### 次に例を示します。

| グループの更新 | ポッド <b>1</b>             | ポッド <b>2</b>             |
|---------|--------------------------|--------------------------|
| ODD     | リーフ101、リーフ103、リー<br>フ105 | リーフ201、リーフ203、リー<br>フ205 |
|         | スパイン 1001(RR、IPN)        | スパイン 2001(RR、IPN)        |
|         | スパイン 1003                | スパイン 2003                |
| EVEN    | リーフ102、リーフ104、リー<br>フ106 | リーフ202、リーフ204、リー<br>フ206 |
|         | スパイン 1002(RR、IPN)        | スパイン 2002(RR、IPN)        |
|         | スパイン 1004                | スパイン 2004                |

ここで、

- •RRは、ルートリフレクタスパインスイッチを意味します。
- IPN は、IPN に接続されたスパイン スイッチを意味します。

### ルール3:リーフスイッチをグループ化する方法を決定します

- ・常に同じ vPC ペアのリーフ スイッチの1つを稼働状態に維持します
- 各 Cisco Application Policy Infrastructure Controller (APIC) に接続されているリーフスイッチの1つを常に稼働させます。

次に例を示します。

| グループの更新 | ポッド1                 | ポッド <b>2</b>           |
|---------|----------------------|------------------------|
| ODD     | リーフ101 (vPC11、APIC1) | リーフ201 (vPC21、APIC3)   |
|         | リーフ103 (vPC12、APIC2) | リーフ 203 (vPC 22)       |
|         | リーフ 105 (vPC 13)     | リーフ 205 (vPC 23)       |
|         | スパイン 1001            | スパイン 2001              |
| EVEN    | リーフ102(vPC11、APIC1)  | リーフ 202 (vPC 21、APIC3) |
|         | リーフ104(vPC12、APIC2)  | リーフ 204 (vPC 22)       |
|         | リーフ 106 (vPC 13)     | リーフ 206 (vPC 23)       |
|         | スパイン 1002            | スパイン 2002              |

ここで、

• vPC xx は、1 つの vPC ペアを意味します。

• APICx とは、Cisco APIC に接続されたリーフスイッチのことです。

### ルール4:スイッチ更新グループの同時キャパシティを理解する

### 全般

- 各アップグレード/メンテナンスグループに含められるのは、最大80スイッチノードです。
- ・同時キャパシティ(同時にアップグレードまたは、ダウングレードされるスイッチ)は、
   同じ更新/メンテナンスグループ内で同時にアップグレードまたは、ダウングレードする
   必要があるスイッチの数を決定します。ただし、同時キャパシティ設定では、同じグループのどのスイッチを同時にアップグレードまたは、ダウングレードするかを管理できないため、同時キャパシティ設定に依存するのではなく、異なるスケジュールでスイッチを
   アップグレードまたは、ダウングレードするために個別の更新グループを作成することを
   推奨します。
- ・同じvPCペアの両方のリーフノードが同じスイッチアップグレードまたは、ダウングレードグループにある場合、同時キャパシティに関係なく、一度に1つのリーフノードのみがアップグレードまたは、ダウングレードされます。
- Cisco APIC リリース4.1 (1) 以降、グレースフルアップグレードまたは、ダウングレード が適用され、同じポッドに他の動作可能なスパインスイッチがない場合、同時キャパシ ティ設定に関係なく、アップグレードまたは、ダウングレードは拒否されます。

Cisco APIC リリース 4.2(5) よりも前のリリース:

- 同じ更新グループ内でも、スイッチは一度に1つのポッドのみアップグレードまたは、ダウングレードされます。
- ・グループあたりのデフォルトの同時キャパシティは20です。

同じグループに 20 を超えるスイッチがある場合は、アップグレード スケジューラを使用して 容量を無制限に変更できます。

詳細については、『リーフおよびスパイン スイッチ ソフトウェア バージョンのアップグレー ド』を参照してください。

- •4.x より前のリリース:リリース 4.x より前の APIC を使用したリーフおよびスパインス イッチのアップグレードまたは、ダウングレード (89 ページ)
- ・リリース 4.x または 5.0: リリース 4.x または 5.0 を実行している Cisco APIC によるリー フおよびスパイン スイッチのアップグレードまたは、ダウングレード (100 ページ)

### Cisco APIC リリース 4.2(5) 以降:

- ・同じ更新グループ内のスイッチは、ポッドに関係なく同時にアップグレードまたは、ダウングレードされます。
- •グループあたりのデフォルトの同時キャパシティは無制限です。

Cisco APIC リリース 4.2(5) からの上記の拡張機能は、Cisco APIC が 4.2(5) 以降にアップグレードされるとすぐに有効になります。たとえば、Cisco APIC が 4.2(5) にアップグレードされ、スイッチがまだリリース 13.2(10) である場合、スイッチが 13.2(10) から 14.2(5) にアップグレードされると、上記の拡張機能が有効になります。

この機能拡張により、スイッチのアップグレードにかかる時間を短縮できます。

### ルール5:スイッチイメージを事前にダウンロードして時間を節約します

Cisco APIC とスイッチイメージを Cisco APIC のファームウェアリポジトリにダウンロードした後でも、スイッチは Cisco APIC からイメージをダウンロードする必要があります。以降の リリースでは、この操作は実際のアップグレード手順とは別に実行できます。これは事前ダウンロードと呼ばれ、アップグレードまたはダウングレードするワークフローを Cisco ACI ファ ブリック (40 ページ) のステップ 7 に相当します。

### スイッチ リリース 14.1(1) より前:

未サポートアップグレードまたは、ダウングレードがトリガーされると、スイッチは Cisco APIC からイメージをダウンロードします。

### スイッチ リリース 14.(1) ∽ 15.0(x) :

- 事前ダウンロードは、アップグレードスケジューラを使用して実行できます。
- ・推奨されるアップグレード手順の順守:
  - 遠い将来(10年先など)に設定されたスケジューラで更新グループを作成します。これにより、スイッチは Cisco APIC からイメージをすぐにダウンロードします。
  - メンテナンスウィンドウでアップグレードを開始する時間になったら、同じグループ を編集し、[アップグレード開始時間(Upgrade Start Time)]を[今すぐ(Now)]に 変更します。
- スイッチの現在のバージョンが 14.2(5) 以降の場合、Cisco APIC GUI に事前ダウンロードの進行状況が表示されます。

### スイッチ リリース 15.1(1) 以降:

- 事前ダウンロードは、スケジューラを使用せずに GUI ワークフローでネイティブに構築 されます。
  - 1. 更新グループを作成し、[ダウンロードの開始(Begin Download)]をクリックすると、 スイッチは Cisco APIC からイメージをダウンロードします。
  - 2. 事前ダウンロードが完了すると、各スイッチに[インストール準備完了(Ready to Install)]と表示されます。
  - 3. 同じグループに対して [インストールの開始(Begin Install)]を実行して、アップグ レードをトリガーします。

スイッチ リリース 14.1(1) からの上記の拡張(事前ダウンロード)は、Cisco APIC とスイッチ の両方が対応するバージョンにアップグレードまたは、ダウングレードされた後にのみ有効に なります。たとえば、Cisco APIC が 4.2(7) にアップグレードされ、スイッチが 13.2(10) にある 場合、スイッチを 13.2(10) から 14.2(7) にアップグレードするための事前ダウンロードは使用 できません。一方、Cisco APIC が 5.2(1) にアップグレードされ、スイッチが 14.2(7) のままの 場合、[**ダウンロードの開始(Begin Download**)] を使用して、 14.2(7) から 15.2(1) へのスイッ チのアップグレードのため、新しい Cisco APIC GUI を介して事前ダウンロードが実行します。

### ACI スイッチのグレースフル アップグレードまたは、ダウングレード

アップグレードまたは、ダウングレード手順を実行するときにユーザートラフィックからス イッチを分離する場合は、次の状況でサポートされているものとサポートされていないものを よりよく理解するために、使用可能なさまざまな用語と方法を理解しておくと役立ちます:

- ・グレースフル挿入と削除(GIR): ユーザートラフィックからスイッチを分離するために 使用される操作。
- ・メンテナンス モード:デバッグ目的でユーザートラフィックからスイッチを分離するために使用されます。[ファブリック(Fabric)]>[インベントリ(Inventory)]>[ファブリックメンバーシップ(Fabric Membership)]にある Cisco APIC GUI の[ファブリックメンバーシップ(Fabric Membership)]ページの[メンテナンス(GIR) (Maintenance (GIR))]フィールドを有効にすることで、スイッチをメンテナンスモードにできます(スイッチを右クリックして[メンテナンス(GIR) Maintenance (GIR)]を選択します)。

スイッチをメンテナンスモードにすると、そのスイッチは動作可能な ACI ファブリック インフラストラクチャの一部とは見なされず、通常の Cisco APIC 通信は受け入れられま せん。したがって、この状態にあるスイッチのファームウェアアップグレードまたは、ダ ウングレードを実行しようとすると、プロセスで機能不全が発生したり、不完全なステー タスで無限に止まる可能性があるため、スイッチ上でのこの状態のスイッチに対するファー ムウェア アップグレードまたは、ダウングレードの実行はサポートされていません。

・グレースフルアップグレード:アップグレード手順中にユーザトラフィックから隔離されたスイッチをリロードするために使用されます。スイッチは、ファームウェアアップグレードプロセス中の特定の時点で自動的にリブートするようにプログラムされています。この操作は、リブートの前に自動的に GIR を実行します。Cisco APIC GUI の [管理(Admin)]>[ファームウェア(Firmware)]で、更新グループ内のスイッチの[グレースフルメンテナンス(Graceful Maintenance)]オプション(リリース 5.1 より前のリリース)または[グレースフルアップグレード(Graceful Upgrade)]オプション(リリース 5.1 以降)を確認できます。

スイッチがユーザトラフィックから分離された後、ユーザトラフィックが冗長パスを通 過するようにリロードされる前に手順を停止する場合、このような操作は現在ACIではサ ポートされていません。

### ACI スイッチのグレースフル アップグレードのガイドライン

ACI スイッチ アップグレードとダウングレードのガイドライン (43 ページ) のすべての注意 事項は、グレースフル アップグレードにも適用されます。ただし、このセクションでは、グ レースフル アップグレードに特に重要ないくつかの注意事項について詳しく説明します。 ・ルール2:スパインスイッチのグループ化方法を決定する(43ページ)で提案されているように、特にマルチポッド設定でグレースフルアップグレードを実行している場合は、ポッドのすべてのスパインスイッチを一度にアップグレードしないでください。

そうしないと、アップグレードが失敗し、スパインスイッチがファブリックから無期限に 隔離されたままになります。これは**グレースフルアップグレード**プロセスの一部のため、 IPN 接続性は正常にアップグレードされる各スパインスイッチで明示的にダウンされるた め、ファブリックから分離できます。この方法でアップグレードすると、スパインスイッ チ自体を含むポッド全体が、他のポッド内の Cisco APIC およびスイッチとの通信を失い、 自己回復の手段がなくなります。

このため、**グレースフルアップグレード**を実行している場合、スイッチが個別にアップグ レードされるように、同じポッドのスパインスイッチから異なるメンテナンス/更新グルー プに配置する必要があります。ポッドにスパインスイッチが1つしかない場合は、アップ グレードの前に [**グレースフル アップグレード(Graceful Upgrade)**](または [**グレース フルメンテナンス(Graceful Maintenance)**])オプションを無効にする必要があります。 この手順に従わない場合は、CSCvn28063 に示されている回避策を参照してください。

この問題を回避するために、Cisco APIC 4.1(1) リリースでは、**グレースアップグレード**が 適用された際に、ポッドの最後のスパインスイッチのアップグレードを拒否する安全なメ カニズムが導入されました。このブロックメカニズムについても、ルール4:スイッチ更 新グループの同時キャパシティを理解する(45 ページ)で説明します。

ルール3:リーフスイッチをグループ化する方法を決定します(44ページ)で提案されているように、同じCisco APICに接続された2つのリーフスイッチが同時にアップグレードされないように、Cisco APIC 接続リーフスイッチを異なるメンテナンス/更新グループに配置する必要があります。

## マルチ アップグレードとダウングレード

Cisco ACI ファブリックでは基本的に、すべてのノード (APIC、リーフ スイッチ、およびスパ イン スイッチ) が同じソフトウェア リリースまたは互換性のあるソフトウェア リリースであ る必要があります。この場合、APICノードの標準リリース形式はx.y(z)、リーフおよびスパイ ンスイッチは、スイッチ固有の標準リリース形式の1x.y(z)になります。たとえば、APICノー ドがソフトウェアリリース4.2(1)である場合、リーフスイッチとスパインスイッチは、スイッ チ固有の互換性のあるソフトウェアリリースである 14.2(1) である必要があります。

APIC アップグレード/ダウングレード サポート マトリックスには、現在のバージョンとター ゲット バージョンでサポートされているアップグレードおよびダウングレード パスが表示さ れます。これら2つのバージョンが離れすぎている場合、ターゲットバージョンへの直接アッ プグレードまたは、ダウングレードはサポートされない可能性があります。

現在のリリースからの直接のアップグレードパスが存在しないリリースにアップグレードする 場合は、すべてのAPICとスイッチを、直接アップグレードパスが存在する、サポート対象の 中間リリースにアップグレードしたうえで、そのリリースから目的のリリースにアップグレー ドする必要があります。状況によっては、目的のリリースにアップグレードする前に、複数の 中間リリースにアップグレードしなければならない場合があります。この場合、複数の対象 APIC とスイッチの両方をそのつど同じリリースにアップグレードします。

たとえば、*APIC*アップグレード/ダウングレードサポートマトリックスに、リリース 2.3(1) からリリース 4.2(3) へのアップグレードのための複数の中間リリースが示されている場合、次のような状況が考えられます。

● I am upgrading... ○ I am downgrading...

From release 2.3(1)

To release 4.2(3)

Current release: 2.3(1)

Target release: 4.2(3) [2]

Recommended path:  $2.3(1) \rightarrow 3.1(2) \rightarrow 4.1(2) \rightarrow 4.2(3)$  [Show All]

この状況では、次の方法でアップグレードを実行します。

- 1. APIC を 3.1(2) リリースにアップグレードし、スイッチを 13.1(2) リリースにアップグレードします。
- **2.** 3.1 (2)/13.1 (2) へのアップグレード後に、すべての APIC およびスイッチが完全に適合した 状態で、動作していることを確認します。
- 3. 4.1(2) および 14.1(2) についても同じ手順を繰り返します。
- 4. 4.2(3) および 14.2(3) についても同じ手順を繰り返します。

# 大規模ファブリックのアップグレードまたは、ダウング レード

多数のスイッチのある巨大なファブリックをアップグレードまたはダウングレードする場合 や、数日かけてアップグレードまたはダウングレードを行う場合など、ファブリック内で異な るリリースを同時に使用することになる状況があります。このような状況では、ファブリック 内には常に、多くとも2つの異なる APIC とスイッチ ソフトウェア リリースが存在し得ます。 ただし、これらの状況でサポートされる操作は限られています。詳細については、Cisco ACI スイッチの混合バージョンで許可される操作(69ページ)を参照してください。

# Cisco ミニACI ファブリックをアップグレードまたは、ダ ウンレード

Cisco Application Centric Infrastructure (ACI) リリース 4.0 (1) は、小規模展開のための Cisco ミ ニ ACI ファブリックを紹介します。ミニ ACI ファブリックは、 仮想マシン内で実行する一つ の物理 Cisco APIC と二つの仮想化 Cisco APIC (vAPICs) を含むCisco Application Policy Infrastructure Controller (APIC) クラスタと一緒に機能します。 これにより、Cisco APICクラス タの物理的な設置面積とコストが削減され、ラックスペースや初期予算が限られているシナリ オでCisco ACIファブリックを展開できます。 このようなシナリオの例には、コロケーション施 設やシングルルームのデータセンターが含まれます。 このような場合、設置面積や初期費用の 関係で本格的なCisco ACI導入は現実的ではありません。

インストール、アップグレード、ダウングレードの手順を含む Cisco ミニ ACIファブリックの 詳細については、*Cisco* ミニ ACIファブリックと仮想 APIC のドキュメントを参照してください:

https://www.cisco.com/c/en/us/td/docs/switches/datacenter/aci/apic/sw/kb/ Cisco-Mini-ACI-Fabric-and-Virtual-APICs.html

## App Center アプリの注意事項

Cisco APIC ノードの https://dcappcenter.cisco.com/ からアプリケーションを実行している場合は、 次のようにします。

- それらの APIC ノードで APIC ソフトウェアをアップグレードまたはダウングレードする 前に、これらのアプリケーションを無効にします。
- これらの APIC ノードで APIC ソフトウェアをアップグレードまたはダウングレードする 際に、アプリをインストールしたり、削除したりしないでください。
- これらの APIC ノードで APIC ソフトウェアをアップグレードまたはダウングレードする 際に、アプリ イメージのアップグレードを実行しないでください。
- ・3.2(1) リリース以前のリリースからアップグレードし、アップグレード前にアプリケーションがインストールされていた場合、アプリケーションは機能しなくなります。アプリケーションを再度使用するには、それらをアンインストールしてから再インストールする必要があります。
- APIC リリース 5.2(1) 以降にアップグレードする場合、外部スイッチアプリケーション バージョン 1.1 をインストールしている場合は、APIC リリース 5.2(1) 以降にアップグレー ドする前に、アプリケーションを削除し、バージョン 1.2 を再インストールする必要があ ります。

ファブリック全体 (APIC ノードとスイッチ)の APIC ソフトウェアのアップグレードまたはダ ウングレードプロセスが完了したら、それらを無効にした場合は、アプリを再度有効にしま す。APIC ソフトウェアのアップグレードまたはダウングレードプロセスが完了した後、アプ リケーションをインストールまたは削除したり、アプリイメージのアップグレードを実行した りできます。

## 現在のソフトウェア バージョンの決定

このセクションの手順を使用して、ファブリック内のスイッチおよび APIC で現在実行されて いるソフトウェア ビルドを確認します。

- ・現在のソフトウェアバージョンの決定 (51ページ)
- •スイッチの現在のソフトウェアバージョンの確認 (51ページ)

### 現在のソフトウェア バージョンの決定

ファブリックの APIC で現在実行されているソフトウェア バージョンを確認できます。

- Cisco APIC GUI ウィンドウの右上隅にあるアイコン(<sup>3</sup>)をクリックし、[バージョン情報 (About)]を選択します。
- •[Controllers] ページに移動します。
  - ・リリース 5.1(1) 以前のリリースの場合、[管理(Admin)]>[ファームウェア (Firmware)]>[インフラストラクチャ(Infrastructure)]>[コントローラ (Controllers)]に移動します。ソフトウェア バージョンは、このページの表の[現 在のファームウェア(Current Firmware)]カラムに表示されます。
  - ・リリース5.1(1)以降の場合は、[管理(Admin)]>[ファームウェア(Firmware)]に 移動し、左側のナビゲーションウィンドウで[ダッシュボード(Dashboard)]をク リックします。ソフトウェアバージョンは、ページの[コントローラ(Controllers)] 領域の[ファームウェア(Firmware)]フィールドに表示されます。

この同じページの[コントローラ (Controllers)]領域を検索することで、個々のAPIC で実行されているソフトウェアバージョンを確認することもできます。各 APIC で実 行されているソフトウェアバージョンは、[現在のバージョン (Current Version)]列 に表示されます。

#### スイッチの現在のソフトウェア バージョンの確認

ファブリック内のリーフ スイッチおよびスパイン スイッチで現在実行されているソフトウェ ア バージョンを確認するには:

 ・リリース5.1(1)より前のリリースの場合は、[管理(Admin)]>[ファームウェア (Firmware)]>[インフラストラクチャ(Infrastructure)]>[ノード(Nodes)]に移動し ます。ソフトウェア バージョンは、このページの表の[現在のファームウェア(Current Firmware)]カラムに表示されます。

- ・リリース5.1(1)以降の場合は、[管理(Admin)]>[ファームウェア(Firmware)]に移動し、左側のナビゲーションウィンドウで[ダッシュボード(Dashboard)]をクリックします。ソフトウェアバージョンは、ページの[ノード(Nodes)]領域の[ファームウェア(Firmware)]フィールドに表示されます。
- ・リリース 5.2(1) 以降では、[管理(Admin)][ファームウェア(Firmware)]>[ノード(Nodes)]>タブの[ノードサマリ(Node Summary)]も使用できます。

# スケジューラを使用してアップグレードまたは、ダウン グレードすることについて

スケジューラを使用すると、Cisco APICクラスタやスイッチのアップグレードまた、ダウング レードなど、操作の時間枠を指定します。これらの時間枠は、1-回だけ発生させるか、または 毎週指定した日時に繰り返し発生させることができます。このセクションでは、アップグレー ドまたは、ダウングレードのスケジューラの仕組みについて説明します。スケジューラに関す る詳細情報については、『Cisco アプリケーション セントリック インフラストラクチャの基 礎』を参照してください。

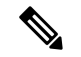

- (注) クラスタのアップグレードを実行する場合、Cisco APIC はクラスタに参加するためすべて同じバージョンである必要があります。ファブリックに参加する際の自動アップグレードはありません。
  - Cisco APIC クラスタ アップグレード: Cisco APIC のデフォルトのスケジューラ オブジェ クトがあります。一般的なスケジューラ オブジェクトには複数のプロパティがあります が、開始時間のプロパティのみ Cisco APIC クラスタ アップグレードに設定可能です。開 始時間を指定する場合、Cisco APIC アップグレード スケジューラは1日の期間に指定さ れた開始時刻からアクティブになります。コントローラに対して runningVersion != desiredVersion の場合、このアクティブな1日のウィンドウの間いつでもクラスタ アップ グレードを開始します。スケジューラのその他のパラメータは Cisco APIC アップグレー ドに設定できません。スケジューラを使用しない1回のトリガを使用して、Cisco APIC アップグレードを実行できることにも注意してください。この1回のトリガは、[今すぐ アップグレード]とも呼ばれます。
  - スイッチのアップグレード:スケジューラはメンテナンスグループに関連付けることができます。スイッチのメンテナンスグループに接続されているスケジューラには、「startTime」、「concurCap」および「duration」などいくつかの設定可能なパラメータがあります。これらのパラメータは下記に説明されています。
    - startTime:アクティブなウィンドウの開始。
    - concurCap:同時にアップグレードするノードの数。
    - Duration:アクティブなウィンドウの長さ。

グループ内のスイッチに対して running Version != desired Version の場合、このアクティブな 1日のウィンドウの間いつでもスイッチはアップグレードの対象となります。アップグレー ドの対象ノード間で、次の制約がアップグレードの候補の選択に適用されます。

- •「concurCap」ノード以上には現在アップグレードできません。
- •1回でアップグレードされるのは仮想ポートチャネル (vPC) ペアの1つのノードの みです。
- Cisco APIC クラスタはノードのアップグレードを開始する前に正常な状態である必要 があります。

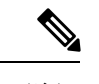

(注) GUI、CLI、または REST API を使用して、即時アップグレードと スケジューラベースのアップグレードのオプションがあります。 たとえば、CLI では、EXEC モードで firmware upgrade switch-group コマンドを使用して、スイッチグループをすぐにアッ プグレードできます。このコマンドは、設定されたスケジュール 済みアップグレードよりも優先されます。

### スケジューラに関する注意事

1回限りのアップグレードスケジュールまたは定期的アップグレードスケジュールのいずれを 設定しているかに応じて、アップグレードスケジュールを過去の日付に設定した場合、システ ムの反応は異なります。

- ・過去の日付を使用して1回限りのアップグレードスケジュールを設定すると、システムによって設定が拒否されます。
- 定期的アップグレードまたは1度だけのアップグレードのスケジュールに過去の日付が設定されている場合、スケジューラはただちにアップグレードをトリガします。たとえば、水曜日に正午にいて、正午の火曜日ごとに定期アップグレードスケジュールを設定した場合、スケジューラは最初にアップグレードをすぐにトリガーし、その時点から火曜日ごとにアップグレードを実行します。

### GUIを使用したスケジューラ-の構成

トリガースケジューラを使用すると、管理者による介入なしで1つ以上のノードをアップグ レードして再起動できる、1回限りまたは繰り返しの期間を定義できます。

### 手順

ステップ1 [トリガー スケジューラの作成 (Create Trigger Scheduler)] ウィンドウにアクセスします。

- ステップ2 [トリガースケジューラの作成 (Create Trigger Scheduler)] ウィンドウで、[名前 (name)] フィールドにスケジューラ ポリシーの名前を入力し、[スケジュール ウィンドウ (schedule Windows)]
   領域で[+]をクリックして [スケジュールの作成 (Create Schedule)create schedule]ウィンドウを表示します。
- ステップ3 [ウィンドウタイプ (Window Type)] フィールドで、1 回限りまたは定期スケジュール ウィンド ウのどちらを設定するかに応じて、[1 回限り (One Time)] または [定期 (Recurring)] をクリッ クします。
- **ステップ4** [ウィンドウ名 (Window Name)] フィールドで、このスケジュール ウィンドウの名前を入力します。

このフィールドの最大文字数は16です。

**ステップ5** [スケジュール (schedule)] ウィンドウを実行する日付と時刻を決定します。

日付と時刻を設定するためのオプションは、ワンタイムまたは定期スケジュールウィンドウの どちらを設定するかによって異なります。

- 1回限りのスケジュールウィンドウを設定している場合は、[日付(Date))]フィールドに、
   1回限りのスケジュールウィンドウが発生する日付を入力します。このフィールドでは、
   YYYY-MM-DD HH: MM: SS AM/PM の形式を使用するか、下矢印をクリックしてカレンダーから日付と時刻を選択します。
  - (注) [1回限りのスケジュール (one-time schedule)] ウィンドウの過去の日付と時刻(現在の日付と時刻の前)を入力すると、システムはそのエントリを拒否します。
- [定期スケジュール (*Recurring Schedule*)] ウィンドウを設定している場合は、次のフィール ドに必要な情報を入力します。
  - [日(Day)]:定期スケジュールウィンドウを実行する日付を選択します。定期スケジュー ルウィンドウを毎週実行する特定の日を選択するか、または定期的なスケジュール ウィンドウを毎日、すべての偶数日または週のすべての奇数の曜日に実行するかを選 択します。
  - [時間 (hour)]: 軍事 24 時間のクロック値 (0-23) を使用して、スケジュールウィンドウ を繰り返す時間を入力します。
  - [分 (minute)]: 定期スケジュールウィンドウを発生させる分を入力します。

たとえば、毎日午後11:30の火曜日に定期スケジュールウィンドウを設定する場合は、次のように選択します。

- Day: 火曜日
- 時間:22
- 分:30

- (注) 定期スケジュールウィンドウの過去の日付と時刻(現在の日時よりも前)を入力すると、 スケジューラはすぐにアップグレードをトリガーします。たとえば、水曜日に正午にあ り、火曜日ごとの午後11:30に定期アップグレードスケジュールを設定した場合、スケ ジューラは最初にアップグレードをトリガーし、その時点から火曜日ごとの午後11:30 にアップグレードを実行します。
- **ステップ6** [最大同時ノード(Maximum Concurrent nodes)]フィールドに、同時アップグレードを行うこと が許可されるノードの最大数を入力します。

このフィールドに0を入力すると、ノードがAPICノードであるか、リーフまたはスパインス イッチであるかに応じて、ソフトウェアによってデフォルト値が自動的に選択されます。

- ・リリース4.2(5)より前のリリースでは、このフィールドのデフォルト値「0」はAPICノードの場合は1、リーフまたはスパインスイッチの場合は20と解釈されます。このフィールドに入力できる POD ごとの最大ノード数は200です。
- ・リリース 4.2(5) 以降では、このフィールドのデフォルト値「0」は、APIC ノードでは1と 解釈されます。リーフまたはスパインスイッチの場合、このフィールドのデフォルト値の「0」の解釈は 20 から無制限に変更されています。つまり、このフィールドに「0」を入 力すると、一度にアップグレードできるリーフスイッチまたはスパインスイッチの数は 無制限になります。
- **ステップ7** [最大実行時間 (Maximum Running time)] フィールドで、スケジュール ウィンドウの最大継続 時間を入力します。これは、アップグレードプロセスを開始するために許可する時間の長さで す。

このフィールドでは、DD: HH: MM: SS の形式を使用し、最大 24 時間 (01:00:00:00) を使用しま す。[スケジューラ (scheduler)] ウィンドウで時間制限を適用しない場合は、[無制限 (unlimited)] を入力します。

たとえば、これらのフィールドに次の値を入力したとします。

- ・最大同時ノード (Maximum Concurrent Nodes)数:20
- •最大実行時間 (Maximum Running Time): 00:00:30:00

この場合、このスケジュールウィンドウでは、20個のノードを同時にアップグレードできます。これらの20ノードは、上記のフィールドに入力した開始時刻から30分以内にアップグレードプロセスが正常に開始した場合にのみアップグレードされます。アップグレードプロセスが30分以内に正常に開始されない場合、この時点では20ノードはアップグレードされません。また、定期スケジュールウィンドウを設定した場合、次回スケジューラウィンドウが繰り返しに設定されたときに、システムはこれらの20ノードのアップグレードを試行します。

[最大実行時間 (Maximum Running Time)] フィールドに入力した値は、グループ内のスイッチ がアップグレードするために必要な時間には影響しません。たとえば、[最大実行時間 (Maximum Running Time)] フィールドに値5を入力した場合は、アップグレードが5分後に開始され ない場合、システムはスイッチのアップグレードプロセスを放棄することのみを意味します。 これは、システムが5分後にアップグレードプロセスを停止することを意味するものではあり ません。通常、各スイッチのアップグレードには約10分かかります。 **ステップ8** [トリガー スケジューラーの作成 (Create Trigger Scheduler)] ウィンドウで必要な情報の入力が 完了したら、[OK] をクリックします。

> [トリガー スケジューラ-の作成 (Create Trigger Scheduler)] ウィンドウが再度表示され、新し く設定されたスケジュール ウィンドウがスケジュール ウィンドウ テーブルに表示されます。

**ステップ9** このトリガー スケジューラに対して追加のスケジュール ウィンドウを作成するかどうかを決定します。

このトリガー スケジューラに対してより多くのスケジュール ウィンドウを作成する場合は、 [スケジュール ウィンドウ (Schedule Windows)] 領域で [+] をクリックして、[スケジュールウィ ンドウの作成 (Create Schedule Window)] ウィンドウを再度表示します。

たとえば、毎日2回開始するようにアップグレードを設定する場合や、毎日12:00 AMとPM の場合、または特定の曜日にアップグレードを設定する場合は、より多くのスケジュールウィ ンドウを作成することができます。

ステップ10 必要なスケジュールウィンドウの設定が完了したら、[トリガースケジューラの作成 (Create Trigger Scheduler )] ウィンドウで [送信 (Submit)] をクリックします。

[ノードアップグレードの選択 (Select Node Upgrade)] ウィンドウが再度表示されます。

- ステップ11 [ノードアップグレードの選択 (Select Node Upgrade)] ウィンドウで、[スケジューラ (Scheduler)] フィールドを見つけて、先ほど設定したトリガースケジュールを選択します。
- **ステップ12** [ノードアップグレードの選択 (Select Node Upgrade)] ウィンドウで必要な追加設定を完了し、 [送信 (Submit)] をクリックします。

### NX-OS スタイルの CLI を使用したスケジューラ–の構成

スケジュールにより、設定のインポート/エクスポートまたはテクニカル サポートの収集などの操作を1つ以上の指定した時間帯に発生させることができます。

スケジュールには、一連のタイムウィンドウ(オカレンス)が含まれます。これらのウィンド ウは、1回だけ発生させるか、または毎週指定した日時に繰り返し発生させることができます。 期間や実行するタスクの最大数などのウィンドウで定義されているオプションにより、スケ ジュール設定されたタスクの実行時期が決定されます。たとえば、最大時間長またはタスク数 に達したため特定のメンテナンス時間帯に変更を展開できない場合、この展開は次のメンテナ ンス時間に持ち越されます。

各スケジュールは、APIC が1つまたは複数のメンテナンス時間帯に入っているかどうか、定 期的に確認します。入っている場合、スケジュールはメンテナンスポリシーで指定された制限 に対し適切な展開を実行します。

スケジュールには、スケジュールに関連付けられたメンテナンス時間を決定する1つ以上のオ カレンスが含まれています。オカレンスは次のいずれかになります。

・絶対(1回)時間帯:絶対時間帯は、1回しか発生しないスケジュールを定義します。これらの時間帯は、その時間帯の最大時間長まで、または時間帯の中で実行可能なタスクの最大数に達するまで継続されます。

・繰り返し時間帯:繰り返し時間帯は、繰り返しのスケジュールを定義します。この時間帯は、タスクの最大数に達するまで、または時間帯に指定された日の終わりに達するまで継続します。

### 手順

|           | コマンドまたはアクション                                                                                                    | 目的                                                                                |
|-----------|----------------------------------------------------------------------------------------------------|-----------------------------------------------------------------------------------|
| ステップ1     | configure<br>例:<br>apicl# configure                                                                                 | グローバル コンフィギュレーション<br>モードを開始します。                                                   |
| ステップ2     | [no] scheduler schedule-name 例: apic1(config)# scheduler controller schedule myScheduler                            | 新しいスケジューラを作成するか、既<br>存のスケジューラを設定します。                                              |
| ステップ3     | <pre>[no] description text 例: apic1(config-scheduler)# description 'This is my scheduler'</pre>                     | このスケジューラの説明を追加しま<br>す。テキストにスペースが含まれてい<br>る場合は、単一引用符で囲む必要があ<br>ります。                |
| ステップ4     | [no] absolute window ウィンドウ名<br>例:<br>apic1(config-scheduler)# absolute<br>window myAbsoluteWindow                   | 絶対(1回)の時間帯スケジュールを<br>作成します。                                                       |
| ステップ5     | <pre>[no] max concurrent nodes count 例: apic1(config-scheduler-absolute)# max concurrent nodes 300</pre>            | 同時に処理できるノード(タスク)の<br>最大数を設定します。指定できる範囲<br>は0~65535です。ノード数を制限し<br>ない場合は0に設定します。    |
| ステップ6     | <pre>[no] max running time time<br/>例:<br/>apic1(config-scheduler-absolute)# max<br/>running time 00:01:30:00</pre> | dd:hh:mm:ssの形式でタスクの最大実行<br>時間を設定します。指定できる範囲は<br>0~65535です。時間の制限がない場<br>合は0に設定します。 |
| <br>ステップ1 | <pre>[no] time start time 例: apic1(config-scheduler-absolute)# time start 2016:jan:01:12:01</pre>                   | [[[yyyy:]mmm:]dd:]HH:MM 形式で開始<br>時刻を設定します。                                        |
| ステップ8     | exit<br>例:<br>apicl(config-scheduler-absolute)# exit                                                                | スケジューラコンフィギュレーション<br>モードに戻ります。                                                    |

|                | コマンドまたはアクション                                                                                                    | 目的                                                                                                    |
|----------------|----------------------------------------------------------------------------------------------------|----------------------------------------------------------------------------------------------------|
| ステップ9          | [no] recurring window ウィンドウ名<br>例:<br>apicl(config-scheduler)# recurring<br>window myRecurringWindow                                        | 繰り返し時間帯のスケジュールを作成<br>します。                                                                                                    |
| ステップ 10        | <pre>[no] max concurrent nodes count 例: apic1(config-scheduler-recurring)# max concurrent nodes 300</pre>                                   | 同時に処理できるノード(タスク)の<br>最大数を設定します。指定できる範囲<br>は0~65535です。ノード数を制限し<br>ない場合は0に設定します。                                                                                                    |
| ステップ11         | <pre>[no] max running time time 例: apic1(config-scheduler-recurring)# max running time 00:01:30:00</pre>                                    | dd:hh:mm:ssの形式でタスクの最大実行<br>時間を設定します。指定できる範囲は<br>0~65535です。時間の制限がない場<br>合は0に設定します。                                                                                                    |
| ステップ <b>12</b> | [no] time start { daily HH:MM   weekly<br>(使用状況を参照) HH:MM}<br>例:<br>apicl(config-scheduler-recurring)#<br>time start weekly wednesday 12:30 | <ul> <li>期間(毎日または毎週)と開始時刻を<br/>設定します。weeklyを選択した場合、<br/>次のオプションから選択します。</li> <li>monday</li> <li>tuesday</li> <li>tuesday</li> <li>thursday</li> <li>friday</li> <li>saturday</li> <li>saturday</li> <li>even-day</li> <li>odd-day</li> <li>every-day</li> </ul> |

### 例

次に、毎週水曜日に実行するよう繰り返しスケジューラを設定する例を示します。

```
apic1# configure
apic1(config)# scheduler controller schedule myScheduler
apic1(config-scheduler)# description 'This is my scheduler'
apic1(config-scheduler)# recurring window myRecurringWindow
apic1(config-scheduler-recurring)# max concurrent nodes 300
apic1(config-scheduler-recurring)# max running time 00:01:30:00
apic1(config-scheduler-recurring)# time start weekly wednesday 12:30
```

### REST API を使用したスケジューラ-の構成

スケジュールにより、設定のインポート/エクスポートまたはテクニカル サポートの収集などの操作を1つ以上の指定した時間帯に発生させることができます。

スケジュールには、一連のタイムウィンドウ(オカレンス)が含まれます。これらのウィンド ウは、1回だけ発生させるか、または毎週指定した日時に繰り返し発生させることができます。 期間や実行するタスクの最大数などのウィンドウで定義されているオプションにより、スケ ジュール設定されたタスクの実行時期が決定されます。たとえば、最大時間長またはタスク数 に達したため特定のメンテナンス時間帯に変更を展開できない場合、この展開は次のメンテナ ンス時間に持ち越されます。

各スケジュールは、APIC が1つまたは複数のメンテナンス時間帯に入っているかどうか、定 期的に確認します。入っている場合、スケジュールはメンテナンスポリシーで指定された制限 に対し適切な展開を実行します。

スケジュールには、スケジュールに関連付けられたメンテナンス時間を決定する1つ以上のオ カレンスが含まれています。オカレンスは次のいずれかになります。

- ・絶対(1回)時間帯:絶対時間帯は、1回しか発生しないスケジュールを定義します。これらの時間帯は、その時間帯の最大時間長まで、または時間帯の中で実行可能なタスクの最大数に達するまで継続されます。
- ・繰り返し時間帯:繰り返し時間帯は、繰り返しのスケジュールを定義します。この時間帯は、タスクの最大数に達するまで、または時間帯に指定された日の終わりに達するまで継続します。

### 手順

**ステップ1** リポジトリにスイッチ イメージをダウンロードします。

### 例:

ステップ2 次のポリシーを、POST 送信することにより、ノード ID が 101、102、103、104 の スイッチから構成されるファームウェア グループを作成し、ノード ID 101、102、103、104 によるメンテナンス グループを作成します。

### 例:

```
POST URL : https://<ip address>/api/node/mo/uni/fabric.xml
<fabricInst>
<firmwareFwP
    name="AllswitchesFwP"
    version="<ver-no>"
    ignoreCompat="true">
</firmwareFwP>
```

<firmwareFwGrp

```
name="AllswitchesFwGrp" >
        <fabricNodeBlk name="Blk101"
            from ="101" to ="101">
        </fabricNodeBlk>
        <fabricNodeBlk name="Blk102"
            from ="102" to ="102">
        </fabricNodeBlk>
        <fabricNodeBlk name="Blk103"
            from ="103" to ="103">
        </fabricNodeBlk>
        <fabricNodeBlk name="Blk104"
            from ="104" to ="104">
        </fabricNodeBlk>
<firmwareRsFwgrpp
    tnFirmwareFwPName="AllswitchesFwP">
</firmwareRsFwgrpp>
</firmwareFwGrp>
<maintMaintP
    name="AllswitchesMaintP"
    runMode="pauseOnlyOnFailures" >
</maintMaintP>
<maintMaintGrp
   name="AllswitchesMaintGrp">
        <fabricNodeBlk name="Blk101"
            from ="101" to ="101">
        </fabricNodeBlk>
        <fabricNodeBlk name="Blk102"
            from ="102" to ="102">
        </fabricNodeBlk>
        <fabricNodeBlk name="Blk103"
            from ="103" to ="103">
        </fabricNodeBlk>
        <fabricNodeBlk name="Blk104"
            from ="104" to ="104">
        </fabricNodeBlk>
<maintRsMgrpp
    tnMaintMaintPName="AllswitchesMaintP">
</maintRsMgrpp>
</maintMaintGrp>
</fabricInst>
```

**ステップ3** スケジューラに基づいてすべてのスイッチをアップグレードするには、次のようなポリシーを ポストします。

### 例:

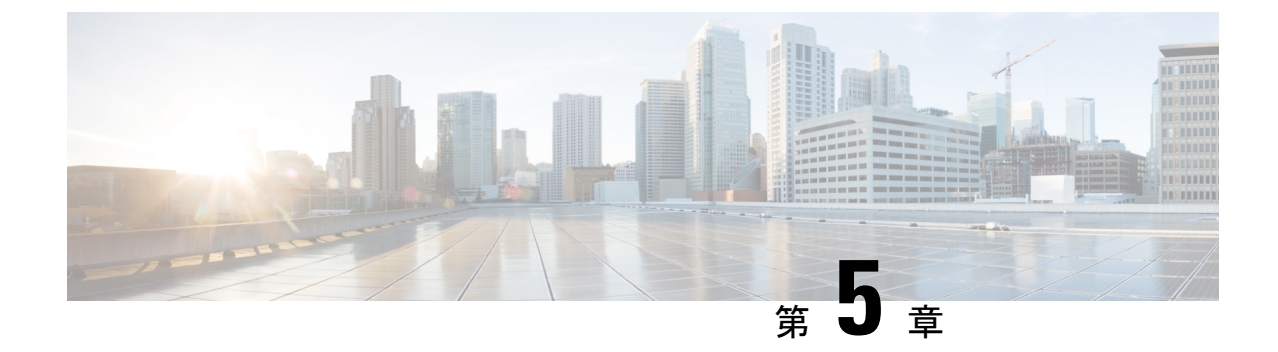

# ACI アップグレード/ダウングレード アー キテクチャ

- APIC アップグレードとダウングレードの概要 (61ページ)
- •5.2(4) リリース以降のデフォルトインターフェイスポリシー (63 ページ)
- •スイッチアップグレードとダウングレードの概要 (64ページ)
- •スイッチアップグレードの詳細な概要(65ページ)
- アップグレードまたは、ダウングレードに関するガイドラインおよび制限事項(66ページ)

## APIC アップグレードとダウングレードの概要

APIC クラスタのアップグレードまたは、ダウングレードを実行する場合は、アップグレード または、ダウングレードされた APIC のデータがターゲットイメージと互換性があることを保 証するとともに、各 APIC を個別にアップグレードまたは、ダウングレードするために発生す る特定のシーケンスのイベントがあります。これらのイベントのほとんどはバックグラウンド で発生するため、APIC クラスタのアップグレードまたは、ダウングレードをトリガーすると きに表示される内容を理解することが重要です。

- 1. ファームウェア リポジトリにイメージを追加します。イメージはすべての APIC クラスタ メンバーに同期されます。
- 特定のターゲットバージョンへのアップグレードまたは、ダウングレードがトリガーされます。
- クラスタ内の各 APIC は、最初の grub パーティションに新しいイメージをインストールするプロセスを実行します。これは、アップグレードまたは、ダウングレードプロセスを高速化するために並行して行われます。
- 4. イメージのインストールが完了すると、各 APIC は順番にデータベース ファイルのデータ 変換プロセスを順番に実行します。これが発生すると、次のイベントが発生します。
  - データ管理エンジン(DME)プロセスがシャットダウンします。これには、すべての API要求を処理する nginx Web サーバが含まれます。このため、UI/API、およびその APICで実行される他のバックエンドアプリケーションにアクセスできなくなります。

 データベースファイルが初期バージョンからターゲットバージョンに変換されます。 これにかかる時間は、ACIファブリックに展開された設定のサイズによって異なります。このため、変換を完了するまでの合計時間は導入環境によって異なります。

ソース バージョンが APIC リリース 6.0(3) 以降の場合、データベース変換プロセスが 強化され、以前のリリースと比較してこのプロセスの待機時間が短くなることがあり ます。

![](_page_71_Picture_4.jpeg)

- (注) この段階で APIC に対して実行される破壊的なアクションがないことが重要です。詳細については、「アップグレードまたは、ダウングレードに関するガイドラインおよび制限事項(66 ページ)」を参照してください。
  - APICは、データベース変換プロセスが正常に完了した後にリロードし、ターゲット バージョンで定義されたソフトウェアのバージョンで起動します。
- リロードを実行した APIC がオンラインに戻ると、4 (61ページ) で説明した一連のイベントがクラスタ内の次の APIC で発生します。その間、オンラインに戻ったAPICは、データベースの最終チェックとしてアップグレード後のアクティビティを開始します。このプロセスは、クラスタのすべてのメンバーがアップグレードまたは、ダウングレードされるまで繰り返されます。
- 6. Cisco APIC 6.0(6) より前は、すべての APIC がオンラインに戻り、アップグレード後のア クティビティに関係なく完全に適合したときに、 APIC クラスタのアップグレードが完了 したと見なされました。Cisco APIC 6.0(6) 以降、各 APIC ノードでアップグレード後のア クティビティが完了するまで、 APIC クラスタのアップグレードのステータスは「Post Upgrade Pending」に移行します。その後、アップグレードステータスが最終的に 「Completed」になります。

![](_page_71_Picture_9.jpeg)

(注) スイッチのアップグレードを続行する前に、APICでのアップグレード後のアクティビティを 正常に完了する必要があります。一般に、APICクラスタとスイッチのアップグレードは同じ メンテナンス期間中に発生しない可能性があるため、APICクラスタのアップグレード前とス イッチのアップグレード前に、それぞれ pre-upgrade validation scriptを実行することをお勧めし ウィンドウ。ただし、Cisco APIC 6.0(6)より前では、同じメンテナンスウィンドウ内で行われ る場合でも、スイッチのアップグレード前にスクリプトを実行することを強くお勧めします。 このスクリプトは、アップグレード前の検証だけでは、アップグレード後のアクティビティの ステータスも確認して、APICクラスタのアップグレード後にファブリックによりスイッチの アップグレードを続行する準備ができていることを確認するためです。
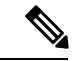

(注) Cisco APIC 6.1(1) 以降では、最新の OpenSSH ライブラリ(CSCwk67958)のパフォーマンスの 問題により、アップグレード後のアクティビティの完了に時間がかかります。たとえば、3つ の APIC を持つリリース5.2 から 6.0への APIC クラスタのアップグレードは、通常 90 ~ 120 分 の範囲で行われていました。これを、送信元バージョンが 6.0(3) 以降の場合、前述のデータ ベース変換プロセスの強化により、より短時間で変換できます。

ただし、ターゲット バージョンが APIC リリース 6.1(1) 以降の場合は、約 60 分の追加の増加 があります。送信元バージョンが 6.0(3) 以降の場合、openSSH ライブラリによる増加と拡張 データベース変換による減少が相互にキャンセルされる可能性があり、以前の APIC クラスタ のアップグレードよりもアップグレード時間が短くなったり長くなったりすることがありま す。

アップグレード/ダウングレードにかかる時間は、APICクラスタのサイズ、構成などの複数の 要因に依存し、常に改善されているエリアであることに注意してください。

### 5.2(4) リリース以降のデフォルト インターフェイスポリ シー

5.2(4) 以降のリリースにアップグレードすると、Cisco Application Policy Infrastructure Controller (APIC) によって次のデフォルトのインターフェイスポリシーが自動的に作成されます。

- CDP (cdpIfPol)
  - system-cdp-disabled
  - · system-cdp-enabled
- LLDP (lldpIfPol)
  - system-lldp-disabled
  - system-lldp-enabled
- LACP (lacpLagPol)
  - system-static-on
  - system-lacp-passive
  - system-lacp-active
- ・リンクレベル (fabricHIfPol)
  - system-link-level-100M-auto
  - system-link-level-1G-auto
  - system-link-level-10G-auto

- system-link-level-25G-auto
- system-link-level-40G-auto
- system-link-level-100G-auto
- system-link-level-400G-auto
- •ブレイクアウトポート グループマップ (infraBrkoutPortGrp)
  - system-breakout-10g-4x
  - system-breakout-25g-4x
  - system-breakout-100g-4x

アップグレード中に、これらのポリシーのいずれかとまったく同じ名前とパラメータを持つポ リシーがすでに存在する場合、システムはそれらのポリシーの所有権を取得し、ポリシーは読 み取り専用になります。そうではなく、system-cdp-disabledの設定が「有効」になっている など、パラメータが異なる場合、ポリシーは引き続きユーザーポリシーになります。つまり、 ユーザーはポリシーを変更できます。

### スイッチ アップグレードとダウングレードの概要

ACIスイッチノードのアップグレードとダウングレードを実行すると、アップグレードとダウ ングレード中のデバイスで発生するイベントの特定のシーケンスがあります。これらのイベン トのほとんどはバックグラウンドで発生するため、ACIスイッチノードのアップグレードをト リガーするときに表示される内容を理解することが重要です。

- 1. イメージが APIC からスイッチにプッシュされます。
- スイッチのファイルシステムとブートフラッシュをチェックして、イメージを抽出するの に十分な領域があることを確認します。
- 3. イメージが抽出され、プライマリ GRUB パーティションがターゲット バージョンに更新 されます。古いバージョンはリカバリ パーティションに移動されます。
- 4. BIOS および EPLD イメージは、必要に応じてアップグレードされます。
- 5. スイッチはクリーンリロードを実行し、新しいバージョンのソフトウェアを実行している ACIファブリックに再参加します。

リリース2.1(4)以降では、サードパーティ製ミクロンソリッドステートドライブ(SSD)ファー ムウェア自動更新のサポートが追加されました。標準的な Cisco APIC ソフトウェア アップグ レードプロセスの一環として、アップグレード時にスイッチが再起動します。そのブート時の プロセスでは、システムは現在の SSD ファームウェアもチェックし、必要に応じて SSD ファー ムウェアへのアップグレードを自動的に実行します。システムが SSD ファームウェアのアッ プグレードを実行すると、スイッチは後でもう一度クリーン リブートします。

### スイッチ アップグレードの詳細な概要

次の項では、スイッチアップグレードの詳細な概要を示します。

### スイッチのアップグレードとダウングレード段階の説明

ACIスイッチノードのアップグレードまたは、ダウングレード中は、完了した段階に基づいて アップグレードまたは、ダウングレードの進行状況が進みます。

次の表に、このアップグレードまたは、ダウングレードプロセスの各段階で行われる処理の詳 細を示します。

| アップグ<br>レードの経<br>過表示 | インストール ステージ              | 説明                                                          |
|----------------------|--------------------------|-------------------------------------------------------------|
| 0%                   | ファームウェアアップグ<br>レードのキュー   | ファームウェアが APIC からスイッチにダウンロードされているときに表示さ<br>れます。              |
| 5%                   | ファームウェアアップグ<br>レードが進行中です | アップグレードインストーラが開始し、アップグレードプロセスが開始され<br>たときに表示されます。           |
| 45%                  | ファームウェアアップグ<br>レードが進行中です | ブートフラッシュチェックが完了し、イメージ抽出ステージが開始された後に<br>表示されます。              |
| 60%                  | ファームウェアアップグ<br>レードが進行中です | イメージ抽出ステージが完了し、grubパーティションが新しいソフトウェア情報で更新されています。            |
| 70%                  | ファームウェアアップグ<br>レードが進行中です | ソフトウェアがスイッチで更新されました。                                        |
| 80%                  | ファームウェアアップグ<br>レードが進行中です | EPLD と BIOS のアップグレードが開始されました。                               |
| 95 %                 | ファームウェアアップグ<br>レードが進行中です | EPLD と BIOS のアップグレードが完了し、スイッチのリブートが開始されました。                 |
| 100%                 | アップグレード成功                | ターゲットバージョンのソフトウェアを実行しているクリーンリロード後に、<br>スイッチがファブリックに再参加しました。 |

# アップグレードまたは、ダウングレードに関するガイド ラインおよび制限事項

- いずれかの時点で、アップグレードまたは、ダウングレードが停止または失敗したと思われる場合は、以下に示すアクションを実行しないことが重要です。
  - クラスタ内のApplication Policy Infrastructure Controller (APIC) をリロードしないでく ださい。
  - ・クラスタ内の Cisco APIC をデコミッションしないでください。
  - ファームウェアのターゲットバージョンを元のバージョンに戻さないでください。

代わりに、これらのガイドラインに従ってください:

- 必要に応じて、「トラブルシューティング」の項で説明されているインストーラログ ファイルを表示します(APICインストーラログファイル(149ページ)および ACI スイッチインストーラのログファイル(150ページ)を参照)。これは、アップグ レードまたは、ダウングレードされているデバイスでまだ進行中のアクティビティが あるかどうかを理解するのに役立ちます。
- **2.** 「トラブルシューティング」セクションで説明されているテクニカル サポート ファ イルを収集します(テクニカル サポート ファイルの収集 (150 ページ) を参照)。
- 3. アップグレードまたは、ダウングレードが正常に完了しない場合は、Cisco TAC に連絡し、作成後に TAC ケースにテクニカル サポート ファイルをアップロードします。
- Cisco APICリリース 4.2 (60)、4.2 (71)、5.2 (1g) 以降にアップグレードする場合は、 リーフスイッチのフロントパネルのVLANプログラミングに明示的に使用しているVLAN カプセル化ブロックがすべて「外部(ワイヤー)。」これらの VLAN カプセル化ブロッ クが代わりに「内部」に設定されている場合、アップグレードによって前面パネルのポー ト VLAN が削除され、データパスが停止する可能性があります。
- ログレコードオブジェクトは、いずれかの Cisco APIC のデータベースの1つのシャード にのみ保存されます。このため、アップグレードまたはダウングレードのために Cisco APICが再起動している間は、ログレコードにアクセスできません。他のオブジェクトを 介して読み取ることができる他のCisco APICとは異なります。
- Cisco APIC が Cisco APIC 4.0 以前から 5.1(1) 以降にアップグレードされると、サービス グラフが再レンダリングされます。これにより、サービス グラフとの vzAny-to-vzAny コントラクト、そしてサービス グラフとの別のコントラクトが同じサービス EPG を使用する場合、再レンダリングが完了するまでトラフィックが中断されます。
- Cisco APIC6.0(2) リリース以降にアップグレードするには、次の手順を実行する必要があります。
- 1. Cisco APIC6.0 (2) 以降のイメージをダウンロードし、ダウンロードしたリリースに APICクラスタをアップグレードします。この手順が完了する前に、Cisco Application

Centric Infrastructure(ACI) モードスイッチイメージを Cisco APIC にダウンロードしな いでください。6.0 (2) リリースには 32 ビットと 64 ビットの両方のスイッチイメー ジがありますが、6.0 (2) より前のリリースは 64 ビットイメージをサポートしてい ません。その結果、この時点で 64 ビットイメージをダウンロードすると、エラーや 予期しない結果が生じる可能性があります。ただし、6.0(1) リリースを除き Cisco APIC に 5.2(8) 以降のリリースがある場合は、この手順の前に、それ以前の他のアップグレー ド手順と同じように 6.0(2) の前に Cisco APIC にスイッチイメージをダウンロードでき ます。

2. 32 ビットと 64 ビットの両方のCisco ACIモード スイッチ イメージをCisco APIC にダ ウンロードします。一つのイメージしかダウンロードしない場合、アップグレード中 にエラーが生じることがあります。

モジュラ スパイン スイッチは、スイッチの使用可能なメモリに関係なく、64ビット イメージをインストールします。

6.0(3) リリース以降、スイッチはスタティックマッピングに基づくのではなく、スイッ チの使用可能なメモリに基づいて Cisco APIC からインストールするイメージを決定し ます。スイッチの使用可能なメモリが24GB以下の場合、スイッチは32ビットイメー ジをインストールします。スイッチの使用可能なメモリが32GB以上の場合、スイッ チを最初に32ビットイメージにアップグレードしてから、再度64ビットイメージ にアップグレードできます。この場合、アップグレードプロセス中に2回のリブート が発生します。

 メンテナンスグループを作成し、通常どおりアップグレード手順をトリガーします。 Cisco APICは、アップグレードプロセス中に適切なイメージをそれぞれのスイッチに 自動的に展開します。

I

アップグレードまたは、ダウングレードに関するガイドラインおよび制限事項

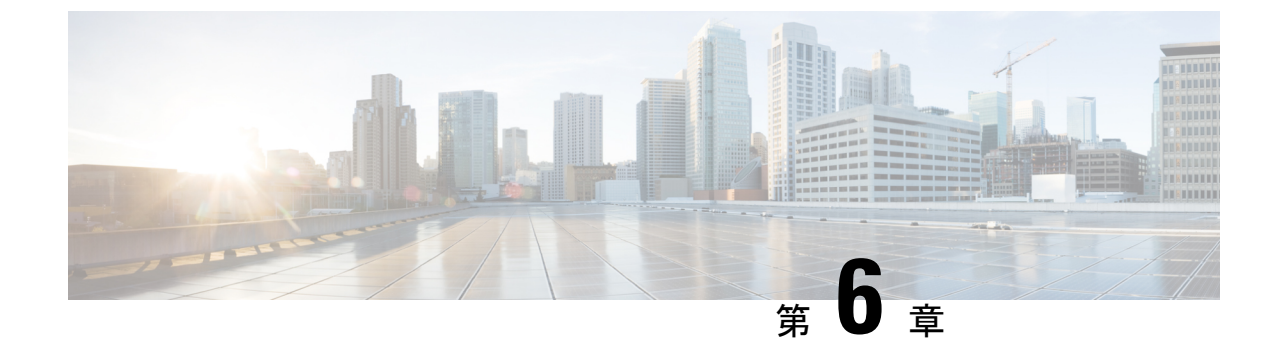

# **Cisco ACI** スイッチの混合バージョンで許可される操作

- Cisco ACI スイッチの混合バージョンで許可される操作 (69ページ)
- ・Cisco ACI-Mode スイッチの混合バージョンの注意事項と制約事項 (73ページ)

### Cisco ACI スイッチの混合バージョンで許可される操作

Cisco Application Centric Infrastructure(ACI)ファブリックには基本的に、すべてのノード(Cisco Application Policy Infrastructure Controller(APIC)、リーフスイッチ、およびスパインスイッ チ)に同じソフトウェアリリースまたは互換性のあるソフトウェアリリースが必要です。この 場合、Cisco APIC ノードの標準リリースフォーマットは x.y(z)、リーフおよびスパインス イッチには、スイッチ固有の標準リリースフォーマットの 1x.y(z)があります。たとえば、 Cisco APICノードがソフトウェアリリース4.1(1)上にある場合、リーフスイッチとスパイン スイッチは、スイッチ固有のバージョン 14.1(1)である必要があります。

ただし、この状況では通常、スイッチノードを複数の異なるグループ(メンテナンスグルー プ)に分割することになるため、多数のスイッチノードを持つ大きなCisco ACI ファブリック のソフトウェアをアップグレードしようとすると、これは困難な要件となる可能性がありま す。これにより、一度に1つのアップグレードを実行して、サービスの中断を回避できますス イッチノードまたはメンテナンスグループの数、およびネットワークトラフィック、サービ ス、およびアプリケーションの検証プロセスに応じて、1日のメンテナンスグループをアップ グレードできますが、その他のメンテナンスグループのアップグレードを待つ必要がある場合 があります。

リリース 2.2 (1) 以降では、ソフトウェアのアップグレードによりすべての Cisco ACIスイッ チが同じバージョンになっていない場合でも、一部の操作を実行できます。この動作は、リ リース 2.3 (1) で拡張され、この状況で実行できるさらに多くの操作をサポートするようにな りました。次の表では、リリース 2.2(1) および 2.3(1) 以降のスイッチが混在リリースにある場 合に実行できる操作について説明します。

| アップグレードパス |                                       | サポートされる操作                                                                                                    |  |
|-----------|---------------------------------------|----------------------------------------------------------------------------------------------------|--|
| 移行前       | 移行後                                   |                                                                                                    |  |
| 2.2(x)    | サポートされているアップグ<br>レード パスのすべてのバー<br>ジョン | <ul> <li>・設定のエクスポート</li> <li>・テクニカル サポートの収集</li> <li>・物理的なネットワークの変更(再起動、ケーブル交換など)</li> <li>・メジャーリリースの前に導入された機能のポリシー変更*</li> </ul>                                                                                                |  |
| 2.3(x) 以降 | サポートされているアップグ<br>レード パスのすべてのバー<br>ジョン | <ul> <li>・設定のエクスポート</li> <li>・テクニカル サポートの収集</li> <li>・物理的なネットワークの変更(例:再起動<br/>とケーブル交換)</li> <li>・メジャーリリースの前に導入された機能の<br/>ポリシー変更*</li> <li>・機能のポリシー変更:リリース 2.3(x) 以降<br/>からのアップグレードでバージョンが混在<br/>する場合にサポートされる操作(70ページ)</li> </ul> |  |

アップグレードパスごとに混合バージョンでサポートされる操作

\*この操作は、アップグレードが同じリリーストレイン内にある場合にのみサポートされます。 たとえば 3.2 (5d) から 3.2 (5f) へのアップグレードであり、リリースは 3.2 (5) リリースの トレーニングの一部ですが、そのリリースのdとfのバージョンの間でアップグレードが発生し ます。

リリース 2.3(x) 以降からのアップグレードでバージョンが混在する場合にサポートされる操作

リリース2.3(1)以降、Cisco ACIスイッチ上のネットワーク設定機能と混合OS動作中の変更 に一覧表示したものに加えて、次の機能をCisco APICサポートします。

| 機能                 | 操作                                                                                               |
|--------------------|--------------------------------------------------------------------------------------------------|
| コントラクト             | <ul> <li>フィルタ、件名、コントラクトを作成、更新、削除します。</li> </ul>                                                  |
|                    | <ul> <li>コントラクトをエクスポートおよびインポートします。</li> </ul>                                                    |
|                    | • EPGに関係する提供および消費されたコントラクトを追加お<br>よび削除します。                                                       |
|                    | • vzAny で提供および消費されたコントラクトを追加および削除します。                                                            |
| エンドポイント グループ       | <ul> <li>EPG の作成と削除。</li> </ul>                                                                  |
|                    | •VMM、物理、外部、レイヤ2外部、レイヤ3外部ドメインの<br>関連付けを追加および削除します。                                                |
|                    | <ul> <li>スタティックポートの割り当ておよびノードへの静的リンク<br/>を追加、削除、更新します。</li> </ul>                                |
|                    | •1 つの EPG から別の EPG にエンドポイントを移動します。                                                               |
|                    | •uSeg EPG からベースに EPG にエンドポイントを移動します。                                                             |
| マイクロセグメンテーショ<br>ン  | uSeg EPG を追加および更新します。                                                                            |
| VMotion            | リーフ スイッチ全体の vMotion。                                                                             |
| VM 操作              | 仮想マシンのオンおよびオフ。                                                                                   |
| ブリッジ ドメイン          | ブリッジ ドメインを作成、更新、削除します。                                                                           |
| VMM ドメイン           | 次の操作は、VMware vDS および Cisco AV でのみサポートされます。                                                       |
|                    | •VMM ドメインを作成し削除します。                                                                              |
|                    | • VLAN プールを作成し更新します。                                                                             |
|                    | •マルチキャストプールを追加し削除します。                                                                            |
|                    | • vMware vCenter を追加し更新します。                                                                      |
|                    | •vSwitch ポリシーを追加し更新します。                                                                          |
| レイヤ2またはレイヤ3ア<br>ウト | レイヤ2外部およびレイヤ3外部ドメインを追加、更新、削除し<br>ます。                                                             |
| アクセスポリシー           | <ul> <li>・スイッチ ポリシー、インターフェイス ポリシー、ポリシー<br/>グループ、接続エンティティプロファイル(AEP)を追加、<br/>更新、削除します。</li> </ul> |

| 機能          | 操作                                                                                                    |
|-------------|----------------------------------------------------------------------------------------------------|
| トラブルシューティング | • SPAN 設定を追加、更新、削除します。                                                                                                    |
|             | • syslog サーバーを追加、更新、削除します。                                                                                                    |
| 物理ネットワーク    | ・ポートステータスを有効化および無効化します。                                                                                                    |
|             | <ul> <li>物理サーバのオンおよびオフ。</li> </ul>                                                                                                    |
|             | <ul> <li>リーフスイッチおよびリーフスイッチ間で物理サーバを移動<br/>します。</li> </ul>                                                                              |
|             | • スパイン スイッチとリーフ スイッチのリロード。                                                                                                    |
|             | リロードがステートレスである場合、つまり、構成が消去さ<br>れて Cisco APIC から再度プルされるクリーン リロードであ<br>る場合、スイッチのリリースは Cisco APIC と同じである必要<br>があります。                     |
|             | <ul> <li>スパインスイッチラインカード、ファイバチャンネルカード、CSカードとSUPカードのリロード。</li> </ul>                                                                    |
|             | •スパイン スイッチとリーフ スイッチのデコミッション。                                                                                                    |
|             | •[コントローラから削除(Remove from Controller)]オプショ<br>ンを使用してスパイン スイッチとリーフ スイッチを削除す<br>る。                                                       |
|             | • 新しいスパイン スイッチおよびリーフ スイッチの登録。                                                                                                    |
|             | 新しいスイッチには、Cisco APICと同じリリースが必要で<br>す。                                                                                                 |
|             | •仮想ポート チャネル ドメインの追加と削除。                                                                                                    |
|             | <ul> <li>・プライマリリンク、セカンダリリンク、および仮想ポート</li> <li>チャネル内のすべてのリンクをフラップします。</li> </ul>                                                       |
|             | <ul> <li>・すべてのポート チャネル リンクをフラッピングし、ポート<br/>チャネルで1つのリンクをフラッピングして、FEX で NIF<br/>ポートをフラッピングし、リーフスイッチの全面パネルポー<br/>トをフラッピングします。</li> </ul> |
| ファブリック ポリシー | •NTP サーバー、SNMP、BGP ルート リフレクタ、レイヤ 2<br>MTU ポリシーを追加、更新、削除します。                                                                           |
|             | <ul> <li>Cisco APIC 接続設定を更新します。</li> </ul>                                                                                            |

次の定義は、Cisco APIC リリースについて説明するために使用されます。

- Cisco APIC メジャー リリースには、新しいソフトウェア機能およびその他のハードウェアの更新のサポートが含まれています。メジャーリリースの例には、2.2 (1n) と2.1 (1h) が含まれます。
- Cisco APIC マイナーまたはメンテナンス リリース(MR)には、バグ修正や既存のリリースからのパッチが含まれています。マイナーまたはメンテナンス リリースの例には、2.0(1m)と 2.0(2f)が含まれます。
- Cisco APIC パッチ リリースには、特定の不具合の修正が含まれています。パッチのリリースの例には、2.1 (1h) と 2.1 (1i) が含まれます。

# Cisco ACI-Mode スイッチの混合バージョンの注意事項と 制約事項

- アップグレードパスごとに混合バージョンでサポートされる操作(70ページ)で説明されているサポートされている操作を実行するには、最初にすべてのCisco Application Policy Infrastructure Controller(APIC)ノードを新しいバージョンにアップグレードする必要があります。すべてのCisco APICノードが正常にアップグレードされ、完全にアップグレードされるまで、操作を実行しないでください。
- ・混合バージョンでサポートされる操作は、異なるソフトウェアバージョンを実行するvPC ペアリーフスイッチには適用されません。vPCペアスイッチは、すべての操作で同じソ フトウェアバージョンを実行している必要があります。
- ・混合バージョンでサポートされる操作は、アップグレードシナリオ専用です。ファブリックをダウングレードする場合、つまり APIC がスイッチよりも古いバージョンを実行している場合、これらは適用されずサポートされません。
- アップグレードパスごとに混合バージョンでサポートされる操作(70ページ)でリスト されている操作を実行できるのは、古い(from)バージョンですでにサポートされていた機 能に関連している場合だけです。
- 3.0 以前のCisco APICリリースでは、ファブリック内のCisco ACIノードのバージョンの違いを通知する赤いバナーの警告が表示されています。このバナーの警告は、Cisco APICリリース 3.0 以降に削除されました。
- Cisco APICが5.2 (4) 以降のリリースを実行しており、スイッチで15.2 (4) より前のCisco ACIモードスイッチ ソフトウェア リリースを実行している場合、ピア ノードが廃止され ると、vPC ドメインのインターフェイスは一時停止/ダウンになります。vPC ピア ノード のグレースフル挿入(メンテナンスモード)でも、スイッチが自動的にデコミッションさ れ、リブートされ、再稼働されるため、同じ問題が発生します。次のシナリオ例では、こ の問題が発生します。
  - Cisco APICが 5.2(4)、6.0(1)、またはそれ以降のリリースを実行しており、vPC スイッチは-Cisco ACIモードスイッチ14.2(7u)以前のリリースを実行しています。

• Cisco APICが 5.2 (4) 、6.0 (1) 、またはそれ以降のリリースを実行しており、vPC スイッチはCisco ACI モード スイッチ 15.2 (3) 以前のリリースを実行しています。

次のシナリオ例では、この問題は発生しません。

- Cisco APICが 5.2 (4)、6.0 (1)、またはそれ以降のリリースを実行しており、vPC スイッチでCisco ACIモードスイッチ14.2 (7v)、15.2 (4)、16.0 (1)、またはそれ 以降のリリースを実行している。
- Cisco APIC 5.2 (3) 以前のリリースを実行している。

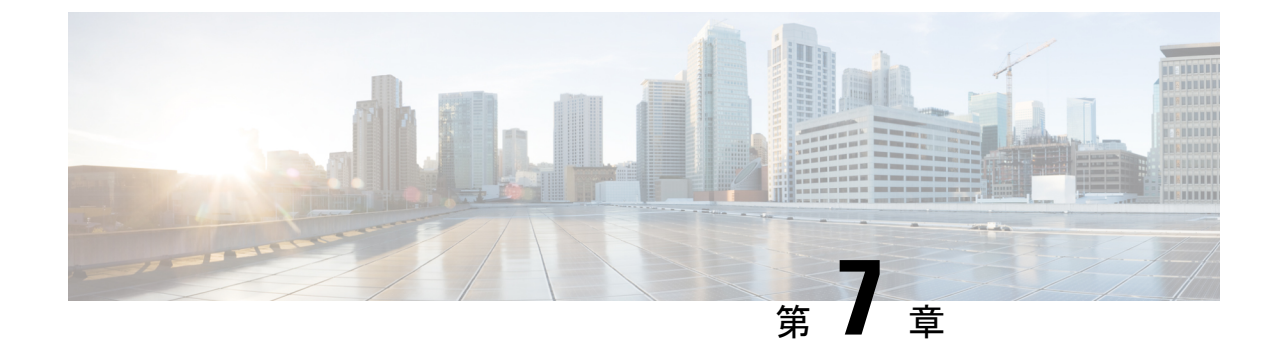

# アップグレード/ダウングレード前の チェックリスト

- •ファブリックの基本情報の確認 (75ページ)
- アップグレードまたは、ダウングレードの失敗を引き起こす可能性のある設定と条件の確認(76ページ)
- 32 ビットと 64 ビットの両方の ACI モード スイッチ イメージをダウンロードする(6.0(2) 以降) (76 ページ)
- 廃止された管理対象のオブジェクト (77 ページ)
- ・ダウングレードのチェックリスト (78ページ)
- •アップグレード前検証の例(APIC) (80ページ)

### ファブリックの基本情報の確認

ファブリックの基本情報を確認して、スムーズなアップグレードに必要なものがすべて揃って いることを確認します。具体的には、すべての障害をクリアすることが重要です。いくつかの 障害はアップグレードまたは、ダウングレードの失敗を引き起こす可能性のある設定と条件の 確認で特定の問題として説明されていますが、ステージングフェーズでの設定が原因で予想 される障害を除き、アップグレードを実行する前に必ず障害をクリアする必要があります。

- すべての障害をクリアする
- ・AES暗号化を使用して設定のエクスポートを実行する
- ・すべての ACI ノード (すべての APIC ノードとスイッチ ノード)のアウトオブバンド IP アドレスへのアクセスを確認します。
- ・すべての APIC の CIMC アクセスを確認します。
- ・すべてのスイッチのコンソール アクセスを確認する
- ターゲットと現在のバージョン間のバージョンの APIC および ACI スイッチのリリース ノートの動作の変更を理解する

ターゲットバージョンの APIC スイッチと ACI スイッチの両方のリリース ノートで未解
 決の問題と既知の問題を理解する

# アップグレードまたは、ダウングレードの失敗を引き起 こす可能性のある設定と条件の確認

Cisco Application Centric Infrastructure (ACI) のアップグレード前の検証を実行するための3つ の異なるツールがあります。

- アップグレード前検証ツール(APIC): Cisco Application Policy Infrastructure Controller (APIC) アップグレード構成に組み込まれている検証ツール。これは、Cisco APIC また はスイッチの更新グループを設定するときに自動的に実行されます。
- アップグレード前検証ツール(App Center アプリケーション): dcappcenter.cisco.com からダウンロードできるアプリケーションとして Cisco APIC にインストールできる検証ツール。アプリをインストールすると、アプリを使用して Cisco Cloud から最新の検証スクリプトをダウンロードできます。これはオンデマンドで実行でき、リリース5.2以降でサポートされています。
- ・スクリプト:アップグレード前検証ツールに現在実装されていない機能の場合、アップグレード前にスタンドアロンスクリプトを Cisco APIC に直接実行して、既存の問題を検証できます。スクリプトは、ソフトウェアのすべてのバージョンをサポートします。このツールを使用することを強くお勧めします。スクリプトの詳細については、https://github.com/datacenter/ACI-Pre-Upgrade-Validation-Script を参照してください。

スクリプトでサポートされている検証のリストと、他のツール(アップグレード前の検証ツー ル(APIC、App Center アプリ)との比較については、https://datacenter.github.io/ ACI-Pre-Upgrade-Validation-Script/validations/を参照してください。

## 32ビットと64ビットの両方のACIモードスイッチイメー ジをダウンロードする(6.0(2)以降)

Cisco APIC リリース 6.0 (2) 内以降では、32 ビットと 64 ビット Cisco ACI モードスイッチイ メージを Cisco APIC にダウンロードします。一つのイメージしかダウンロードしない場合、 アップグレード中にエラーが生じることがあります。詳細については、アップグレードまた は、ダウングレードに関するガイドラインおよび制限事項 (66 ページ) を参照してくださ い。

### 廃止された管理対象のオブジェクト

Pre\_Upgrade チェッカー スクリプトは、実行中のバージョンのソフトウェアに以下の廃止された管理対象のオブジェクトが存在するかどうかを確認し、構成に存在する場合はアップグレードをブロックします。新しい管理対象のオブジェクトを使用するには、スクリプトまたはコードを更新する必要があります。

- Class: config:RsExportDestination
- Class: config:RsImportSource
- Class: fabric:RsResMonFabricPol
- Class: infra:RsResMonInfraPol
- Class: fabric:RsResMonCommonPol
- Class: trig:Triggered
- Class: trig:Triggered
- Class: fv:CCg
- Class: fv:RsToCtrct
- Class: mgmt:RsOobEpg
- Class: mgmt:RsInbEpg
- Class: vns:RsCIfAtt
- Class: fault:RsHealthCtrlrRetP
- Class: fv:PndgCtrctCont
- Class: vz:RsAnyToCtrct
- Class: fv:PndgCtrctEpgCont
- Class: fv:AREpPUpd
- Class: vns:Chkr
- Class: aaa:RsFabricSetup
- Class: ap:PluginPol
- Class: tag:ExtMngdInst
- Class: telemetry:Server
- Class: telemetry:FltPolGrp
- Class: telemetry:FilterPolicy
- Class: telemetry:Server
- Class: pol:RsFabricSelfCAEp

- Class: fabric:PodDhcpServer
- Class: fabric:SetupAllocP
- Class: fabric:AssociatedSetupP
- Class: cloud:AEPgSelector
- Class: fv:VmmSelCont

### ダウングレードのチェックリスト

一般に、アップグレードと同じチェックリストをダウングレードに適用する必要があります。 さらに、古いバージョンではまだサポートされていない可能性がある新機能に注意する必要が あります。このような機能を使用している場合は、ダウングレードの前に設定を無効にする か、変更する必要があります。そうしないと、ダウングレード後に一部の機能が停止します。

次に、ダウングレードの前に注意する必要がある機能の例を示します。ただし、次のリストは 完全ではないため、使用している機能が古いリリースでもサポートされていることを確認する ために、リリース ノートまたは設定ガイドを確認することを強く推奨します。

Cisco Application Policy Infrastructure Controller (APIC) にログインする際の認証方式としてDUOアプリケーションを使用する機能が、Cisco APICリリース 5.0 (1) で導入されました。リリース 5.0(1)を実行していて、デフォルトの認証方式として[DUO]が設定されていて、リリース 5.0(1)から以前のリリースにDUOがサポートされていない場合は、その後で、リリース 5.0(1)より前のリリース (ローカル、LDAP、RADIUS など)にデフォルトの認証方式を変更することを推奨します。この状況でダウングレードする前にデフォルトの認証方式を変更しない場合は、ダウングレード後にフォールバックオプションを使用してログインする必要があります。その後、認証方式をリリース 5.0(1)より前に使用可能なオプションに変更する必要があります。

[管理 (Admin)]>[AAA]>[認証 (Authentication)] に移動し、ページの)[デフォルト認証 (default authentication)] エリアの [Realm (領域)] フィールドの設定を変更して、システム をダウングレードする前にデフォルトの認証方式を変更します。また、ダウングレード後 に、手動で DUO ログイン ドメインを削除する必要があります。

 4.2(6) リリース以降、SNMPv3 は Secure Hash Algorithm-2 (SHA-2) 認証タイプをサポート します。Cisco APIC リリース 4.2(6) 以降を実行していて、SHA-2 認証タイプを使用してい る場合、Cisco APIC リリース 4.2(6) から前のリリースにダウングレードすると、ダウング レードがブロックされ、次のエラーメッセージが表示されます。

SHA-2 認証タイプはサポートされていません。

認証タイプを MD5 に変更するか、対応する SNMPv3 ユーザを削除して続行するかを選択 できます。

Cisco APICのコンテナブリッジIPアドレスの変更は、Cisco APICリリース4.2 (1) 以降でのみサポートされます。AppCenterのCisco APICのコンテナブリッジIPアドレスがデフォルト以外のIPアドレスで設定されている場合は、4.2 (1) よりも古いバージョンにダウングレードする前に、デフォルトの172.17.0.1/16 に戻します。

- [テナント(Tenants)][管理(mgmt)]>[ノード管理 EPG(Node Management EPGs)]の インバンドおよび/またはアウトオブバンド EPG のスタティック ルート(MO: mgmtStaticRoute)は、Cisco APICリリース 5.1以降でのみサポートされます。この設定を 削除し、必要なサービスがダウングレード前に他の手段で到達可能であることを確認しま す。
- 新しく追加されたマイクロセグメンテーション EPG 設定は、サポートしていないソフト ウェア リリースにダウングレードする前に削除する必要があります。
- リーフスイッチから始まるファブリックをダウングレードすると、障害コードF1371の policy-deployment-failedのような障害が発生します。
- FIPSをサポートしているリリースからFIPSをサポートしていないリリースにファームウェアをダウングレードする必要がある場合、最初にCiscoACIファブリックでFIPSを無効にして、FIPS設定の変更のためファブリック内のすべてのスイッチをリロードする必要があります。
- エニーキャストサービスを Cisco ACI ファブリックで設定している場合は、Cisco APIC
   3.2(x) から前のリリースにダウングレードする前に、外部デバイスでエニーキャストゲー
   トウェイ機能を無効にしてエニーキャストサービスを停止する必要があります。
- Cisco APIC 3.0(1) より前のリリースにダウングレードする前に、CiscoN9K-C9508-FM-E2 ファブリックモジュールを物理的に削除する必要があります。同じことが、サポートされ ているバージョンの新しいモジュールにも適用されます。
- Cisco APIC リリース 4.0(1) 以降からリリース 3.2(x) 以前のものにダウングレードする場合、リリース間でサポートされる QoS クラスの違いにより、ファブリックで小規模のトラフィックドロップが発生する可能性があります。詳細については、CSCwa32037 を参照してください。
- リモートリーフスイッチを展開している場合、Cisco APIC ソフトウェアをリリース 3.1(1) またはそれ以降からリモートリーフスイッチ機能をサポートしていない前のリリースにダ ウングレードする場合は、ダウングレードする前にノードの使用を停止する必要がありま す。リモートリーフスイッチのダウングレードの前提条件に関する詳細は、「Cisco APIC レイヤ3ネットワーキング設定ガイド」の「リモートリーフスイッチ」の章を参照して ください。
- 次の条件が満たされている場合、
  - 5.2(4) リリースを実行中で、Cisco APIC で 1 つまたは複数のシステム生成ポリシーが 作成されている場合。
  - Cisco APIC を 5.2(4) リリースからダウングレードし、次に 5.2(4) リリースにアップグレード直した場合。

この場合、次のいずれかの動作が発生します。

• Cisco APIC が作成しようとしているシステム生成ポリシーと同じ名前とパラメータを 持つポリシーが見つかった場合、Cisco APIC ではそのポリシーの所有権を取得するた め、ポリシーは変更できません。これは、5.2(4) リリースからダウングレードした後 で、ポリシーを変更しなかった場合に発生します。

Cisco APIC で Cisco APIC が作成しようとしているシステム生成ポリシーと同じ名前のポリシーが見つかったがパラメータが異なる場合、Cisco APIC ではそのポリシーをカスタムポリシーと見なし、ポリシーを変更できます。これは、5.2(4) リリースからダウングレードした後で、ポリシーを変更した場合に発生します。

この動作のため、5.2(4) リリースからダウングレードした後は、システム生成ポリシーを 変更しないでください。

- Transport Layer Security (TLS) バージョン 1.3 をサポートする Cisco APICリリースからダウ ングレードし、管理アクセス ポリシーで TLS 1.3 を有効にしていて、ターゲットの Cisco APIC リリースが TLS 1.3 をサポートしていない場合は、TLS 1.3 を無効化して、代わりに TLS 1.2 を有効にする必要があります。
- イメージをダウングレードする前に、Cisco APICに接続されているサポートされていない リーフスイッチをデコミッションし、ケーブルをファブリックの一部である他のリーフ スイッチに移動する必要があります。
- Cisco APIC6.0(2) リリース以降で、クラスタの検出モードが「strict」に設定されていて、
   4.2 以前のリリースにダウングレードする場合は、最初に検出モードを「permissive」に変更する必要があります。
- APIC-M4/L4 サーバは、Cisco APIC 6.0(2) リリース以降および 5.3(1) リリース以降でサポートされています。ただし、6.0(2) または 6.0(3) リリースから 5.3 リリースにダウングレードすると、APIC-M4/L4 サーバがサポートされていないことを示すアップグレード前の検証警告が表示されます。この場合、警告は無視してかまいません。

次のスクリーンショットは、このアップグレード前の検証警告の例を示しています。

#### **Critical Issue Found**

Reason

The target image version is Pre 6.0(2) Release and APICs in cluster are M4/L4 or VMWARE/AWS which does not support Pre 6.0(2)

#### Recommendation

Prior to downgrade to Pre 6.0(2) Release image versions, make sure the cluster does not have any M4/L4 servers

### アップグレード前検証の例(APIC)

Pre 6.0(2) Release

server compatibility

- APIC リリース 4.2(5) の GUI を使用したエラーメッセージおよびオーバーライドオプショ ンの例 (81 ページ)
- エラーメッセージの例およびNX-OS スタイル CLI を使用したオプションのオーバーライド(83ページ)

**APIC リリース 4.2(5) の GUI を使用したエラーメッセージおよびオーバーライドオプションの例** 警告メッセージが GUI で表示される場合は、次の 3 つの状況が考えられます。

クエリのロード中に、次のようなメッセージが表示される場合があります。

| Sche | dule Controller Upgrad                            | de                   |                            |              |
|------|---------------------------------------------------|----------------------|----------------------------|--------------|
| ()   | Determining if the system has any take some time. | y faults that may ca | ause issues with the upgra | de. This may |
|      |                                                   |                      |                            |              |
|      |                                                   |                      |                            |              |
|      |                                                   | Loading              |                            |              |
|      |                                                   |                      |                            |              |
|      |                                                   |                      |                            |              |
|      |                                                   |                      |                            |              |
|      |                                                   |                      | Close                      | Submit       |

これは、クエリからデータをロードするのに少し時間がかかることがあるために発生する 可能性があります。この状況では、システムがクエリからのデータのロードを完了するま でしばらく待ちます。

何らかの理由でクエリが失敗した場合は、次のようなメッセージが表示されることがあります。

| Sche   | Schedule Controller Upgrade                                                                                                    |  |  |
|--------|----------------------------------------------------------------------------------------------------|--|--|
| ×      | We are unable to check the faults at this time. Please make sure to resolve the critical configuration faults before triggering the upgrade. All unsupported features must be disabled before downgrade to avoid unpredictable behavior. |  |  |
|        | I understand there may be active faults on the system which can lead to unexpected<br>issues, proceed with the upgrade.                                                                                                    |  |  |
| Targ   | get Firmware Version: apic-4.2(1c) 🗸 🛂                                                                                                    |  |  |
|        | Upgrade Start Time: Upgrade now Upgrade later                                                                                                    |  |  |
| Ignore | Compatibility Check: 🗹                                                                                                    |  |  |
|        | Close Submit                                                                                                    |  |  |

この警告は、何らかの理由でクエリが失敗した場合に表示されます(たとえば、システム で過負荷が発生している可能性があります)。この場合、アップグレードに問題が発生す る原因となる障害があるかどうかを確認する必要があります。

ただし、失敗したクエリの問題に対処せずにブロックをオーバーライドし、アップグレードまたはダウングレードを続行する場合は、[予期していない問題につながることがある アクティブな障害がシステムに存在している可能性があることを理解しました。アップグ レードを続行します (I understand there may be active faults on the system which can lead to unexpected issues, proceed with the upgrade)] フィールドの横にあるボックスをオンにしま す。これにより、失敗したクエリに関する問題に対処せずに、アップグレードまたはダウ ングレード プロセスを続行できます。

・障害のクエリが完了すると、次のようなメッセージが表示される場合があります:

| Schedule Controller Upgrade |                                                                                                    |  |
|-----------------------------|----------------------------------------------------------------------------------------------------|--|
| ×                           | Migration cannot proceed due to 1 active critical config faults. Ack the faults to proceed<br>It's recommended that these faults are resolved before performing a controller upgrade.<br>All unsupported features must be disabled before downgrade to avoid unpredictable behavior.<br>Click Here for more info. |  |
|                             | I understand there are active faults on the system which can lead to unexpected issues, proceed with the upgrade.                                                                                                    |  |
| Targe                       | t Firmware Version: apic-4.2(1a)                                                                                                    |  |
| U                           | Jpgrade Start Time: Upgrade now Upgrade later                                                                                                    |  |
| Ignore C                    | Compatibility Check:                                                                                                    |  |
|                             |                                                                                                    |  |
|                             |                                                                                                    |  |
|                             |                                                                                                    |  |
|                             | Close Submit                                                                                                    |  |

この警告メッセージは、障害クエリが完了して、システムが1つ以上の障害を検出したときに表示されます。この状況では、[ここをクリック(Click Here)] リンクをクリックして、システムが検出した障害の詳細情報を取得してください。

可能な場合は、アップグレードまたはダウングレードプロセスに進む前に、障害で発生した問題を解決することを推奨します。これらの障害と推奨処置の詳細については、CISCO APIC System fault/Events Search Tool および Cisco ACI System Messages Reference Guide を参照してください。

ただし、障害で発生した問題に対処せずにブロックをオーバーライドし、アップグレード またはダウングレードを続行する場合は、[予期していない問題につながることがあるア クティブな障害がシステムに存在していることを理解しました。アップグレードを続行し ます (I understand there are active faults on the system which can lead to unexpected issues, proceed with the upgrade)] フィールドの横にあるボックスをオンにします。これにより、 検出された障害に対処せずに、アップグレードまたはダウングレードプロセスを続行でき ます。

### エラー メッセージの例および NX-OS スタイル CLI を使用したオプションのオーバーライド

NX-OS スタイルの CLI を使用してソフトウェアをアップグレードしようとすると、次のよう になる可能性があります。

apic# firmware upgrade controller-group

ファブリックの障害が検出された場合は、次のようなエラーメッセージが表示されることがあります。

 $\ensuremath{\mathsf{Error}}$  : Migration cannot proceed due to 23 active critical config faults. Resolve the faults to proceed

可能な場合は、アップグレードまたはダウングレードプロセスに進む前に、障害で発生した問題を解決することを推奨します。これらの障害と推奨処置の詳細については、『CISCO APIC システムの障害/イベント検索ツール』および『Cisco ACI システムメッセージ参照ガイド』を参照してください。

ただし、ブロックをオーバーライドして、障害で発生した問題に対処せずにアップグレードまたはダウングレードを続行する場合は、ignore-validationオプションを使用してアップグレードを続行します。

apic# firmware upgrade controller-group ignore-validation

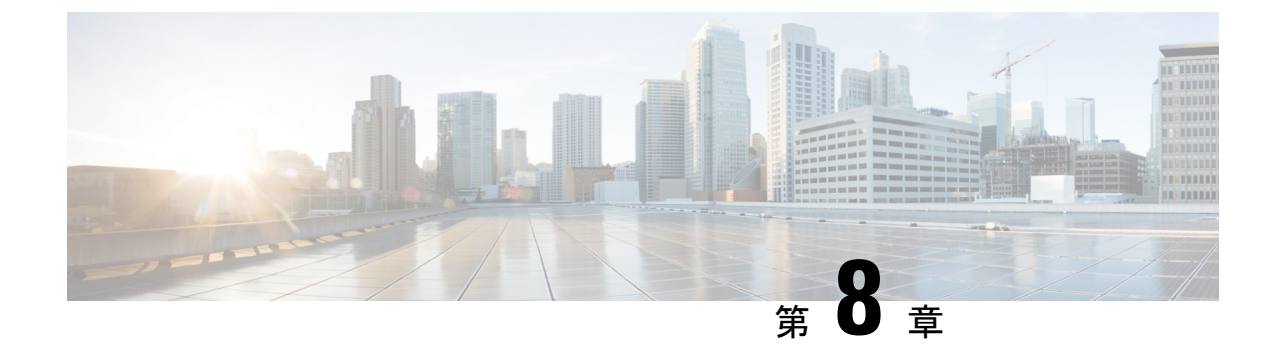

# GUI を使用した 4.x 以前の APIC でのアップ グレードまたは、ダウングレード

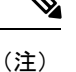

次の注意事項を確認し、それに従ってください。

- アップグレードまたはダウングレードするワークフローを Cisco ACI ファブリック (40 ページ)
- アップグレード / ダウングレード前のチェックリスト (75ページ)
- アップグレードまたは、ダウングレードに関するガイドラインおよび制限事項(66ページ)
- APIC で APIC とスイッチ イメージをダウンロードする (85 ページ)
- リリース 4.x より前のリリースからの Cisco APIC のアップグレードまたは、ダウングレード (87 ページ)
- ・リリース 4.x より前の APIC を使用したリーフおよびスパイン スイッチのアップグレード または、ダウングレード(89ページ)
- ・リリース 4.x より前の APIC によるカタログのアップグレードまたは、ダウングレード (91ページ)

### APIC で APIC とスイッチ イメージをダウンロードする

この手順は、APICおよびACIスイッチのファームウェアイメージを外部ファイルサーバまた はローカルマシンから、PICのファームウェアレポジトリにダウンローするためのものです。

#### 手順

ステップ1 メニュー バーで、[管理 (ADMIN)]>[ファームウェア (Firmware)] を選択し、[ナビゲーション (Navigation)] ペインで、[コントローラ ファームウェア (Controller Firmware)] をクリックしま す。

[作業(Work)]ペインのCisco APICには、各コントローラにロードされた現在のファームウェアが表示されます。ファームウェアが最後にアップグレードまたは、ダウングレードされたときの状態も表示されます。

- ステップ2 [ナビゲーション (Navigation)]ペインで、[ダウンロード タスク (Download Tasks)] をクリック します。
- ステップ3 [作業 (Work)] ペインで、[全般 (General)] > [アクション (Actions)] を選択し、[外部ファーム ウェア ソースの作成 (Create Outside Firmware source)] をクリックして、次のアクションを実 行します。
- **ステップ4** [外部ファームウェア ソースの作成 (Create Outside Firmware source)] ダイアログボックスで、 次の操作を実行します。
  - a) [ソース名 (Source Name)] フィールドに、Cisco APIC イメージファイルの名前 (*apic\_image*) を入力します。
  - b) [プロトコル (Protocol)] フィールドで、[HTTP] オプション ボタンをクリックします。
    - (注) http ソースまたはセキュア コピー プロトコル (SCP) ソースからソフトウェア イメージをダウンロードする場合は、該当するオプションボタンをクリックし、<SCP サーバ>:/<パス>の形式を使用します。URLの例としては、10.67.82.87:/home/<username>/ACI/aci-apic-dk9.1.0.2j.isoのようになります。
  - c) [URL] フィールドに、イメージをダウンロードする URL を入力します。[送信 (Submit)] をクリックします。

Cisco APIC のファームウェア イメージがダウンロードされるのを待ちます。

ステップ5 [ナビゲーション (Navigation)]ペインで、[ダウンロード タスク (Download Tasks)] をクリック します。[Work] ペインで、[Operational] をクリックして、イメージのダウンロード状態を表示 します。

> [ナビゲーション(Navigation)]ペインで、ダウンロードが100%に達したら、[ファームウェ アリポジトリ(Firmware Repository)]をクリックします。

> [作業 (Work)] ペインに、ダウンロードされたバージョン番号およびイメージ サイズが表示されます。

# リリース 4.x より前のリリースからの Cisco APIC のアッ プグレードまたは、ダウングレード

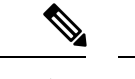

 (注) リリース 4.0 以降にアップグレードする場合は、Cisco Application Policy Infrastructure Controller (APIC)アップグレードを実行する前に、既存のスイッチファームウェアとメンテナンスグルー プをすべて削除してください。

詳細については、アップグレード / ダウングレード前のチェックリスト (75 ページ) を参照 してください。

ファブリック内の Cisco APIC のソフトウェアをアップグレードまたは、ダウングレードする には、次の GUI ベースの手順を使用します。

何らかの理由で、これらのGUIベースのアップグレード手順を使用してファブリック内のCisco APIC のソフトウェアをアップグレードまたはダウングレードできない場合(新しい注文また は製品返品と交換(RMA)を通じて Cisco APIC を受け取った場合、GUIを使用してアップグ レードを実行するためにファブリックに参加できない場合)、Cisco APIC ソフトウェアをアッ プグレードする代わりに、CIMCを使用して Cisco APIC でソフトウェアのクリーンインストー ルを実行できます。これらの手順については、仮想メディアを使用する Cisco APIC ソフトウェ アのインストール(22ページ)を参照してください。

Cisco APIC 上のソフトウェアをダウングレードする場合、プロセスは、ソフトウェアをアップ グレードのプロセスと同じです。しかし、ターゲットリリースは、現在インストールされてい るリリースより以前のものを選択します。ソフトウェアをダウングレードしている場合でもダ イアログ、フィールド、ボタンとその他の Cisco APIC GUI 内のコントロールのテキストは、 「アップグレード」を指定します。

#### 始める前に

次の注意事項を確認し、それに従ってください。

- アップグレードまたはダウン グレードするワークフローを Cisco ACI ファブリック (40 ページ)
- アップグレード / ダウングレード前のチェックリスト(75ページ)
- アップグレードまたは、ダウングレードに関するガイドラインおよび制限事項(66ページ)

#### 手順

ステップ1 [ナビゲーション (Navigation)] ペインで、[コントローラ ファームウェア (Controller Firmware)] をクリックします。[作業 (Work)] ペインで、[アクション (Actions)] > [コントローラ ファーム ウェア アップグレード ポリシー (Upgrade Controller Firmware Policy)]を選択します。[コント ローラ ファームウェア アップグレード ポリシー (Upgrade Controller Firmware Policy)] ダイア ログボックスで、次の操作を実行します。

- a) [ターゲット ファームウェア バージョン (Target Firmware Version)] フィールドで、ドロッ プダウン リストから、アップグレードまたはダウングレードするイメージ バージョンを 選択します。
- b) [ポリシー追加 (Apply Policy)] フィールドで、[今すぐ適用 (Apply Now)] のオプション ボタ ンをクリックします。[送信 (Submit)] をクリックします。

[ステータス(Status)]ダイアログボックスに[変更が保存されました(Changes Saved Successfully)]というメッセージが表示され、アップグレードまたはダウングレードプロセス が開始されます。コントロールクラスタがアップグレードまたは、ダウングレードの際に使用 可能にするためCisco APICは、シリアルにアップグレードまたは、ダウングレードされます。

ステップ2 [ナビゲーション (Navigation)]ペインの[コントローラファームウェア (Controller Firmware)] をクリックして、アップグレードまたはダウングレードの状態を [作業 (Work)]ペインで確 認します。

> コントローラのアップグレードまたはダウングレードはランダムに行われます。コントローラ のイメージがアップグレードまたはダウングレードされた後で、クラスタからドロップし、新 しいバージョンで再起動します。その間、クラスタ内の他の Cisco APIC は動作しています。 コントローラをリブートした後で、クラスタに再び加わります。その後、クラスタが収束し、 次のコントローライメージがアップグレードまたはダウングレードを開始します。クラスタが すぐに収束せず、完全に適合しない場合は、クラスタが収束して完全に当てはまるまでアップ グレードまたはダウングレードは待機状態になります。この間、アップグレードまたはダウン グレードされる各 Cisco APIC の [ステータス (Status)] カラムには、[クラスタ コンバージェ ンスの待機 (Waiting for Cluster Convergence)]というメッセージが表示されます。

> ブラウザが接続されている Cisco APIC がアップグレードまたはダウングレードされて再起動 すると、ブラウザにエラーメッセージが表示されます。

**ステップ3** ブラウザのURLフィールドに、すでにアップグレードまたはダウングレード済みのCisco APIC の URL を入力し、プロンプトに応じてその Cisco APIC にサインインしてください。

# リリース 4.x より前の APIC を使用したリーフおよびスパ インスイッチのアップグレードまたは、ダウングレード

(注) これは、リリース4.xより前のリリースで実行されている APIC GUI を使用したスイッチのアッ プグレードまたは、ダウングレード手順です。APIC がすでにバージョン 4.x 以降にアップグ レードされている場合、スイッチがリリース 14.x より前のバージョンを実行している場合で も、GUIの手順は異なります。このような場合は、次のような対応するセクションを確認しま す。

Cisco APIC 上のソフトウェアをダウングレードする場合、プロセスは、ソフトウェアをアップ グレードのプロセスと同じです。しかし、ターゲットリリースは、現在インストールされてい るリリースより以前のものを選択します。ソフトウェアをダウングレードしている場合でもダ イアログ、フィールド、ボタンとその他の Cisco APIC GUI 内のコントロールのテキストは、 「アップグレード」を指定します。

- ・リリース 4.x または 5.0: GUI を使用した APIC リリース 4.x または 5.0 でのアップグレードまたは、ダウングレード (93ページ)
- ・リリース 5.1 以降: GUI を使用した APIC リリース 5.1 以降でのアップグレードまたは、 ダウングレード (105 ページ)

#### 始める前に

次の注意事項を確認し、それに従ってください。

- ・全コントローラが新しいファームウェアバージョンにアップグレードまたは、ダウングレードされるまで待機してから、スイッチのファームウェアのアップグレードまたは、ダウングレードに進みます。
- アップグレードまたはダウン グレードするワークフローを Cisco ACI ファブリック (40 ページ)
- アップグレード / ダウングレード前のチェックリスト (75ページ)
- アップグレードまたは、ダウングレードに関するガイドラインおよび制限事項(66 ページ)

#### 手順

ステップ1 ナビゲーション ] ペインで、右クリックして ファブリックノードファームウェア ] をクリッ クし、 ファームウェア アップグレード ウィザード 。 作業 1ペインで、 ファームウェア グループの作成 ダイアログボックスが表示されます。 ステップ2 [Create Firmware Group] ダイアログボックスで、次の操作を実行します。

- a) [Nodes] の下にある [Select All] タブをクリックして、[Selected] 列のファブリック内の全 ノードを選択します。[Next] をクリックします。
- b) 「Firmware Group]の下にある [Group Name] フィールドにグループ名を入力します。
- c) [互換性チェックを無視する (Ignore Compatibility Check)] フィールドで、互換性チェッ ク機能を無効にするように特別に指示されていない限り、デフォルトの設定をオフ (チェック解除)の設定のままにします。
  - (注)互換性チェックを無視フィールドの隣のボックスにチェックマークを入力して互換性チェック機能を無効に設定することを選択する場合、システム内でサポートされていないアップグレードまたは、ダウングレードを発生させるリスクを生じ、これにより使用不能な状態を引き起こす可能性があります。
- d) [ターゲットファームウェアバージョン(Target Firmware Version)]フィールドで、ド ロップダウンリストから、スイッチをアップグレードまたは、ダウングレードするため の目的のイメージバージョンを選択します。[Next] をクリックします。
- e) メンテナンス グループ、すべてのスイッチでは 2 つのメンテナンス グループを作成します。たとえば、偶数番号のデバイスを含むグループと、奇数番号のデバイスを含む別 のグループを作成します。
  - (注) 1つのメンテナンスグループは、同時すべてリーフとスパインスイッチをアップ グレードまたは、ダウングレードは、中に推奨してリーフとスパインスイッチを ダウンをソフトウェアの中にすることをファブリック全体を防ぐために複数の(2 つまたは複数)メンテナンスのグループに分割することアップグレードします。 リーフとスパインスイッチでのほぼ同じグループで構成される2つ以上のメンテ ナンスグループにリーフおよびスパインスイッチを分割することにより、ソフト ウェアのアップグレード中に、ファブリックの継続的な動作半分をアップグレー ドすることによって(以下)ファブリックノードの一度に1つ.
- f) [Create Maintenance Group] タブをクリックします。
- g) [メンテナンス グループの作成 (Create Maintenance Group)] ダイアログ ボックスの [グ ループ名 (Group Name)] フィールドにグループの名前を入力します。
- h) [Run mode] フィールドで、デフォルトモードである [Pause only Upon Upgrade Failure] オ プション ボタンを選択します。
- アップグレードまたは、ダウングレード操作中に発生するリブート前に、ファブリック からノードを分離する場合は、[グレースフルメンテナンス(Graceful Maintenance)] チェックボックスをオンにします。そうすることで、トラフィックはその他利用可能な スイッチにプロアクティブに迂回されます。
- j) [送信 (Submit)] をクリックします。
- k) [Finish] をクリックします。

[Work]ペインに、全スイッチがアップグレードまたは、ダウングレードが予定されているファー ムウェア グループおよびメンテナンス グループの名前とともに表示されます。

ステップ3 [Navigation] ペインで、[Fabric Node Firmware]>[Firmware Groups]を展開し、作成したファー ムウェア グループの名前をクリックします。 [Work] ペインに、以前に作成されたファームウェア ポリシーの詳細が表示されます。

- ステップ4 [Navigation] ペインで、[Fabric Node] [ファームウェア > [メンテナンス グループ] を展開し、 作成したメンテナンスグループをクリックします。 [Work] ペインに、メンテナンス ポリシーの詳細が表示されます。
- ステップ5 作成したメンテナンス グループを右クリックし、[Upgrade Now] をクリックします。
- **ステップ6** [Upgrade Now] ダイアログボックスで、「Do you want to upgrade the maintenance group policy now?」に対する [Yes] をクリックします。[OK] をクリックします。
  - (注) [Work] ペインで、[Status] にグループ内の全スイッチが同時にアップグレードまたは、 ダウングレードされていく状況が表示されます。グループ内のデフォルトの同時実行数 は 20 に設定されます。したがって、20 台のスイッチが同時にアップグレードまたは、 ダウングレードされ、その後また 20 台のスイッチの組がアップグレードまたは、ダウ ングレードされます。ファブリックに仮想ポート チャネル (vPC) 構成が存在する場 合、アップグレードまたは、ダウングレードプロセスでは、同時設定にかかわらず vPC ドメインにある 2 台のスイッチのうち一度に1 台のスイッチのみがアップグレードまた は、ダウングレードされます。障害が発生した場合、スケジューラがサスペンドし、 Cisco APIC 管理者の手動操作が必要になります。通常、各スイッチのアップグレードま たは、ダウングレードには約 10 分かかります。スイッチはアップグレードまたは、ダ ウングレードすると再起動し、接続が切断されて、クラスタ内のコントローラはグルー プ内のスイッチとしばらくの間、通信しません。スイッチが起動後にファブリックに再 加入した後、コントローラ ノードから全スイッチが一覧で表示されます。
- ステップ7 [Navigation] ペインで、[Fabric Node Firmware] をクリックします。
   [Work] ペインで、一覧表示される全スイッチを確認します。[Current Firmware] 列に、アップ グレードイメージの詳細が、各スイッチに対して表示されます。ファブリック内のスイッチが 新しいイメージにアップグレードまたは、ダウングレードされることを確認します。

# リリース 4.x より前の APIC によるカタログのアップグ レードまたは、ダウングレード

カタログはアップグレード互換性チェックで使用され、[互換性チェックを無視(Ignore Compatibility Check)]でオン/オフを切り替えることができます。カタログイメージは APIC イメージに組み込まれ、Cisco APIC イメージがアップグレードまたは、ダウングレードされる とアップグレードまたは、ダウングレードされます。ただし、何らかの理由でカタログイメー ジが APIC イメージとともにアップグレードまたは、ダウングレードされなかった場合は、カ タログを手動でアップグレードまたは、ダウングレードするオプションがあります。この手順 はめったに使用されず、以降のリリースの APIC GUI では使用できません。

Cisco APIC 上のソフトウェアをダウングレードする場合、プロセスは、ソフトウェアをアップ グレードのプロセスと同じです。しかし、ターゲットリリースは、現在インストールされてい るリリースより以前のものを選択します。ソフトウェアをダウングレードしている場合でもダ イアログ、フィールド、ボタンとその他の Cisco APIC GUI 内のコントロールのテキストは、 「アップグレード」を指定します。

#### 手順

- **ステップ1** メニュー バーで、**[ADMIN]** > **[Firmware]** を選択します。[Navigation] ペインで、[Catalog Firmware] をクリックします。
- ステップ2 [Work] ペインで、[Actions] > [Change Catalog Firmware Policy] を選択します。
- ステップ3 [Change Catalog Firmware Policy] ダイアログボックスで、次の操作を実行します。
  - a) [Catalog Version] フィールドで、目的のカタログ ファームウェアの バージョンを選択します。
  - b) ファームウェアをただちにアップグレードするために、[ポリシーを適用(Apply Policy)] フィールドの [今すぐ適用(Apply Now)] オプション ボタンをクリックします。[送信 (Submit)] をクリックします。
  - c) [Work] ペインで、[Target Firmware version] フィールドが [Current Firmware Version] フィー ルドのイメージ バージョンに一致する画像が表示されるまで待機します。 これでカタログのバージョンが、アップグレードまたは、ダウングレードされました。

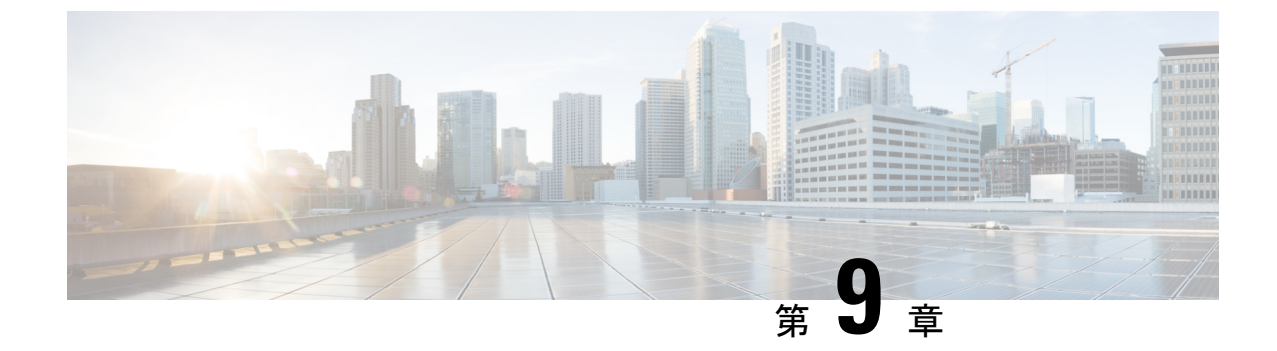

# GUI を使用した APIC リリース 4.x または 5.0 でのアップグレードまたは、ダウングレー ド

(注) 次の注意事項を確認し、それに従ってください。

- アップグレードまたはダウン グレードするワークフローを Cisco ACI ファブリック (40 ページ)
- アップグレード / ダウングレード前のチェックリスト (75ページ)
- アップグレードまたは、ダウングレードに関するガイドラインおよび制限事項(66 ページ)
- イメージをアップグレードまたは、ダウングレードする前に、Cisco APICに接続されているサポートされていないリーフスイッチをデコミッションし、ケーブルをファブリックの一部である他のリーフスイッチに移動する必要があります。
- APIC で APIC とスイッチ イメージをダウンロードする (93 ページ)
- Cisco APIC のリリース 4.x または 5.0 からのアップグレードまたはダウングレード (96 ページ)
- ・リリース 4.x または 5.0 を実行している Cisco APIC によるリーフおよびスパイン スイッチ のアップグレードまたは、ダウングレード (100 ページ)

### APIC で APIC とスイッチ イメージをダウンロードする

この手順は、APICおよびACIスイッチのファームウェアイメージを外部ファイルサーバまた はローカルマシンから、PICのファームウェアレポジトリにダウンローするためのものです。

Cisco APIC 上のソフトウェアをダウングレードする場合、プロセスは、ソフトウェアをアップ グレードのプロセスと同じです。しかし、ターゲットリリースは、現在インストールされてい るリリースより以前のものを選択します。ソフトウェアをダウングレードしている場合でもダ イアログ、フィールド、ボタンとその他の Cisco APIC GUI 内のコントロールのテキストは、 「アップグレード」を指定します。

#### 手順

ステップ1 メニュー バーで、[管理] > [ファームウェア] を選択します。

[サマリー (Summary)] ウィンドウが表示され、次の情報が表示されます。

- [ノード(Nodes)]タイル:物理ノードで使用されているファームウェアバージョンに関する情報を提供します。
- [仮想ノード(Virtual Nodes)]タイル:仮想ノードで使用されているファームウェアバージョンに関する情報を提供します。
- [コントローラ (Controller)]タイル:このコントローラで使用されているファームウェア バージョンに関する情報を提供します。カタログのバージョンに関する情報も提供しま す。
- •[コントローラストレージ (Controller Storage)]タイル:各コントローラのストレージ容 量に関する情報を提供します。
- ステップ2 [イメージ (Images)]タブをクリックし、[アクション (Actions)]アイコンをクリックし、ス クロールダウン メニューから [ファームウェアを APIC に追加 (Add Firmware to APIC)]を選 択します。 [ファームウェアを APIC に追加 (Add Firmware to APIC)]ポップアップ ウィンドウが表示さ れます。
- **ステップ3**ファームウェアイメージをローカル ロケーションからインポートするかリモート ロケーションからインポートするかを決めます。
  - 「ローカル」ロケーションからファームウェアイメージをインポートする場合は、[ファームウェアイメージの場所(Firmware Image Location)]フィールドの[ローカル(Local)] オプションボタンをクリックします。[参照...(Browse...)]ボタンをクリックし、インポートするファームウェアイメージがあるローカルシステムのフォルダに移動します。ステッ プ4(96ページ)に進みます。
  - 「リモート」ロケーションからファームウェアイメージをインポートする場合は、[ファームウェアイメージの場所(Firmware Image Location)]フィールドの[リモート(Remote)] オプションボタンをクリックし、次の操作を実行します。
  - a) [ダウンロード名 (Download Name)]フィールドで、スクロールダウンメニューに表示さ れるオプションを使用して既存のダウンロードを選択するか、Cisco APIC イメージファ イルの名前 (*apic\_image*など)を入力してダウンロードを新しく作成します。
    - (注) [ダウンロード名(Download Name)] フィールドに既存のダウンロード名を入力してから、フィールドの横にあるゴミ箱アイコンをクリックして、既存のダウンロードタスクを削除することもできます。

新しいダウンロードを作成している場合は下記のフィールドが表示されます。

- b) [プロトコル (Protocol)]フィールドで、[HTTP]または[セキュアコピー (Secure copy)] のどちらかのオプションボタンをクリックします。
- c) [URL] フィールドに、イメージのダウンロード元の URL を入力します。
  - 前の手順で [HTTP] オプションボタンを選択した場合は、ソフトウェアイメージのダウンロードに使用する http ソースを入力します。
  - 前の手順で[セキュアコピー(Secure copy)] ラジオボタンを選択した場合は、ソフトウェアイメージのダウンロードに使用する Secure Copy Protocol (SCP) ソースを入力します。

HTTP ソースと SCP ソースの両方の形式は次のとおりです。

<hTTP/SCP サーバ IP または FQDN>:/<path>/<filename>

URLの例は、10.1.2.3:/path/to/the/image/aci-apic-dk9.5.0.1a.isoです。

プロトコルとして SCP を選択した場合は、次のフィールドが表示されます。

- d) [Username] フィールドに、セキュア コピーのユーザー名を入力します。
- e) [認証タイプ(Authentication Type)]フィールドで、ダウンロードの認証タイプを選択しま す。次のタイプを選択できます。
  - ・パスワードを使用
  - ・SSH 公開/秘密キー ファイルを使用

デフォルトは、[パスワードの使用 (Use Password)] です。

- f) [パスワードを使用(Use Password)]を選択した場合は、[パスワード(Password)]フィー ルドにセキュア コピーのパスワードを入力します。
- g) [SSH 公開/秘密キー ファイルを使用(Use SSH Public/Private Key Files)]を選択した場合 は、次の情報を入力します。
  - •SSH キーのコンテンツ: SSH 秘密キーのコンテンツ。
  - •SSH キーのフレーズ: SSH 秘密キーの生成に使用される SSH キー パスフレーズ
    - (注) 提供された SSH 秘密キーに基づいて、APIC はこのトランザクションのために 一時的な SSH 公開キーを内部的に作成し、リモートサーバとの接続を確立し ます。リモートサーバが「authorized\_keys」の1つとして対応する公開キーを もつことを確認する必要があります。認証チェックが実行されると、APIC の 一時公開キーが削除されます。

次のように入力して、いずれかの APIC で SSH 秘密キー(〜/.ssh/id\_rsa)および対応 する SSH 公開キー(〜/.ssh/id rsa.pub)を生成できます。

ssh-keygen -t rsa -b 2048 -C "<username>@<apic\_name>"

または、別のマシンでそれらを生成できます。いずれの方法の場合も、ダウンロード構成 ごとに生成された秘密キーを提供する必要があります。

- ステップ4 [送信 (Submit)] をクリックします。 Cisco APIC のファームウェア イメージがダウンロードされるのを待ちます。
- **ステップ5** 必要に応じて[イメージ(Images)]タブを再度クリックして、イメージのダウンロードステー タスを表示します。

ダウンロードが100%に達したら、表内でダウンロードしたファームウェアイメージの行をダ ブルクリックして、その特定ファームウェアイメージの[ファームウェアの詳細(Firmware Details)]ページを表示します。

# Cisco APIC のリリース 4.x または 5.0 からのアップグレー ドまたはダウングレード

これらの GUI ベースのアップグレードまたはダウングレード手順を使用して、ファブリック 内の APIC 上のソフトウェアをアップグレードまたはダウングレードします。

何らかの理由で、これらの GUI ベースのアップグレードまたはダウングレード手順を使用し てファブリック内の Cisco APIC のソフトウェアをアップグレードまたはダウングレードでき ない場合(新しい注文または製品返品と交換(RMA)を通じて Cisco APIC を受け取った場合、 GUIを使用してアップグレードまたはダウングレードを実行するためにファブリックに参加で きない場合)、Cisco APIC ソフトウェアをアップグレードまたはダウングレードする代わり に、CIMC を使用して Cisco APIC でソフトウェアのクリーン インストールを実行できます。 これらの手順については、仮想メディアを使用する Cisco APIC ソフトウェアのインストール (22 ページ)を参照してください。

Cisco APIC 上のソフトウェアをダウングレードする場合、プロセスは、ソフトウェアをアップ グレードのプロセスと同じです。しかし、ターゲットリリースは、現在インストールされてい るリリースより以前のものを選択します。ソフトウェアをダウングレードしている場合でもダ イアログ、フィールド、ボタンとその他の Cisco APIC GUI 内のコントロールのテキストは、 「アップグレード」を指定します。

#### 始める前に

次の注意事項を確認し、それに従ってください。

- アップグレードまたはダウングレードするワークフローを Cisco ACI ファブリック (40 ページ)
- アップグレード / ダウングレード前のチェックリスト (75ページ)
- アップグレードまたは、ダウングレードに関するガイドラインおよび制限事項(66 ページ)
- イメージをダウングレードする前に、Cisco APICに接続されているサポートされていない リーフスイッチをデコミッションし、ケーブルをファブリックの一部である他のリーフ スイッチに移動する必要があります。

- ICisco APIC リリースを 5.0 より前のリリースから 5.0 以降のリリースにアップグレードしており、MP-BGP を使用して学習された IPv4 ホスト ルート (/32) または IPv6 ホスト ルート (/128) がある場合、それらのホストルートが L3Out SVI サブネットなど、ローカルに接続された非パーベイシブ サブネットの場合、転送情報ベース (FIB) プロセスは、それらのホストルートのハードウェアプログラミングをスキップします。この動作は意図的です。以下の回避策のいずれかを使用してこの情報を回避できます。
  - •L3Out インターフェイス サブネットと重複する /32 または /128 ホスト ルートでアド バタイズしない。
  - •/32 または /128 以外の任意のサブネットを使用してアドバタイズする。
  - ・境界リーフスイッチから、ピアリングが存在する元のノードと同じピアに直接ピアリングします。

#### 手順

- ステップ1 メニューバーで、[管理]>[ファームウェア]を選択します。 [サマリー(Summary)]ウィンドウが表示され、次の情報が表示されます。
  - •[ノード(Nodes)]タイル:物理ノードで使用されているファームウェアバージョンに関 する情報を提供します。
  - •[仮想ノード(Virtual Nodes)]タイル:仮想ノードで使用されているファームウェアバー ジョンに関する情報を提供します。
  - 「コントローラ (Controller)]タイル:このコントローラで使用されているファームウェアバージョンに関する情報を提供します。カタログのバージョンに関する情報も提供します。
  - •[コントローラストレージ(Controller Storage)]タイル:各コントローラのストレージ容 量に関する情報を提供します。
- ステップ2 [インフラストラクチャ(Infrastructure)] タブをクリックし、[コントローラ(Controllers)] サブタブを選択していない場合はクリックして選択します。
- ステップ3 [アクション (Actions)]>[コントローラアップグレードのスケジュール (Schedule Controller Upgrade)]を選択します。

[コントローラ アップグレードのスケジュール (Schedule Controller Upgrade)] ダイアログ ボックスが表示されます。

場合によっては、次のようなエラーメッセージが表示されることがあります。

| Sche   | edule Controller Upgrade                                                                                                    | 000                                                      |
|--------|----------------------------------------------------------------------------------------------------|----------------------------------------------------------|
| ×      | Migration cannot proceed due to 6 active critical config faults. Ack the faults to pro<br>Infra:Following nodes are not in VPC: ['101']<br>Infra:No Spine with even id is defined as route reflector. All external prefixes will be<br>even maintenance window spines reboot<br>It's recommended that these faults are resolved before performing a controller upg<br>unsupported features must be disabled before downgrade to avoid unpredictable to<br>More Info<br>I understand there are active faults on the system which can lead to unexpected<br>proceed with the upgrade. | ceed.<br>lost when<br>rade. All<br>behavior.<br>lissues, |
| Tar    | rget Firmware Version: select an option                                                                                                    |                                                          |
|        | Current Version:                                                                                                    |                                                          |
|        | Upgrade Start Time: Upgrade now Upgrade later                                                                                                    |                                                          |
| Ignore | e Compatibility Check: 🔲                                                                                                    |                                                          |
|        |                                                                                                    |                                                          |
|        |                                                                                                    |                                                          |
|        | Close                                                                                                    |                                                          |

お使いのバージョンの Cisco APIC アップグレード前検証ツールによってチェックされる項目 と、スクリプトを使用するか手動で AppCenter アップグレード前検証ツールを使用して確認す る必要があるその他の項目については、アップグレード/ダウングレード前のチェックリスト (75ページ) を参照してください。

- **ステップ4 [コントローラ アップグレードのスケジュール(Schedule Controller Upgrade)]** ダイアログ ボックスで、次の操作を実行します。
  - a) [ターゲット ファームウェア バージョン (Target Firmware Version)] フィールドで、ドロッ プダウン リストから、アップグレードまたはダウングレードするイメージ バージョンを 選択します。
  - b) [アップグレード開始時刻(Upgrade Start Time)]フィールドで、2つのオプションボタンのいずれかをクリックします。
    - •[今すぐアップグレード(Upgrade now)]
    - (後でアップグレード(Upgrade later)]: アップグレードを実行する日付と時刻を選 択します。

次に、[後でアップグレード (Upgrade later)] フィールドのさまざまなエントリに関連 したシナリオの例と、各シナリオでのシステムの反応の例を示します。
- •[開始時刻 (Start Time)] が現在の時刻より前のポイントに設定された場合: アップ グレードまたはダウングレードポイントが過去のポイントに設定されていると、 システムによって設定が拒否されます。
- •[開始時刻 (Start Time)] が現在の時刻より後のポイントに設定された場合: アップ グレードまたはダウングレードは、設定した時点で開始されます。
- c) [互換性チェックを無視する (Ignore Compatibility Check)] フィールドで、互換性チェック 機能を無効にするように特別に指示されていない限り、デフォルトの設定をオフ(チェッ ク解除)の設定のままにします。
  - (注) 互換性チェックを無視フィールドの隣のボックスにチェックマークを入力して互換 性チェック機能を無効に設定することを選択する場合、システム内でサポートされ ていないアップグレードまたは、ダウングレードを発生させるリスクを生じ、これ により使用不能な状態を引き起こす可能性があります。

[ステータス (Status)]ダイアログボックスに [変更が保存されました (Changes Saved Successfully)]というメッセージが表示され、アップグレードまたはダウングレードプロセス が開始されます。コントロールクラスタがアップグレードまたは、ダウングレードの際に使用 可能にするためCisco APICは、シリアルにアップグレードまたは、ダウングレードされます。

ステップ5 必要に応じて、[インフラストラクチャ(Infrastructure)] ペインで[コントローラ (Controllers)] サブタブを再度クリックして、アップグレードまたはダウングレードのステー タスを確認します。

> コントローラのアップグレードまたはダウングレードはランダムな順番で行われます。コント ローラのイメージがアップグレードまたはダウングレードされた後で、クラスタからドロップ し、新しいバージョンで再起動します。その間、クラスタ内の他の Cisco APIC は動作してい ます。コントローラをリブートした後で、クラスタに再び加わります。その後、クラスタが収 束し、次のコントローライメージがアップグレードまたはダウングレードを開始します。クラ スタがすぐに収束せず、完全に適合しない場合は、クラスタが収束して完全に適合するまで アップグレードまたはダウングレードは待機状態になります。この間、アップグレードまたは ダウングレードされる各 Cisco APIC の[ステータス (Status)]カラムには、[クラスタコンバー ジェンスの待機 (Waiting for Cluster Convergence)]というメッセージが表示されます。

> Cisco APIC リリース 4.2(5) 以降では、コントローラのアップグレードプロセスのステータスに 関する追加情報が提供される場合があります。Cisco APIC のアップグレードのさまざまな段階 の詳細については、「APIC のアップグレードおよびダウングレードの段階について」を参照 してください。

- (注) 実際のアップグレードプロセスは、以前のリリースと同じように、リリース4.2(5)のま まです。ただし、リリース4.2(5)以降では、アップグレードプロセス中の段階を示す追 加情報が提供されました。
- **ステップ6** ブラウザの URL フィールドに、すでにアップグレード済みの Cisco APIC の URL を入力し、 プロンプトに応じてその Cisco APIC にサインインしてください。

# リリース 4.x または 5.0 を実行している Cisco APIC による リーフおよびスパイン スイッチのアップグレードまた は、ダウングレード

これは、リリース 4.x または 5.0 で実行されている Cisco Application Policy Infrastructure Controller (APIC) GUI を使用したスイッチのアップグレードまたは、ダウングレード手順です。Cisco APICがすでにリリース 5.1 以降にアップグレードされている場合、スイッチが 14.x または 15.0 より前のリリースを実行している場合でも、GUI の手順は異なります。このような場合は、 GUI を使用した APIC リリース 5.1 以降でのアップグレードまたは、ダウングレード(105ページ) などの対応するセクションを確認します。

Cisco APIC 上のソフトウェアをダウングレードする場合、プロセスは、ソフトウェアをアップ グレードのプロセスと同じです。しかし、ターゲットリリースは、現在インストールされてい るリリースより以前のものを選択します。ソフトウェアをダウングレードしている場合でもダ イアログ、フィールド、ボタンとその他の Cisco APIC GUI 内のコントロールのテキストは、 「アップグレード」を指定します。

#### 始める前に

次の注意事項を確認し、それに従ってください。

- 全コントローラが新しいファームウェアリリースにアップグレードまたは、ダウングレードされるまで待機してから、スイッチのファームウェアのアップグレードまたは、ダウングレードに進みます。
- アップグレードまたはダウン グレードするワークフローを Cisco ACI ファブリック (40 ページ)
- アップグレード / ダウングレード前のチェックリスト (75ページ)
- アップグレードまたは、ダウングレードに関するガイドラインおよび制限事項(66ページ)

#### 手順

- ステップ1 作業を進める前に、全コントローラが新しいファームウェア リリースにアップグレードまたは、ダウングレードされていることを確認します。 全コントローラが新しいファームウェア リリースにアップグレードまたは、ダウングレードされるまでスイッチ ファームウェアをアップグレードまたは、ダウングレードしません。
- ステップ2 メニューバーで、[管理]>[ファームウェア]を選択します。 [サマリー(Summary)]ウィンドウが表示され、次の情報が表示されます。
  - •[ノード(Nodes)]タイル:物理ノードで使用されているファームウェアリリースに関す る情報を提供します。

- [仮想ノード(Virtual Nodes)] タイル:仮想ノードで使用されているファームウェアリ リースに関する情報を提供します。
- 「コントローラ (Controller)]タイル:このコントローラで使用されているファームウェアリリースに関する情報を提供します。カタログのバージョンに関する情報も提供します。
- •[コントローラストレージ (Controller Storage)]タイル:各コントローラのストレージ容 量に関する情報を提供します。
- **ステップ3** [Infrastructure] タブをクリックし、[Nodes] サブタブをクリックします。
- ステップ4 [アクション(Actions)]をクリックし、[ノードのアップグレードをスケジュール(Schedule Node Upgrade)]を選択して、次の操作を実行します。

場合によっては、次のようなエラーメッセージが表示されることがあります。

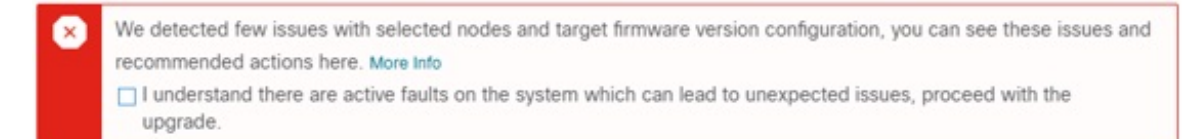

お使いのリリースのCisco APICアップグレード前検証ツールによってチェックされる項目と、 スクリプトを使用するか手動で AppCenter アップグレード前検証ツールを使用して確認する必 要があるその他の項目については、アップグレード/ダウングレード前のチェックリスト (75 ページ) を参照してください。

- a) [グループタイプ(Group Type)] フィールドで、[スイッチ (Switch)] または [vPod] のいず れかを選択します。
- b) このフィールドが使用可能な場合は、[アップグレードグループ(Upgrade Group)]フィー ルドで、[既存 (Existing)] または [新規 (New)] のいずれかを選択します。

リリース 4.1 (2) 以降では、[**アップグレード グループ (Upgrade group**)] フィールドを使 用して、既存または新規のアップグレードグループを使用しているかどうかを選択でき ます。

- [既存 (existing)]: 既存のアップグレードグループを使用する場合に選択します。既存のアップグレードグループのプロパティを変更する場合は、この例の [アップグレードグレードグループ名 (Upgrade Group Name)] フィールドで既存のアップグレードグループを選択し、このページの残りのフィールドに変更を加えます。
- [新規 (New)]:新しいアップグレードグループを作成する場合に選択します。この場合は、[アップグレードグループ名 (Upgrade Group name)] フィールドに新しいアップグレードグループの名前を入力し、このページの残りのフィールドに情報を入力して新しいアップグレードグループを作成します。
- c) [アップグレードグループ名 (Upgrade Group name)] フィールドで、既存のアップグレー ドグループのスクロールダウンメニューからアップグレードグループ名を選択するか、 新しいアップグレードグループのテキスト ボックスに名前を入力します。

[アップグレードグループ名(Upgrade Group Name)]フィールドで、スクロールダウン メニューに表示されるオプションを使用して既存のアップグレードグループを選択する か、フィールドの隅にある「x」をクリックしてフィールドをクリアし、アップグレード グループの名前を入力します

既存のポッドメンテナンス グループを選択した場合は、そのメンテナンス グループに 関連付けられているフィールドに自動的に入力されます。

- d) サイレント ロール パッケージのアップグレードを実行するかどうかを決定します。
  - (注)通常のスイッチソフトウェアアップグレードではなく、ACIスイッチハードウェアSDK、ドライバなどの内部パッケージのアップグレードを実行する必要がある場合にのみ、[手動サイレントロールパッケージアップグレード (Manual Silent Roll Package Upgrade)](SR パッケージアップグレード)を選択します。SR パッケージのアップグレードを実行する場合、メンテナンス グループは SR パッケージのアップグレード専用であり、通常のスイッチソフトウェアアップグレードは実行できません。詳細については、サイレントロールパッケージのアップグレード(161ページ)を参照してください。
- e) [Target Firmware Version] フィールドで、ドロップダウン リストから、スイッチをアップ グレードするための目的のイメージバージョンを選択します。
- f) [互換性チェックを無視する (Ignore Compatibility Check)] フィールドで、互換性チェック機能を無効にするように特別に指示されていない限り、デフォルトの設定をオフ (チェック解除)の設定のままにします。
  - (注)次に、ボックスにチェックマークを入力して、互換性チェック機能を無効にする] を選択すると、互換性の確認を無視に移動して、システム内で発生する可能性が ありますシステムには、サポートされていないアップグレードを加えるのリスク を実行する]フィールドで、使用不可の状態。
- g) アップグレード操作中に発生するリブート前に、ファブリックからノードを分離する場合は、[グレースフルメンテナンス(Graceful Maintenance)]チェックボックスをオンにします。そうすることで、トラフィックはその他利用可能なスイッチにプロアクティブに迂回されます。
- h) [実行モード(Run Mode)] フィールドで、ノード セットのメンテナンス プロセスが正 常に完了した後で自動的に次のノード セットに進むための実行モードを選択します。

次のオプションがあります。

- ・障害時に一時停止せず、クラスタの状態を待機しない(Do not pause on failure and do not wait on cluster health)
- •アップグレードの失敗時に一時停止します

デフォルトは [アップグレードの失敗時のみ一時停止Pause only Upon Upgrade Failure)] です。

i) [アップグレード開始時刻 (Upgrade Start Time)] フィールドで、[今すぐ (Now)] または [後でスケジュール (Schedule for Later)] のいずれかを選択します。 一度にアップグレードできるスイッチの数は、リリースによって異なります。

- ・リリース4.2(5)以前のリリースでは、グループ内のデフォルトの同時実行は20に設定されています。したがって、20台のスイッチが同時にアップグレードされ、その後また20台のスイッチの組がアップグレードされます。
- ・リリース 4.2(5) およびそれ以降では、グループ内のデフォルトの同時実行数が20から無制限(一度にアップグレードできるリーフまたはスパインスイッチのデフォルト数は無制限)に変更されました。

上記の値は、**[今すぐ(Now)]**と**[後でスケジュール(Schedule for Later)**]の両方に適 用されます。

[後でスケジュール (Schedule For Later)] を選択した場合は、既存のトリガースケジュー ラを選択するか、または[トリガースケジューラを作成 (Create trigger scheduler)] をクリッ クして新しいトリガースケジューラを作成します。

j) リリース 4.1(2) 以降の場合は、[すべてのノード (All Nodes)] エリアの右側にある [+] ア イコンをクリックします。

[アップグレード グループにノードを追加 (Add Nodes to Upgrade Group)] ページが表示 されます。

- k) [アップグレードグループにノードを追加 (Add Nodes To Upgrade Group)] ページ(リリース 4.1 (2) 以降) または [ノード選択 (Node Selection)] フィールド (4.1(2) 以前のリリースの場合) で、[範囲 (Range)] または [手動 (Manual)] を選択します。
  - [範囲 (Range)]を選択した場合は、[グループノード ID (Group Node Ids)]フィー ルドに範囲を入力します。
  - [手動(Manual)]を選択した場合は、選択可能なリーフスイッチとスパインスイッチのリストが[すべてのノード(All Nodes)]領域に表示されます。このアップグレードに含めるノードを選択します。

表示されるノードは、[グループタイプ (Group Type)]フィールドで[スイッチ (Switch)]を選択した場合は物理リーフスイッチおよびスパインスイッチであり、 [Vpod]を選択した場合は仮想リーフスイッチまたは仮想スパインスイッチです。

1) [送信 (Submit)] をクリックします。

その後、メイン ファームウェア のページに戻ります。

Cisco APIC リリース 4.2(5) 以降では、[作業 (Work)] ペインに [ダウンロード進行状況 (download progress)] フィールドがあります。これにより、ノード アップグレードの ファームウェアのダウンロードの進行状況に関するステータスが表示されます。

 ファームウェアのダウンロードが何らかの理由で失敗した場合、[ダウンロード進行 状況 (Download Progress)] フィールドのステータスに [赤] と表示されます。この場 合、ステータスバーの上にカーソルを置くと、エラーポップアップが表示されます。 この場合、[ダウンロード進行状況:ダウンロード失敗 (Download status: download-failed)] というメッセージが表示されます。  ファームウェアのダウンロードが成功すると、[ダウンロード進行状況 (Download Progress)]フィールドのステータスバーが緑色に変わり、100%が表示されます。この場合、ステータスバーの上にカーソルを置くと、「[ダウンロード進行状況:ダウンロード済み」というメッセージが表示されます。

また、イメージをダウンロードするための / firmware パーティションに十分なスペー スがない場合は、この画面に通知が表示されることがあります。/ firmware パーティ ションが 75% を超えていないことを確認します。パーティションが 75% を超えている 場合は、リポジトリから未使用のファームウェアファイルを一部削除する必要がありま す。これは、圧縮されたイメージを保存し、イメージを抽出するための適切なスペース を提供します。

Admin > Firmware > Infrastructure > Nodes の下のテーブルには、各ノードが属しているアッ プグレードグループを示す [アップグレードグループ(Upgrade Group)](以前はPODメンテ ナンスグループとして表示されていました)の列があります。特定のノードのこの列を右ク リックすると、次のオプションが表示されます。

- アップグレード グループの編集(4.1(2)より前のリリース)
- •アップグレードグループの表示(リリース4.1(2)以降)
- アップグレード グループの削除(Delete Upgrade Group)

リリース 4.1 (2) よりも前では、このオプションを使用してアップグレード グループを編集 し、ターゲットバージョンを変更してノードのアップグレードをトリガーできます。リリース 4.1 (2) 以降では、この列は既存のアップグレードグループの詳細を表示するためにのみ使用 できます。任意のリリースで選択したアップグレード グループを削除できます。

- **ステップ5** リリース4.1 (2) 以降の場合、アップグレードグループからノードを削除するには、次のよう にします。
  - a) アップグレード グループから削除するテーブル内のノードを選択します。
  - b) [すべてのノード(All Nodes)]エリアの右側にある[ゴミ箱(trashcan)]アイコンをクリックします。
  - c) [Submit] をクリックします。

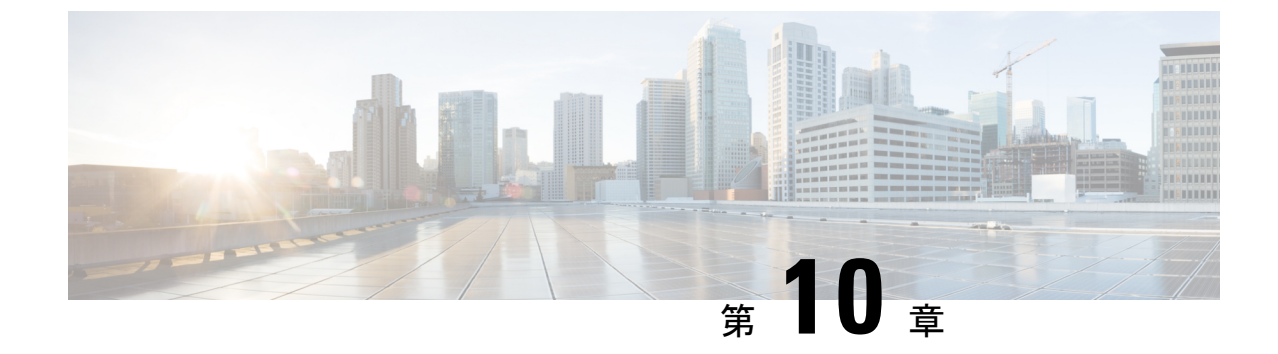

# GUI を使用した APIC リリース 5.1 以降での アップグレードまたは、ダウングレード

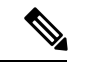

(注)

次の注意事項を確認し、それに従ってください。

- アップグレードまたはダウン グレードするワークフローを Cisco ACI ファブリック (40 ページ)
- アップグレード / ダウングレード前のチェックリスト (75ページ)
- アップグレードまたは、ダウングレードに関するガイドラインおよび制限事項(66ページ)
- ・リリース 5.1 以降、GUI を使用した ACI ファームウェア アップグレードでは、アップグレード用のスケジューラを設定するオプションは提供されていません。代わりに、スイッチでイメージの事前ダウンロードなどのスケジューラを使用する利点は、すべてネイティブワークフローに組み込まれています。
- イメージをアップグレードする前に、Cisco APICに接続されているサポートされていない リーフスイッチをデコミッションし、ケーブルをファブリックの一部である他のリーフ スイッチに移動する必要があります。
- ・ダッシュボードへのアクセス (106ページ)
- APIC で APIC とスイッチ イメージをダウンロードする (106 ページ)
- ・リリース 5.1x 以降からの Cisco APIC のアップグレードまたは、ダウングレード (108 ページ)
- ・リリース 5.1x 以降を実行している APIC によるリーフおよびスパイン スイッチのアップ グレードまたは、ダウングレード(111ページ)
- アプリケーションのインストール動作について(116ページ)

### ダッシュボードへのアクセス

[Admin] > [Firmware] > [Dashboard] に移動して、ファブリック内の APIC ノードとスイッチの ファームウェア ステータスを示すダッシュボードにアクセスできます。

ダッシュボードには、各 APIC のファームウェア リポジトリの使用状況も表示されます。

### APIC で APIC とスイッチ イメージをダウンロードする

この手順は、Cisco Application Policy Infrastructure Controller(APIC)および Cisco Application Centric Infrastructure(ACI)スイッチのファームウェアイメージを外部ファイルサーバまたは ローカルマシンから、Cisco APICのファームウェア レポジトリにダウンローします。

Cisco APIC 上のソフトウェアをダウングレードする場合、プロセスは、ソフトウェアをアップ グレードのプロセスと同じです。しかし、ターゲットリリースは、現在インストールされてい るリリースより以前のものを選択します。ソフトウェアをダウングレードしている場合でもダ イアログ、フィールド、ボタンとその他の Cisco APIC GUI 内のコントロールのテキストは、 「アップグレード」を指定します。

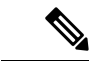

(注) Cisco APIC リリース 6.0 (2) 内以降では、32 ビットと 64 ビット Cisco ACI モード スイッチイメージを Cisco APIC にダウンロードします。一つのイメージしかダウンロードしない場合、アップグレード中にエラーが生じることがあります。詳細については、アップグレードまたは、ダウングレードに関するガイドラインおよび制限事項(66ページ)を参照してください。

Cisco ACIモードスイッチ16.0(3d)、16.0(3e)、16.0(4c)、および16.0(5h) リリースでは、64ビッ トスイッチソフトウェアは、スイッチにインストールされている場合、32ビットソフトウェ アと同じイメージ名を持ちます。スイッチで実行されているバージョンを確認するには、ス イッチのイメージファイルに対して md5sum コマンドを使用します。この md5sumハッシュ を、Cisco APIC の / firmware / fwrepos / fwrepo ディレクトリに含まれるスイッチ イメー ジと比較します。その後のアップグレードでは、64 ビットと 32 ビットのイメージ名がスイッ チ上で区別されます。

#### 手順

- **ステップ1** シスコ ソフトウェア ダウンロードサイト (5.2(1g) リリースなど)から目的のターゲットバー ジョンをファイル サーバまたはローカル マシンにダウンロードします。
- ステップ2 メニュー バーで、[管理]>[ファームウェア] を選択します。 ダッシュボードウィンドウが表示され、コントローラおよびリーフとスパインスイッチ(ノー ド)に関する一般情報を示します。
- ステップ3 左側のナビゲーション バーの イメージ をクリックします。 [Image] ウィンドウが表示され、以前にダウンロードしたイメージが表示されます。

- ステップ4 [アクション(Actions)]アイコンをクリックし、スクロールダウン メニューから[ファーム ウェアを追加(Add Firmware]を選択します。 [ファームウェア イメージを追加(Add Firmware Image)]ポップアップ ウィンドウが表示さ れます。
- **ステップ5** ファームウェア イメージをローカル ロケーションからインポートするかリモート ロケーションからインポートするかを決めます。
  - ・コンピューターからファームウェア イメージをインポートする場合は、[ロケーション (Location)]フィールドで、[ローカル (Local)]ラジオボタンをクリックします。[ファ イルの選択 (Choose File)]ボタンをクリックし、インポートするファームウェア イメー ジがあるローカル システムのフォルダに移動します。ステップ6 (108ページ) に進みま す。
  - リモートロケーションからファームウェアイメージをインポートする場合は、リモートロケーションからファームウェアイメージをインポートするために使用する方法に応じて、[セキュアコピー(Secure copy)または[HTTP]をクリックします。
    - •[セキュアコピー(Secure copy)] ラジオボタンを選択した場合は、ソフトウェアイ メージのダウンロードに使用する Secure Copy Protocol (SCP) ソースを入力します。
      - 1. [URL] フィールドに、イメージのダウンロード元の URL を入力します。

SCP ソースの形式は次のとおりです。

<SCP server IP or FQDN>:/<path>/<filename>

URLの例は10.1.2.3:/path/to/the/image/aci-apic-dk9.5.0.1a.iso です。

- 2. [Username] フィールドに、セキュア コピーのユーザー名を入力します。
- **3.** [認証タイプ (Authentication Type)]フィールドで、ダウンロードの認証タイプを 選択します。次のタイプを選択できます。
  - [Password]
  - ・SSH 公開/秘密ファイル

デフォルトは、「Password」です。

- •[パスワード(Password)]を選択した場合は、[パスワード(Password)] フィールドにセキュア コピーのパスワードを入力します。
- [SSH 公開/秘密ファイル (SSH Public PrivateFiles)]を選択した場合は、次の情報を入力します。
  - Ssh Key Contents: SSH 秘密キーの内容。
  - Ssh Key Passphrase: SSH 秘密キーの生成に使用される SSH キー パスフ レーズ。

 (注) 提供された SSH 秘密キーに基づいて、Cisco APIC はこのトランザ クションのために一時的な SSH 公開キーを内部的に作成し、リ モートサーバーとの接続を確立します。リモートサーバが 「authorized\_keys」の1つとして対応する公開キーをもつことを 確認する必要があります。認証チェックが実行されると、Cisco APICの一時公開キーが削除されます。

次のように入力して、いずれかの Cisco APIC で SSH 秘密キー

(~/.ssh/id\_rsa) および対応する SSH 公開キー

(~/.ssh/id\_rsa.pub)を生成できます:

ssh-keygen -t rsa -b 2048 -C "<username>@<apic\_name>"

または、別のマシンでそれらを生成できます。いずれの方法の場合も、 ダウンロード構成ごとに生成された秘密キーを提供する必要があります。

 前の手順で [HTTP] オプション ボタンを選択した場合は、ソフトウェア イメージの ダウンロードに使用する http ソースを入力します。

HTTP ソースの形式は次のとおりです。

<HTTP server IP or FQDN>:/<path>/<filename>

URLの例は10.1.2.3:/path/to/the/image/aci-apic-dk9.5.0.1a.isoです。

ステップ6 [送信 (Submit)] をクリックします。

Cisco APICは、構成された送信元から指定されたファームウェアイメージのダウンロードを開始します。ダウンロードの進行状況が [ダウンロードステータス (Download Status)] カラム に表示されます。

# リリース 5.1x 以降からの Cisco APIC のアップグレードまたは、ダウングレード

ファブリック内の Cisco APIC のソフトウェアをアップグレードするには、次の GUI ベースの アップグレードまたは、ダウングレード手順を使用します。

何らかの理由で、これらのGUIベースのアップグレード手順を使用してファブリック内のCisco APICのソフトウェアをアップグレードできない場合(新しい注文または製品返品と交換(RMA) を通じてCisco APICを受け取った場合、GUIを使用してアップグレードを実行するためにファ ブリックに参加できない場合)、Cisco APIC ソフトウェアをアップグレードする代わりに、 CIMCを使用して Cisco APIC でソフトウェアのクリーン インストールを実行できます。それ らの手順の仮想メディアを使用する Cisco APIC ソフトウェアのインストールを参照します。 または、Cisco APICクラスタが Cisco APIC 6.0(2) リリース以降を実行している場合、新しい Cisco APICは、APIC 検出の自動ファームウェア更新を介して、既存のクラスタの同じバージョ ンに自動的にアップグレードまたはダウングレードされます。

Cisco APIC 上のソフトウェアをダウングレードする場合、プロセスは、ソフトウェアをアップ グレードのプロセスと同じです。しかし、ターゲットリリースは、現在インストールされてい るリリースより以前のものを選択します。ソフトウェアをダウングレードしている場合でもダ イアログ、フィールド、ボタンとその他の Cisco APIC GUI 内のコントロールのテキストは、 「アップグレード」を指定します。

#### 始める前に

次の注意事項を確認し、それに従ってください。

- アップグレードまたはダウングレードするワークフローを Cisco ACI ファブリック (40 ページ)
- アップグレード/ダウングレード前のチェックリスト(75ページ)
- アップグレードまたは、ダウングレードに関するガイドラインおよび制限事項(66ページ)
- ICisco APIC リリースを 5.0 より前のリリースから 5.0 以降のリリースにアップグレードしており、MP-BGP を使用して学習された IPv4 ホスト ルート (/32) または IPv6 ホスト ルート (/128) がある場合、それらのホストルートが L3Out SVI サブネットなど、ローカルに接続された非パーベイシブ サブネットの場合、転送情報ベース (FIB) プロセスは、それらのホストルートのハードウェアプログラミングをスキップします。この動作は意図的です。以下の回避策のいずれかを使用してこの情報を回避できます。
  - •L3Out インターフェイス サブネットと重複する /32 または /128 ホスト ルートでアド バタイズしない。
  - •/32 または/128 以外の任意のサブネットを使用してアドバタイズする。
  - ・境界リーフスイッチから、ピアリングが存在する元のノードと同じピアに直接ピアリングします。

#### 手順

- ステップ1 メニュー バーで、[管理]>[ファームウェア]を選択します。 ダッシュボードウィンドウが表示され、コントローラおよびリーフとスパインスイッチ(ノー ド)に関する一般情報を示します。
- ステップ2 左側のナビゲーションウィンドウで、[コントローラ (Controllers)]をクリックします。 [コントローラ (Controllers)]ウィンドウが表示され、コントローラのファームウェア情報が 示されます。
- ステップ3 [更新のセットアップ (Setup Update)] ボタンをクリックします。

[コントローラ ファームウェアの更新のセットアップ (Setup Controller Firmware Upgrade)] ウィンドウの [バージョン設定 (Version Selection)] ステップが表示され、システムにダウン ロードしたすべてのソフトウェア イメージが表示されます。

(注)代わりに、次のエラーメッセージが表示されます。

No firmware images available. Please check the Images tab.

アップグレードに使用できるイメージがありません。APIC で APIC とスイッチ イメー ジをダウンロードする (106ページ) で説明している手順を使用して、アップグレード に使用するイメージを追加します。

- ステップ4 ファームウェアの更新に使用するイメージを選択し、[次へ (Next)]をクリックします。 [検証(Validation)]ステップが表示されます。
- ステップ5 [検証(Validation)] 画面に表示される情報を確認します。

リリース 5.1(1) 以降では、特定の検証チェックが実行され、[検証(Validation)] 画面に表示 されます。各検証チェックが成功したか失敗したかを示すメッセージが表示されます。

失敗した検証チェックについては、アップグレードに進む前に、これらの障害または問題に対 処することを推奨します。

[検証(Validation)]ウィンドウで発生した障害または問題に対処したら、[次へ(Next)]を クリックして[確認(Confirmation)]ウィンドウに進みます。

ステップ6 [確認 (Confirmation)] ウィンドウで、情報が正しいことを確認し、[インストールの開始 (Begin Install)] をクリックします。

> [コントローラ (Controllers)] ウィンドウが再び表示され、アップグレードまたは、ダウング レードのステータスが表示されます。

> コントロールクラスタがアップグレードまたは、ダウングレードの際に使用可能にするため Cisco APIC は、シリアルにアップグレードまたは、ダウングレードされます。コントローラ のイメージがアップグレードまたはダウングレードされた後で、クラスタからドロップし、新 しいバージョンで再起動します。その間、クラスタ内の他の Cisco APIC は動作しています。 コントローラが再起動すると、クラスタに再び参加します。その後、クラスタが収束し、次の コントローライメージがアップグレードまたはダウングレードを開始します。クラスタがすぐ に収束せず、完全に適合しない場合は、クラスタが収束して完全に適合するまでアップグレー ドまたはダウングレードは待機状態になります。この間、アップグレードまたはダウングレー ドされる各 Cisco APIC の [アップデートステータス (Update Status)]カラムには、[クラスタ コンバージェンスの待機 (Waiting for Cluster Convergence)]というメッセージが表示されま す。

> ブラウザが接続されている Cisco APIC がアップグレードまたは、ダウングレードされて再起 動すると、ブラウザには最初にエラーメッセージが表示されます。その後、この Cisco APIC にログインするために使用したブラウザには何も表示されません。ただし、必要に応じて、ク ラスタ内の残りの Cisco APIC にログインして、アップグレードまたは、ダウングレードプロ セスの進行状況をモニタし続けることができます。

コントローラのアップグレードプロセスのステータスに関する追加情報が提供される場合があ ります。Cisco APICのアップグレードまたは、ダウングレードのさまざまな段階の詳細につい ては、「APICのアップグレードおよびダウングレードの段階について」を参照してください。

- (注) 実際のアップグレードまたは、ダウングレードプロセスは、以前のリリースと同じよう に、リリース5.1 (1) のままです。ただし、リリース5.1 (1) 以降では、アップグレー ドまたは、ダウングレードプロセス中の段階を示す追加情報が提供されました。
- **ステップ1** ブラウザの URL フィールドに、すでにアップグレード済みの Cisco APIC の URL を入力し、 プロンプトに応じてその Cisco APIC にサインインしてください。
- **ステップ8** すべての Cisco APIC がアップグレードまたは、ダウングレードを完了し、完全に適合するまで待ちます。

### リリース5.1x以降を実行しているAPICによるリーフおよ びスパインスイッチのアップグレードまたは、ダウング レード

### リーフおよびスパイン スイッチへのイメージの事前ダウンロード

この手順では、実際のアップグレード (ソフトウェアのインストール) または、ダウングレードを開始せずに、独自のタイミングで APIC のファームウェアリポジトリからリーフおよびスパイン スイッチにスイッチ イメージをダウンロードする方法について説明します。これは事前ダウンロードと呼ばれます。APIC リリース 5.1(1) よりも前では、この操作はスケジューラを介してトリガーする必要がありました。ただし、APIC リリース 5.1(1) 以降では、ネイティブ GUI ワークフローを使用して、スイッチ更新グループを作成し、事前ダウンロードを実行できます。

この操作中、スイッチは稼働したままで、リブートは実行されません。

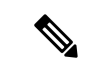

(注) あるリリースから次のリリースにスイッチをアップグレードすると、ブートフラッシュメモリ が増加すると、障害コードF1821が表示されます。この障害は、スイッチのアップグレード後 に自動にクリアされるため、無視してください。

Cisco APIC 上のソフトウェアをダウングレードする場合、プロセスは、ソフトウェアをアップ グレードのプロセスと同じです。しかし、ターゲットリリースは、現在インストールされてい るリリースより以前のものを選択します。ソフトウェアをダウングレードしている場合でもダ イアログ、フィールド、ボタンとその他の Cisco APIC GUI 内のコントロールのテキストは、 「アップグレード」を指定します。

#### 始める前に

次の注意事項を確認し、それに従ってください。

- ・全コントローラが新しいファームウェアバージョンにアップグレードまたは、ダウングレードされるまで待機してから、スイッチのファームウェアのアップグレードまたは、ダウングレードに進みます。
- アップグレードまたはダウン グレードするワークフローを Cisco ACI ファブリック (40 ページ)
- アップグレード / ダウングレード前のチェックリスト (75ページ)
- アップグレードまたは、ダウングレードに関するガイドラインおよび制限事項(66 ページ)

#### 手順

- ステップ1 メニュー バーで、[管理]>[ファームウェア] を選択します。 ダッシュボードウィンドウが表示され、コントローラおよびリーフとスパインスイッチ(ノー ド)に関する一般情報を示します。
- ステップ2 左側のナビゲーションウィンドウで、[スイッチ (Switches)]をクリックします。 [スイッチ (Switches)]ウィンドウが表示され、リーフおよびスパイン スイッチのアップグ レード グループのファームウェア情報が示されます。
- ステップ3 [アクション(Actions)]アイコンをクリックし、スクロールダウンメニューから[更新グルー プの作成(Create Update Group)]を選択します。
- ステップ4 [スイッチ アップデート グループの設定(Setup Switch Update Group)] ウィンドウが表示されたら、[グループ名のアップグレード(Upgrade Group Name)] の名前を入力します。
- ステップ5 [スイッチの選択(Switch Selection)]ステップで、[スイッチの追加(Add Switches)]ボタン をクリックし、アップグレードまたはダウングレードする必要があるスイッチを選択して、 [OK] をクリックし、[次へ(Next)]をクリックします。
- ステップ6 [バージョンの選択(Version Selection)]ステップで、[ファームウェアの選択(Select Firmware)] セクションで[アップデートタイプ(Update Type)]を選択し、アップグレード/ダウング レードするイメージを選択します。
- **ステップ7** (任意)次に示す詳細オプションのいずれかが必要な場合は、[詳細設定(Advanced Settings)] をクリックして[詳細設定(Advanced Settings)]ウィンドウを表示します。

通常、これらの詳細オプションを設定する必要はありません。オプションを無効にするか、デ フォルト値を使用することを推奨します。

[詳細設定(Advanced Settings)] ウィンドウで、必要に応じて次のいずれかの操作を実行します。

 「互換性チェック(Compatibility Check)]フィールドで、互換性チェック機能を無効にす るように特別に指示されていない限り、デフォルトの設定を[適用(Enforced)]の設定の ままにします。

- (注) Cisco APICイメージに組み込まれているカタログに基づき、現在実行中のバージョンのシステムから、特定の新しいバージョンのアップグレードパスがサポートされているかどうかを確認する互換性チェック機能があります。次に、[互換性の確認 (Compatibility Check)]フィールドの隣にあるボックスのチェックマークをオンにして互換性チェック機能を無効にするを選択すると、システムに対してサポートされていないアップグレードが実行されるリスクが発生し、システムが利用できない状態になる可能性があります。
- ・グレースフル アップグレード(グレースフル チェック)

ファームウェアのインストールがトリガーされたときに**グレースフルアップグレード**を実 行するには、このオプションを有効にします。デフォルトでは、この設定は**[適用しない** (**Unenforced**)]です。

詳細については ACI スイッチのグレースフル アップグレードまたは、ダウングレード (47 ページ) を参照し、このオプションを有効にする際は必ずガイドラインに従ってく ださい。展開しない場合、アップグレードが失敗することがあります。

• [実行モード(Run Mode)] フィールドで、ノード セットのメンテナンス プロセスが正常 に完了した後で自動的に次のノード セットに進むための実行モードを選択します。

次のオプションがあります。

- アップグレード失敗時の一時停止:いずれかのスイッチでアップグレードが失敗した場合、またはAPICクラスタのステータスが完全に適合しなくなった場合(たとえば、すべての APIC 接続リーフスイッチは同時にアップグレードされます。ACI スイッチアップグレードとダウングレードのガイドライン(43ページ)では推奨されていません)、更新グループがスイッチアップグレードを承認しません。
- ・障害時に一時停止せずクラスタの状態で待機しない:いずれかのスイッチにアップグレードの失敗または一時的な APIC クラスタの問題があったため、更新グループはグループ全体のスイッチアップグレードを停止しません。

アップグレードする同じグループ内のスイッチのセットを各更新グループにダイナミック に決定するのではなく、1つの更新グループに同時にアップグレードする必要があるスイッ チをグループ化することを推奨するため(たとえば、同時容量設定を使用)、[障害時に 一時停止せずクラスタの状態で待機しない(Do not pause on failure and do not wait on cluster health)]を選択することをお勧めします。このようなベスト プラクティスに従う 場合、[アップグレード障害時の一時停止(Pause On Upgrade Failure)] はあまり価値が ありません。

[詳細設定(Advanced Settings)]ウィンドウでいずれかのアクションの実行が完了したら、[完了(Done)]をクリックします。その後、メインファームウェアのページに戻ります。

- ステップ8 [バージョン選択(Version Selection)] ステップのすべてが正しいことを確認したら、[次へ (Next)]をクリックします。
   [検証(Validation)] ステップが表示されます。
- **ステップ9 検証**ステップで提供される情報を確認します。

このページには、アップグレードに影響する可能性のある障害または問題が表示されます。 アップグレードを続行する前に、表示される障害または問題に対処することを推奨します。

お使いのバージョンの APIC アップグレード前検証ツールによってチェックされる項目と、ス クリプトを使用するか手動で AppCenter アップグレード前検証ツールを使用して確認する必要 があるその他の項目については、アップグレード/ダウングレード前のチェックリスト (75 ページ) を参照してください。

[検証(Validation)] ステップで発生した障害または問題に対処したら、[次へ(Next)]をク リックして[確認(Confirmation)] ステップに進みます。

**ステップ10** [確認 (Confirmation)]ステップで、情報が正しいことを確認し、[ダウンロードの開始 (Begin Download)]をクリックします。

システムは、前の画面で選択したすべてのノードへのソフトウェアのダウンロードを開始し、 各ノードのダウンロードステータスを表示します。

- (注) Cisco APIC リリース 4.2(6) より前のリリースからアップグレードする場合、ダウンロードステータスはダウンロード中として表示されますが、ダウンロードが完了したことを示す次の段階には進みません。これは、Cisco APIC リリース 4.2(6) よりも前のリリースからアップグレードする場合の既知の問題であり、想定される動作です。リーフおよびスパイン スイッチへのイメージのインストール (115ページ)の手順に従って、ダウンロードが完了したらソフトウェアのインストールプロセスを開始します。
- (注) リリース 4.x または 5.0 を実行している Cisco APIC によるリーフおよびスパイン スイッ チのアップグレードまたは、ダウングレード(100ページ)で説明されている手順を使 用して 5.1x より前のリリースから別のアップグレードグループのノードをアップグレー ドする場合は、以前に次の選択を行いました。
  - •[アップグレード開始時刻(Upgrade Start Time)]フィールドの[今すぐ(Now)]
  - •[最大実行時間(Maximum Running Time)]フィールドで[無制限(unlimited)]

次の動作が表示される場合があります。

- ・最初のアップグレードグループ:これらの手順で[ダウンロードの開始(Begin Download)]をクリックすると、ソフトウェアはイメージのダウンロードを開始 し、イメージのダウンロードが完了した後、最初のアップグレードグループのノー ドにソフトウェアを自動的にインストールします。これは予期しない動作です。
- ・2番目のアップグレードグループ:これらの手順で[ダウンロードの開始(Begin Download)]をクリックすると、イメージのダウンロードが開始されますが、イメージのダウンロードが完了すると、2番目のアップグレードグループのノードに ソフトウェアが自動的にインストールされません。これは予想される動作です。次の手順でリーフおよびスパインスイッチへのイメージのインストール(115ページ)の情報を使用してソフトウェアをインストールします。

最初のアップグレードグループの動作は予期しないものですが、有害ではありません。 最初のアップグレードグループのノードは、このシナリオで自動的に実行されるソフト ウェア インストール プロセスの一部としてリブートすることに注意してください。 **ステップ11** グループ内のアップグレードするすべてのノードのダウンロードが正常に完了したことを確認 します。

[ステータス(Status)]列に[失敗(Failed)]と表示されているノードがある場合は、いくつかのオプションがあります。

- ページの下部にある[すべて再試行(Retry All)]をクリックして、アップグレードグループ内のすべてのノードのダウンロードを再試行します。
- ページの下部にある [すべてキャンセル (Cancel All)]をクリックして、アップグレード グループ内のノードのダウンロードをキャンセルします。
- ・ダウンロードフェーズで成功したノードのアップグレードを続行できるように、このアップグレードグループから失敗したノードを手動で削除する場合は、このアップグレードから手動で削除するノードの横にある鉛筆アイコンをクリックします。グループ化して[削除(Remove)]をクリックします。

トラブルシューティングについては、ダウンロード障害の一般的な原因(144ページ)を参照 してください。

グループ内のすべてのノードの[ダウンロード完了(Download Complete)]のステータスが表示されると、画面の上部に[インストール準備完了(Ready to Install)]と表示されます。

### リーフおよびスパイン スイッチへのイメージのインストール

すべてのスイッチで事前ダウンロードが完了し、アップグレードステータスが[インストール 準備完了(Ready to Install)]になったら、アップグレードをトリガーする手順を実行して、 ファームウェアをインストールし、スイッチをリブートできます。

通常、この手順の数時間または数日前にダウンロードを実行します。アップグレード前の検証 はダウンロード前に実行されているため、検証に違反していないことを確認してください。こ の時点でアップグレード前の検証を再度実行する場合は、App Centerのアップグレード前の検 証ツールまたはスクリプトを使用します。これは、APICの組み込みのアップグレード前の検 証ツールによってスイッチィメージが再ダウンロードされるためです。

#### 始める前に

次の注意事項を確認し、それに従ってください。

- アップグレードまたはダウングレードするワークフローを Cisco ACI ファブリック (40 ページ)
- アップグレード / ダウングレード前のチェックリスト (75ページ)
- アップグレードまたは、ダウングレードに関するガイドラインおよび制限事項(66ページ)

最初に、リーフおよびスパインスイッチへのイメージの事前ダウンロード(111ページ)で事 前ダウンロード手順を完了する必要があります。

#### 手順

ステップ1 アップグレード プロセスの一部としてノードをリブートできるメンテナンス ウィンドウがあ る場合は、[アクション (Actions)]をクリックし、それから [インストールの開始 (Begin Install)]をクリックしてソフトウェアのインストールを開始します。

> [ノードファームの更新(Node Firmware Update)] ウィンドウで、アップグレードグループ 内のノードのアップグレードの進行状況をモニタできます。このウィンドウを閉じ、左側のナ ビゲーションウィンドウで[ノード(Nodes)]をクリックして、テーブルの[ステータス (Status)]列でアップグレードグループの全体的なステータスを確認することもできます。

**ステップ2** すべてのノードのステータスが[完了済み(Completed)]になったら、[完了(Done)]をク リックし、次の更新グループに進みます。

### アプリケーションのインストール動作について

特定のアプリケーションはAPIC にインストールでき、App Center(https://dcappcenter.cisco.com/) からダウンロードできます。これらのアプリケーションは、次の2つのカテゴリに分類されま す。

- ・ユーザがインストールしたアプリケーション: App Center から手動でダウンロードし、 APIC にアップロードするアプリケーション。
- ・事前にパッケージ化されたアプリケーション:プラグインハンドラによってAPICに自動 的にインストールされるアプリケーション。

REST API または APIC GUI を使用してアプリケーションをインストールできます。

 REST APIを使用してアプリケーションをインストールするには、次の例のようなXMLを 使用して投稿を送信します。ダウンロードタスクのトリガー時に選択するプロトコルは、 アプリケーション イメージをホストするファイル サーバによって異なります。次のポス トは、プロトコルが SCP である例を示しています。

```
POST {{apic-url}}/api/policymgr/mo/.xml
```

次の例は、プロトコルが HTTP である同様の投稿を示しています。

- APIC GUI を使用してアプリケーションをインストールするには:
  - •5.2 より前の APIC リリースの場合:
  - **1. [管理(Admin)]>[ダウンロード(Downloads)]**をクリックします。

```
[ダウンロード(Downloads)] 画面が表示されます。
```

2. [ダウンロード(Downloads)]作業ウィンドウの右端にある[タスク(Task)]ア イコン(\*\*・)をクリックし、[APICにファイルを追加する(Add File to APIC)] を選択します。

[ルールの追加(Rule User)]ダイアログが表示されます。

- 3. [ダウンロード名 (Download Name)]フィールドにダウンロードファイルの名前 を入力します。
- **4.** [プロトコル (Protocol)]フィールドで、[安全なコピー (Secure Copy)]を選択 します。
- 5. [URL] フィールドに、ダウンロード ファイル イメージの場所へのパスを入力します。
- 6. ユーザ名とパスワードを[ユーザ名(Username)]および[パスワード(Password)] フィールドに入力し、[送信(Submit)]をクリックします。
- 7. [操作 (Operational)]タブをクリックし、[ダウンロード (Downloads)]作業ウィ ンドウの右端にある[更新 (Refresh)]アイコン (〇) をクリックしてステータス を確認します。

ダウンロードすると、アプリケーションが自動的にインストールされます。これ はおよそ5分で完了します。

- APIC リリース 5.2 以降の場合:
  - [アプリケーション(Apps)]>[ダウンロード(Downloads)]をクリックします。
     [ダウンロード(Downloads)] 画面が表示されます。
  - 2. [ダウンロード(Downloads)]作業ウィンドウの右端にある[タスク(Task)]ア イコン(\*\*)をクリックし、[APICにファイルを追加する(Add File to APIC)] を選択します。

[ルールの追加(Rule User)]ダイアログが表示されます。

- 3. [ダウンロード名 (Download Name)]フィールドにダウンロードファイルの名前 を入力します。
- **4. [プロトコル (Protocol)]**フィールドで、**[安全なコピー (Secure Copy)**]を選択 します。
- 5. [URL] フィールドに、ダウンロード ファイル イメージの場所へのパスを入力します。
- 6. ユーザ名とパスワードを[ユーザ名(Username)]および[パスワード(Password)] フィールドに入力し、[送信(Submit)]をクリックします。
- 7. [操作(Operational)]タブをクリックし、[ダウンロード(Downloads)]作業ウィ ンドウの右端にある[更新(Refresh)]アイコン(〇)をクリックしてステータス を確認します。

ダウンロードすると、アプリケーションが自動的にインストールされます。これ はおよそ5分で完了します。

APIC の App Center からアプリケーションをインストールする場合、そのアプリケーションの インストール時の動作は、いくつかの要因によって異なります。

- アプリケーションが、ユーザがインストールしたアプリケーションであるか、事前にパッケージ化されたアプリケーションであるか
- APICのアプリケーションの新規インストール、アップグレード、またはダウングレードのいずれであるか

#### ユーザがインストールしたアプリケーション

通常は APIC に事前インストールされていないアプリケーションを手動でインストールする場合、そのインストールに関する動作は次の状況によって異なります。

- APIC にこのアプリケーションがまだインストールされていない場合、これは新規インストールと見なされ、アプリケーションは通常の方法で APIC にインストールされます。
- このアプリケーションがすでにAPICにインストールされており、現在APICにインストールされているアプリケーションが以前のバージョンのアプリケーションである場合、この新しいバージョンのアプリケーションをAPICにアップロードすると、APICでアプリケーションがアップグレードされます。
- APICにこのアプリケーションがすでにインストールされており、APICに現在インストールされているアプリケーションが新しいバージョンである場合は、この以前のバージョンのアプリケーションを APIC にアップロードすると、APIC でアプリケーションのダウングレードがトリガーされます。

#### Pre-Packaged Apps

クラスタ内のすべての APIC を新しい APIC イメージにアップグレードまたは、ダウングレー ドすると、プラグインハンドラは、新しい APIC イメージに付属する事前にパッケージ化され たアプリケーション イメージをチェックします。

- 新しいAPICイメージでアプリケーションが使用可能であることをプラグインハンドラが 検出したが、そのアプリケーションが現在 APIC にインストールされていない場合、プラ グインハンドラは APIC でそのアプリケーションのインストールをトリガーします。
- 新しい APIC イメージでアプリケーションが使用可能で、そのアプリケーションがすでに APIC にインストールされていることをプラグイン ハンドラが検出した場合、プラグイン ハンドラは、新しい APIC イメージで使用可能なアプリケーションが APIC に現在インス トールされているアプリケーションであるか確認します。
  - 新しいAPICイメージ内のアプリケーションのバージョンが、現在APICにインストールされているアプリケーションより新しいリリースである場合、プラグインハンドラはAPICでそのアプリケーションのアップグレードまたは、ダウングレードをトリガーします。リリース 5.2 (3) 以降、事前にパッケージ化されたアプリは、APIC がアップグレードまたは、ダウングレードされる前に、そのセットアップ時に実行されていたアプリのバージョンに関係なく、すべての APIC がセットアップでアップグレードまたは、ダウングレードされた後、APIC イメージにバンドルされている任意のアプリイメージにアップグレードまたは、ダウングレードまたは、ダウングレードまたは、ダウングレードされます。
  - 新しいAPICイメージ内のアプリケーションのバージョンが、APICに現在インストールされているアプリケーションよりも前のリリースである場合、プラグインハンドラはAPIC上のアプリケーションに対してアクションを実行しません。プラグインハンドラは、新しいAPICイメージで使用可能な以前のバージョンにAPICのアプリケーションをダウングレードしません。これは、新しいバージョンのアプリケーションをインストールできるようにするためです。インストールするアプリケーションのバージョンは、APICイメージが事前にパッケージ化されたバージョンよりも新しい場合があり、プラグインハンドラは以前のバージョンのAPICに現在インストールされているアプリケーションの新しいバージョンに自動的にを上書きしません。

たとえば、クラスタ内の APIC がリリース バージョン 1.2(3) で実行されており、APIC リリース 1.2(3) で事前にパッケージ化されたアプリケーション AcmeApp が使用可能であると仮定します。4.5(6) はリリース 1.2(3) で実行されている APIC で通常の事前パッケージ化されている AcmeApp のバージョンです。

後日 AcmeApp をアップグレードし、AcmeApp の最新バージョン(AcmeApp の 4.6(1) バージョン)を App Center で入手できるとします。APIC と AcmeApp が次のバージョンになるように、AcmeApp の最新バージョンを手動でダウンロードしてインストールします。

- ・クラスタ内の APIC は、APIC リリース 1.2(3) でまだ実行中です。
- これらの APIC の AcmeApp が AcmeApp バージョン 4.6(1) に更新されました。

後日、APIC をリリース 1.2(3) からリリース 1.2(4) にアップグレードするとします。ただし、 1.2(4) で稼働する APIC の場合、通常事前パッケージ化されている AcmeApp のバージョンは 4.5(7) です。この場合、APIC には通常 APIC リリース 1.2(4) で事前パッケージ化されている 4.5(7) 以降のバージョン 4.6 で実行されている AcmeApp のバージョンがあるため、プラグイン ハンドラはAPIC で実行されている AcmeApp のバージョンに変更を加えません。

事前にパッケージ化されたアプリケーションのアプリケーションポリシーを変更できることに 注意してください。

- REST API では、次の3つのオプションのいずれかを使用して apPrepackagedPlugins MOを 変更することで、事前にパッケージ化されたアプリケーションのアプリケーションポリ シーを変更できます。
  - install-all:これはデフォルト値です。このオプションは、前述の方法で事前にパッケージ化されたアプリケーションをインストールまたはアップグレードします。

```
POST {{apic-url}}/api/policymgr/mo/.xml
```

```
<polUni>
    <apPluginPolContainer>
        <apPrepackagedPlugins PrepackagedAppsAction="install-all"/>
        </apPluginPolContainer>
    </polUni>
```

• remove-all:このオプションは、事前にパッケージ化されたすべてのアプリケーショ ンを APIC から削除します。

POST {{apic-url}}/api/policymgr/mo/.xml

```
<polUni>
<apPluginPolContainer>
<apPrepackagedPlugins PrepackagedAppsAction="remove-all"/>
</apPluginPolContainer>
</polUni>
```

 skip-installation:このオプションは、将来のAPICイメージのアップグレードでプラ グインハンドラが自動的にインストールまたはアップグレードするのを無効にします。

POST {{apic-url}}/api/policymgr/mo/.xml

```
<polUni>
<apPluginPolContainer>
<apPrepackagedPlugins PrepackagedAppsAction="skip-installation"/>
</apPluginPolContainer>
</polUni>
```

- APIC GUI を使用します。
- [アプリケーション (Apps)]>[インストールされたアプリケーション (Installed Apps)]に移動します。

[Apps] ページが表示されます。

2. [設定(Settings)] アイコン(X・) をクリックし、[事前パッケージ化されたアプリ ケーション ポリシーの変更(Change Prepackaged Apps Policy)]を選択します。 [事前パッケージ化されたアプリケーション ポリシー (Prepackaged Apps Policy)] ページが表示されます。

- 次のオプションのいずれかを選択します(上記の REST API 情報のオプションの説明 を参照)。
  - すべてインストール
  - すべて削除
  - •インストールをスキップ

#### 非表示の事前パッケージ済みアプリケーションの使用

ユーザがインストールしたアプリケーションでも、事前にパッケージ化されたアプリケーショ ンでも、インストールするアプリケーションについては、通常、[アプリケーション(App)]> [インストールされているアプリケーション(Installed Apps)]に移動して表示されるAPIC GUI の[アプリケーション(Apps)]ウィンドウにそのアプリケーションが表示されます。

| cisco      | APIC (apic site)                                                                                                    |                                                                                                    | admin 🔇 🔿 🔂 🚭 🙂                 |
|------------|----------------------------------------------------------------------------------------------------|----------------------------------------------------------------------------------------------------|---------------------------------|
| System     | Tenants Fabric Virtual Network                                                                                         | king Admin Operations Apps Int                                                                                                    | tegrations                      |
|            |                                                                                                    | Installed Apps   Faults   Do                                                                                                    | ownloads                        |
| Apps       |                                                                                                    |                                                                                                    |                                 |
|            |                                                                                                    |                                                                                                    | <b>B G C %</b> - ? <del>E</del> |
| ٩ <u>٢</u> | APIC Postman<br>by Claco<br>A graph based application to create<br>jon/xml configuration for post<br>operation to APIC | Nexus Insights Cloud<br>Connector<br>Dicisco<br>Nexus Insights Cloud Connector<br>implements tech support collection,<br>upload and telementry functionality, it<br>enables Cisco TAC to collect tech<br>support on demand for a device. |                                 |
| <b>O</b> 0 | Open                                                                                                    | Open<br>Open                                                                                                    |                                 |

このウィンドウに表示されるアプリケーションに対して、それらのアプリケーションを開く、 有効にする、削除するなどの特定のアクションを実行できます。

ただし、APIC GUI の [アプリケーション (Apps)]ウィンドウに表示されない、事前にパッ ケージ化された特定のアプリケーション (リリース 5.2(1) 以降で使用可能になった ApicVision アプリケーションなど)があります。これらの非表示のアプリケーションは [アプリケーショ ン (Apps)]ウィンドウには表示されませんが、そのアプリケーションに問題がある場合 ([ア プリケーション (Apps)][障害 (Faults)])は、[障害 (Faults)]ウィンドウに表示されるこ とがあります。

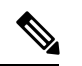

(注) リリース 5.2(1) で使用可能になった、事前にパッケージ化された ApicVision アプリは、App Store からダウンロードできません。そのため、ApicVision アプリを変更したり、削除したりし ないでください。事前にパッケージ化された ApicVision アプリに問題や障害がある場合は、 Cisco TAC サポートにお問い合わせください。 管理対象オブジェクト(MO)を直接クエリするために使用できる APIC オブジェクト ストア ブラウザである Visore を使用して、これらの非表示の事前パッケージアプリケーションを検 索して操作できます。Visore の詳細については、『アプリケーション ポリシー インフラスト ラクチャ コントローラ Visore ツール紹介』を参照してください。

Visore にアクセスするには、APIC GUI へのログインに通常使用する URL に /visore.html を追加します。

#### https://<APIC or Switch IP ADDRESS>/visore.html

Visore にログインすると、[オブジェクトストア (Object Store)] ウィンドウが表示されます。

| Ξ                                           | Cisco Object Store |          |                             |       | • |
|---------------------------------------------|--------------------|----------|-----------------------------|-------|---|
|                                             | Class or DN or URL | Property | Operation                   | Value |   |
|                                             |                    |          | Select an Option $~~ \lor~$ |       |   |
| Use the search bar above to locate objects. |                    |          |                             |       |   |

そこから、[クラスまたは DN または URL (Class or DN or URL)]フィールドに apPlugin と入力 し、[クエリの実行 (Run Query)]をクリックすることで、APIC にインストールされているア プリケーションの MO をクエリできます。Visore は、この MO で検出されたオブジェクトの数 を示す出力を返します。これは、通常の APIC GUI の[アプリケーション (Apps)]ウィンドウ に表示されない非表示のアプリケーションを含む、APIC にインストールされているアプリケー ションの合計数です。

| E cisco Object       | Object Store                                                                                              |  |  |  |
|----------------------|----------------------------------------------------------------------------------------------------|--|--|--|
| Class or DN or URL   | Property         Operation         Value           x         Select an Option         V         Run Query |  |  |  |
| 3 objects found Show | URL and response of last query 💿                                                                          |  |  |  |
| do                   |                                                                                                    |  |  |  |
| un                   | C paginosing pagin caso_paperasion                                                                        |  |  |  |
| annotation           |                                                                                                    |  |  |  |
| apicMode             | Apic                                                                                                    |  |  |  |
| appCtxRoot           | Cisco_ApicVision                                                                                          |  |  |  |
| appld                | ApicVision                                                                                                |  |  |  |
| аррТуре              | infra                                                                                                    |  |  |  |
|                      |                                                                                                    |  |  |  |
| childAction          |                                                                                                    |  |  |  |
| clusterManagerType   | kron                                                                                                    |  |  |  |
| configInfo           |                                                                                                    |  |  |  |
| configissues         |                                                                                                    |  |  |  |
| configSt             | none                                                                                                    |  |  |  |
| ctrlrVersion         | 5.1(1a)                                                                                                   |  |  |  |
| description          | ApicVision                                                                                                |  |  |  |
| dockerlmage          |                                                                                                    |  |  |  |
| extMngdBy            |                                                                                                    |  |  |  |
| highPrivilege        | no                                                                                                    |  |  |  |
| isInstalledAllApics  | yes                                                                                                    |  |  |  |

たとえば、上記の例の[アプリケーション(Apps)]ウィンドウに表示される情報には2つの アプリケーションがインストールされていますが、VisoreのapPluginクエリから返される情報 には、アプリケーション MO で見つかった3つのオブジェクトが表示されます。アプリケー ションの2つのリストを比較すると、ApicVision アプリは通常のAPIC GUIの[アプリ(Apps)] ウィンドウには表示されず、Visoreの出力に表示されるため、ApicVision アプリは事前にパッ ケージ化された非表示のアプリです。

Visoreの出力に表示される特定のフィールド(アプリケーションの目的の状態を示す pluginSt フィールドや、アプリケーションの動作状態を示す operSt フィールドなど)を使用して、こ の非表示の事前パッケージアプリケーションに関する詳細情報を取得できるようになりました。

たとえば、次のように表示される場合は、アプリケーションが稼働中であることを確認できま す。

- このアプリケーションの障害は、[障害(Faults)]ウィンドウ([アプリケーション (Apps)]>[障害(Faults)])に表示されません。
- [operSt] フィールドの状態はアクティブとして表示されます。
- [pluginSt] フィールドの状態はアクティブとして表示されます。

さらに、アプリケーションを有効にするときにセキュリティドメインを選択する必要がありま す。また、以下で説明するように、アプリケーションを有効にすると、securityDomainsフィー ルドにその値が入力されます(apPlugin MOのインスタンスの pluginSt フィールドを active に 設定した場合)。プラグイン ハンドラは、インフラ アプリケーションのセキュリティ ドメイ ンとして all を選択します(apPlugin MO インスタンスの [appType] フィールドで [インフラ (infra)]に設定されているアプリケーションの場合)。

| apPlugin           |                                                                                                    | 000 |
|--------------------|----------------------------------------------------------------------------------------------------|-----|
| dn                 | c pluginContr/plugin-Cisco_Apic/Vision > C 🔺                                                                   |     |
| annotation         |                                                                                                    |     |
| apicMode           | Apic                                                                                                    |     |
| appCtxRoot         | Cisco_ApicVision                                                                                               |     |
| appld              | ApicVision                                                                                                    |     |
| аррТуре            | infra                                                                                                    |     |
| cert               |                                                                                                    |     |
| modTs              | 2021-08-19723-44:10.773+00.00                                                                                  |     |
| name               | ApicVision                                                                                                    |     |
| nameAllas          |                                                                                                    |     |
| operSt             | active                                                                                                    |     |
| operStLastUpdateTs | 2021-08-18708-22.07.929+00.00                                                                                  |     |
| permissions        | admin                                                                                                    |     |
| permissionsLevel   | write                                                                                                    |     |
| pluginSt           | active                                                                                                    |     |
| pluginType         | Stateful                                                                                                    |     |
| rbacCapable        | yes                                                                                                    |     |
| role               | Cisco_ApicVision                                                                                               |     |
| securityDomains    | lle internet in the second second second second second second second second second second second second second |     |
| signature          |                                                                                                    |     |
| status             |                                                                                                    |     |
| targetVersion      | 5.2.14                                                                                                    |     |
| uid                | 0                                                                                                    |     |
| userdom            | at                                                                                                    |     |
| username           | Cisco_ApicVision                                                                                               |     |
| vendor             | Cisco                                                                                                    |     |
| vendorid           | Cisco                                                                                                    |     |
| verifySignature    | disable                                                                                                    |     |
| version            | 5.2.14                                                                                                    |     |

これらの非表示のアプリケーションは、通常のAPIC GUIの[アプリケーション(Apps)]ウィ ンドウでは表示できないため、APIC GUI を使用して非表示のアプリケーションを開いたり、 有効にしたり、削除したりするなどの特定のアクションを実行できません。ただし、REST API を使用して非表示のアプリケーションで次のアクションを実行できます。

• 非表示のアプリケーションを有効にするには、次の例のような XML を使用して投稿を送信します。

ここで、pluginSt がアクティブになります。

・非表示のアプリケーションを無効にするには、次の例のように XML を使用して投稿を送信します。

```
<?xml version="1.0" encoding="UTF-8"?>
<!-- /api/plgnhandler/mo/.xml -->
<apPluginContr>
```

<apPlugin appCtxRoot="{{vendordomain}}\_{{appid}}" pluginSt="inactive"/></apPluginContr>

ここで、pluginSt は非アクティブです。

次の点に注意してください。

- ・非表示のアプリケーションを無効にする場合、セキュリティドメインは必要ありません。
- 上記のいずれかの投稿のアプリケーションの appCtxRoot 値を検索するには、apPlugin MOのインスタンスを照会し、対象のアプリケーションに対応する apPlugin MO のイ ンスタンスの appCtxRoot フィールドのエントリを使用します。

この情報を取得するには、管理ユーザとして ssh を使用して APIC にログインし、 moquery -c apPlugin | grep appCtxRoot コマンドを入力します。

# moquery -c apPlugin | grep appCtxRoot
appCtxRoot : Cisco\_NIBASE
appCtxRoot : Cisco\_ApicVision

 ・非表示のアプリケーションを削除するには、次の例のように XML を使用して投稿を送信 します。

```
<?xml version="1.0" encoding="UTF-8"?>
<!-- /api/node/mo/.xml -->
<firmwareRepo>
<firmwareFirmware name="{{vendordomain}}_{{appid}}" deleteIt="true"/>
</firmwareRepo>
```

I

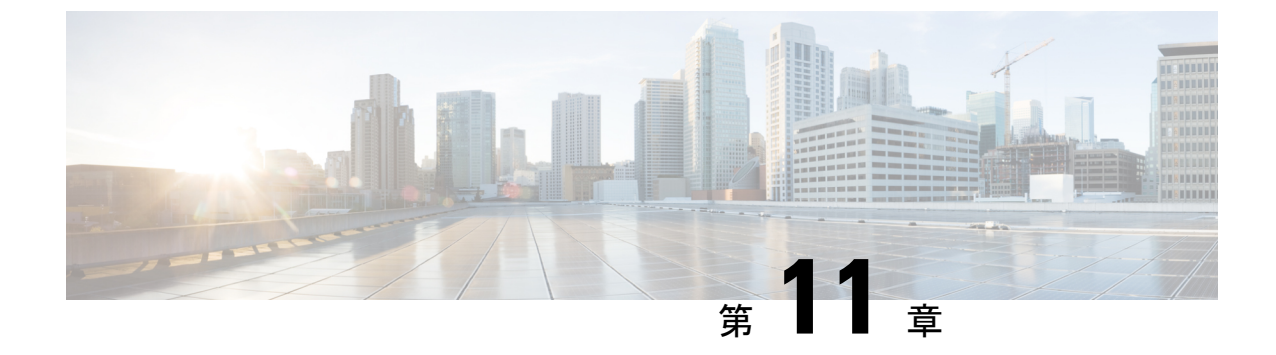

# **RESTAPI**を使用するソフトウェアのアップ グレードまたは、ダウングレード

REST API を使用して、ソフトウェアをアップグレードすることができます。

- REST API を使用するCisco APICソフトウェアのアップグレードまたは、ダウングレード (127 ページ)
- REST API を使用してスイッチをソフトウェアのアップグレードまたは、ダウングレード (128 ページ)
- REST API を使用したカタログ ソフトウェア バージョンのアップグレードまたは、ダウン グレード (131 ページ)
- APIを使用したファームウェアバージョンおよびアップグレードステータスの確認 (131 ページ)
- アップグレードの例 (132ページ)

## REST API を使用するCisco APICソフトウェアのアップグ レードまたは、ダウングレード

手順

ステップ1 リポジトリに Cisco APIC イメージをダウンロードします。

例:

ステップ2 コントローラの目的のバージョンを設定するには、次のポリシーを POST 送信します。

例:

```
POST URL: https://<ip address>/api/node/mo/uni/controller.xml
<firmwareCtrlrFwP
   version="<ver-no>"
   ignoreCompat="true">
</firmwareCtrlrFwP>
```

ステップ3 コントローラのアップグレードをただちに起動する次のポリシーを POST 送信します。

#### 例:

```
POST URL : https://<ip address>/api/node/mo/uni/controller.xml
<maintCtrlrMaintP
    adminState="up" adminSt="triggered">
</maintCtrlrMaintP>
```

### REST API を使用してスイッチをソフトウェアのアップグ レードまたは、ダウングレード

#### 手順

**ステップ1** リポジトリにスイッチ イメージをダウンロードします。

#### 例:

- **ステップ2** ソフトウェア リリースに応じて、必要なノード ID を持つファームウェア グループとメンテナ ンス グループを作成するための適切なポリシーを投稿します。
  - ・リリース4.0(1)以前のリリースの場合、次のポリシーを、POST送信することにより、ノード ID が 101、102、103、104のスイッチから構成されるファームウェア グループを作成し、ノード ID 101、102、103、104によるメンテナンス グループを作成します。

```
POST URL : https://<ip address>/api/node/mo/uni/fabric.xml
<fabricInst>
<firmwareFwP
    name="AllswitchesFwP"
    version="<ver-no>"
    ignoreCompat="true">
</firmwareFwP>
</firmwareFwFp>
</firmwareFwGrp
    name="AllswitchesFwGrp" >
        <fabricNodeBlk name="Blk101"
            from_="101" to_="101">
            </fabricNodeBlk name="Blk101"
            from_="101" to_="101">
            </fabricNodeBlk name="Blk102"
            from_="102" to_="102">
            </fabricNodeBlk</pre>
```

```
<fabricNodeBlk name="Blk103"
            from ="103" to ="103">
        </fabricNodeBlk>
        <fabricNodeBlk name="Blk104"
           from ="104" to ="104">
        </fabricNodeBlk>
<firmwareRsFwgrpp
   tnFirmwareFwPName="AllswitchesFwP">
</firmwareRsFwgrpp>
</firmwareFwGrp>
<maintMaintP
   name="AllswitchesMaintP"
   runMode="pauseOnlyOnFailures" >
</maintMaintP>
<maintMaintGrp
   name="AllswitchesMaintGrp">
       <fabricNodeBlk name="Blk101"
            from ="101" to ="101">
        </fabricNodeBlk>
        <fabricNodeBlk name="Blk102"
            from ="102" to ="102">
        </fabricNodeBlk>
        <fabricNodeBlk name="Blk103"
            from ="103" to ="103">
        </fabricNodeBlk>
        <fabricNodeBlk name="Blk104"
           from ="104" to ="104">
        </fabricNodeBlk>
<maintRsMgrpp
    tnMaintMaintPName="AllswitchesMaintP">
</maintRsMgrpp>
</maintMaintGrp>
</fabricInst>
```

・リリース4.0(1)以降のリリースの場合、次のポリシーを、POST送信することにより、ノード ID が 101、102、103、104のスイッチから構成されるファームウェアグループを作成し、ノード ID 101、102、103、104によるメンテナンスグループを作成します。

```
POST URL : https://<ip address>/api/node/mo/uni/fabric.xml
<fabricInst>
       <maintMaintP
              version="<ver-no>"
              name="AllswitchesFwP"
              runMode="pauseOnlyOnFailures">
       </maintMaintP>
       <maintMaintGrp name="AllswitchesMaintGrp">
              <fabricNodeBlk name="Blk101" from ="101" to ="101">
              </fabricNodeBlk>
              <fabricNodeBlk name="Blk102" from ="102" to ="102">
              </fabricNodeBlk>
              <fabricNodeBlk name="Blk103" from ="103" to ="103">
              </fabricNodeBlk>
              <fabricNodeBlk name="Blk104" from ="104" to ="104">
              </fabricNodeBlk>
              <maintRsMgrpp tnMaintMaintPName="AllswitchesMaintGrp">
              </maintRsMgrpp>
       </maintMaintGrp>
```

```
</fabricInst>
```

- ・リリース5.1(1)以降のリリースの場合、次のポリシーを、POST送信することにより、ノード ID が 101、102、103、104のスイッチから構成されるファームウェア グループを作成し、ノード ID 101、102、103、104によるメンテナンス グループを作成します。
  - •アップグレード前の検証ツール (APIC)

APIC 事前検証の場合

```
GET URL - https://<ip
address>/mqapi2/deployment.query.json?mode=validateCtrlrMaintP&targetVersion=
b.
```

スイッチの事前検証用

```
POST URL - https://<ip
address>/mqapi2/deployment.query.xml?mode=validateSwitchMaintPAsync
<syntheticMaintPSwitchDetails maintPName="</pre>
```

リーフおよびスパインスイッチへのイメージの事前ダウンロード

```
• グレースフルアップグレード
```

ステップ3 すべてのスイッチのアップグレードをただちにトリガする次のポリシーを POST します。

例:

```
POST URL : https://<ip address>/api/node/mo/uni/fabric.xml
<maintMaintP
    name="AllswitchesMaintP" adminSt="triggered">
</maintMaintP>
```

アップグレード中にコントローラ クラスタを使用できるように、Cisco APIC は順番にアップ グレードされます。

# REST API を使用したカタログソフトウェアバージョンの アップグレードまたは、ダウングレード

通常、カタログイメージは、Cisco APIC イメージのアップグレードまたは、ダウングレード 時にアップグレードまたは、ダウングレードされます。ただし、管理者がカタログイメージを アップグレードしなければならない場合もあります。

#### 手順

カタログイメージをアップグレードします。

#### 例:

```
http://trunk6-ifc1/api/node/mo/uni/fabric.xml
<firmwareCatFwP
    version="catalog-1.0(1e)" ignoreCompat="yes" />
</firmwareCatFwP>
```

# API を使用したファームウェア バージョンおよびアップ グレード ステータスの確認

| 確認内容                  | URL の例                                           |
|-----------------------|--------------------------------------------------|
| コントローラで現在実行中のファームウェア  | GET URL : https:// <ip< td=""></ip<>             |
| のバージョン                | address>/api/node/class/firmwareCtrlrRunning.xml |
| スイッチで現在実行中のファームウェアのバー | GET URL : https:// <ip< td=""></ip<>             |
| ジョン                   | address>/api/node/class/firmwareRunning.xml      |
| コントローラとスイッチのアップグレードの  | GET URL : https:// <ip< td=""></ip<>             |
| 状態                    | address>/api/node/class/maintUpgJob.xml          |

### アップグレードの例

### コントローラ アップグレードの例

#### Cisco APIC イメージをリポジトリにダウンロードする

```
</firmwareRepoP>
```

#### スイッチ イメージをリポジトリにダウンロードする

#### コントローラ ファームウェア ポリシー:コントローラの目的のバージョン設定

POST URL: http://trunk6-ifc1/api/node/mo/uni/controller.xml
<firmwareCtrlrFwP
 version="apic-1.0(0.72)"
 ignoreCompat="true">
</firmwareCtrlrFwP>

#### コントローラのメンテナンスポリシー:コントローラのアップグレードのトリガを今すぐ開始 する

```
POST URL: http://trunk6-ifc1/api/node/mo/uni/controller.xml
<maintCtrlrMaintP
   adminState="up" adminSt="triggered">
   </maintCtrlrMaintP>
```

#### コントローラで現在実行中のバージョンを取得する

(all controllers) GET URL : http://trunk6-ifc1.insieme.local/api/node/class/firmwareCtrlrRunning.xml (a controller) GET URL : http://trunk6-ifc1.insieme.local/api/node/mo/topology/pod-1/node-1/sys/ctrlrfwstatuscont/ctrlrrunning.xml

#### コントローラのアップグレードのステータスを取得する

(all controllers) GET URL : http://trunk6-ifc1.insieme.local/api/node/class/maintUpgJob.xml (a controllers) GET URL : http://trunk6-ifc1.insieme.local/api/node/mo/topology/pod-1/node-1/sys/ctrlrfwstatuscont/upgjob.xml

### スイッチのアップグレード例

#### スイッチのファームウェア グループ: スイッチで同じファームウェア ポリシー グループ

#### スイッチのファームウェアのファームウェア ポリシー: セットが必要なバージョン

POST URL: http://trunk6-ifc1/api/node/mo/uni/fabric.xml
<firmwareFwP name="AllswitchesFwP" version="n9000-11.0(0.775)" ignoreCompat="true">
</firmwareFwP>

#### スイッチのメンテナンス グループ: スイッチで同じメンテナンス ポリシー グループ

#### スイッチのメンテナンス ポリシー: maitenance のセットアップのスケジュール

POST URL: http://trunk6-ifc1/api/node/mo/uni/fabric.xml
<maintMaintP name="AllswitchesMaintP" runMode="pauseOnlyOnFailures" >
</maintMaintP>

#### 今すぐ開始: メンテナンス グループでトリガーのアップグレード

POST URL: http://trunk6-ifc1/api/node/mo/uni/fabric.xml
<maintMaintP name="AllswitchesMaintP" adminSt="triggered">
</maintMaintP>

#### スイッチで現在実行中のバージョンを取得します。

(all switches) GET UR : http://trunk6-ifc1.insieme.local/api/node/class/firmwareRunning.xml
(a switch) GET URL:
http://trunk6-ifc1.insieme.local/api/node/mo/topology/pod-1/node-101/sys/fwstatuscont/running.xml

#### スイッチのアップグレードのステータスを取得します。

(all switches) GET URL: http://trunk6-ifc1.insieme.local/api/node/class/maintUpgJob.xml
(a switch) GET URL:
http://trunk6-ifc1.insieme.local/api/node/mo/topology/pod-1/node-101/sys/fwstatuscont/upgjob.xml

REST API を使用するソフトウェアのアップグレードまたは、ダウングレード

I

スイッチのアップグレード例
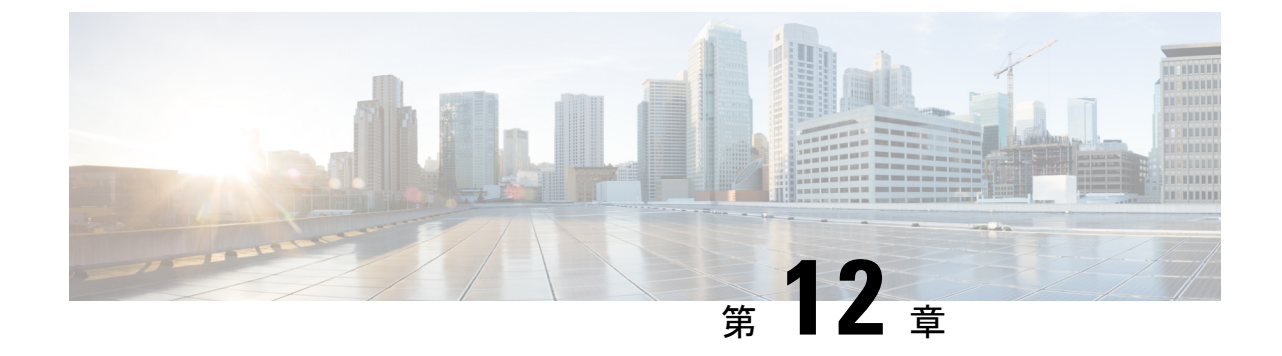

# CLI を使用したソフトウェアのアップグ レードまたは、ダウングレード

CLIを使用して、ソフトウェアをアップグレードできます。

(注)

次の注意事項を確認し、それに従ってください。

- アップグレードまたはダウン グレードするワークフローを Cisco ACI ファブリック (40 ページ)
- アップグレード / ダウングレード前のチェックリスト (75ページ)
- アップグレードまたは、ダウングレードに関するガイドラインおよび制限事項(66 ページ)
- GUIを使用してアップグレードのポリシーを作成する場合、CLIを使用して同じポリシー を変更することはできません(逆も)。
- NX-OS スタイル CLI を使用したCisco APIC ソフトウェアのアップグレードまたは、ダウ ングレード (136 ページ)
- NX-OS スタイル CLI を使用したスイッチのアップグレードまたは、ダウングレード(137 ページ)
- NX-OS スタイル CLI を使用したカタログ ソフトウェア バージョンのアップグレードまた は、ダウングレード (140 ページ)

# NX-OS スタイル CLI を使用した Cisco APIC ソフトウェアの アップグレードまたは、ダウングレード

#### 手順

**ステップ1** 送信元からコントローラにイメージをダウンロードします。

## 例:

admin@ifc1:~> scp <username>@<Host IP address that has the image>:/<absolute path to the image including image file name> . admin@ifc1:~> pwd /home/admin admin@ifc1:~> ls <ver-no>.bin

ステップ2 リポジトリ情報を表示します。

### 例:

apic1# show firmware repository

**ステップ3** リポジトリにファームウェア イメージを追加します。

apic1# firmware repository add <name of the image file>

例:

apic1# firmware repository add aci-apic-dk9.2.0.1r.iso

**ステップ4** アップグレードまたはダウングレード用にコントローラを設定します。

```
apic# configure
apic1(config)# firmware
apic1(config-firmware)# controller-group
apic1(config-firmware-controller)# firmware-version <name of the image file>
```

### 例:

```
apic# configure
apic1(config)# firmware
apic1(config-firmware)# controller-group
apic1(config-firmware-controller)# firmware-version aci-apic-dk9.2.2.2e.bin
```

**ステップ5** コントローラをアップグレードまたはダウングレードします。

例:

```
apicl(config-firmware-controller)# exit
apicl(config-firmware)# exit
apicl(config)# exit
apicl# firmware upgrade controller-group
```

コントロール クラスタがアップグレードまたは、ダウングレードの際に使用可能にするため Cisco APICは、シリアルにアップグレードまたは、ダウングレードされます。アップグレード または、ダウングレードはバックグラウンドで実行されます。 **ステップ6** コントローラのアップグレードまたは、ダウングレードを確認します。

| 例:            |                    |                                      |                                                |                   |                     |
|---------------|--------------------|--------------------------------------|------------------------------------------------|-------------------|---------------------|
| apic1#<br>Pod | <b>show</b><br>Upg | <b>firmware</b><br>Node<br>rade-Proc | upgrade status<br>Current-Firmware<br>gress(%) | Target-Firmware   | Status              |
|               |                    |                                      |                                                |                   | -                   |
| 1             | 100                | 1                                    | apic-2.3(0.376a)                               |                   | success             |
| 1             | 100                | 2                                    | apic-2.3(0.376a)                               |                   | success             |
| 1             | 100                | 3                                    | apic-2.3(0.376a)                               |                   | success             |
| 1             | 100                | 101                                  | n9000-12.3(0.102)                              | n9000-12.3(0.102) | success             |
| 1             | 100                | 102                                  | n9000-12.3(0.102)                              | n9000-12.3(0.102) | success             |
| 1             | 5                  | 103                                  | n9000-12.3(0.100)                              | n9000-12.3(0.102) | upgrade in progress |
| 1             | 100                | 104                                  | n9000-12.3(0.102)                              | n9000-12.3(0.102) | success             |
| 1             | 100                | 201                                  | n9000-12.3(0.102)                              | n9000-12.3(0.102) | success             |
| 1             | 5                  | 202                                  | n9000-12.3(0.100)                              | n9000-12.3(0.102) | upgrade in progress |
| apic1#        |                    |                                      |                                                |                   |                     |

# NX-OS スタイル CLI を使用したスイッチのアップグレー ドまたは、ダウングレード

### 手順

**ステップ1** 送信元からコントローラにイメージをダウンロードします。

### 例:

```
admin@ifcl:~> scp <username>@<image_host_IP>:/<filename_and_image_absolute_path> .
admin@ifcl:~> pwd
/home/admin
admin@ifcl:~> ls
<ver-no>.bin
```

ステップ2 リポジトリ情報を表示します。

## 例:

apic1# show firmware repository

(注) CLIモードを使用してファームウェアをアップグレードして 6.0 (2) に移行すると、メ ンテナンス グループに 2 つのターゲット ファームウェア バージョンが表示されます。 基本バージョンが同じであるため、これらの画像は両方とも表示されます。両方のファー ムウェアバージョンは同じリリースに属しており、次に示すように、一方のバージョン には 64 ビットの拡張機能があり、もう一方のバージョンには 64 ビットの拡張機能があ りません。

apic1(config-firmware-switch)# show running-config

- # Command: show running-config firmware switch-group 64bit
- # Time: Thu Jan 19 05:23:15 2023 firmware

```
switch-group 64bit
switch 102
switch 103
switch 104
switch 105
switch 152
firmware-version aci-n9000-dk9.16.0.2.bin
firmware-version aci-n9000-dk9.16.0.2-cs_64.bin
exit
exit
```

上記の出力の firmware-version aci-n9000-dk9.16.0.2.bin と firmware-version aci-n9000-dk9.16.0.2-cs\_64.binファームウェア ステートメントは、1 つが構成されているに もかかわらず、2 つのファームウェア バージョンが存在することを示しています。

**ステップ3** リポジトリにファームウェア イメージを追加します。

apic1# firmware repository add <image\_filename>

例:

apic1# firmware repository add aci-apic-dk9.2.0.1r.iso

ステップ4 アップグレードのスイッチのグループを設定します。

```
apic1# configure
apic1(config)# firmware
apic1(config-firmware)# switch-group <switch_group>
apic1(config-firmware-switch)# switch <switches_to_add_to_group>
apic1(config-firmware-switch)# firmware-version <image_filename>
```

#### 例:

```
apic1# configure
apic1(config)# firmware
apic1(config-firmware)# switch-group group1
apic1(config-firmware-switch)# switch 101-104,201,202
apic1(config-firmware-switch)# firmware-version aci-n9000-dk9.12.2.2e.bin
```

(注) 上記の switch コマンドで no 引数を使用して、グループからスイッチを削除することも できます:

### 例:

apic1(config-firmware-switch)# no switch 203,204

**ステップ5** 現在のノードセットでアップグレードが失敗した場合に次のノードセットに進むかどうかを 指定します。 apicl(config-firmware-switch)# [no] run-mode {pause-never | pause-on-failure}

### 例:

apic1(config-firmware-switch)# run-mode pause-on-failure

- **ステップ6** アップグレードにスケジューラを割り当てるか、すぐにアップグレードするかを決定します。
  - アップグレードをいつ実行するのかを指定するには、スケジューラが存在する必要があり ます。

スケジューラの詳細については、「スケジューラを使用してアップグレードまたは、ダウ ングレードすることについて (52ページ) | を参照してください。

既存のスケジューラをアップグレードに割り当てるには、次の手順を実行します。

apic1(config-firmware-switch)# schedule <scheduler\_name>

次に例を示します。

apic1(config-firmware-switch) # schedule myNextSunday

- スイッチグループをすぐにアップグレードするには、EXECモードに戻り、コマンド firmware upgrade switch-group を入力します。
  - (注) この状況では、firmware upgrade switch-group コマンドはすぐにアップグレードを 実行します。

これは、設定済みのスケジュールされたアップグレードよりも優先されます。

```
apic1(config-firmware-switch)# exit
apic1(config-firmware)# exit
apic1(config)# exit
apic1# firmware upgrade switch-group <switch_group>
```

次に例を示します。

apic1(config-firmware-switch)# exit
apic1(config-firmware)# exit
apic1(config)# exit
apic1# firmware upgrade switch-group group1

ステップ1 スイッチ グループのアップグレード ステータスを確認します。

apic1# show firmware upgrade status switch-group <switch\_group>

このコマンドから生成される出力は、リリースによって異なります。

・リリース 4.2(5) よりも前のリリースでは、次のような出力が表示されます。

| Pod   | Node | Current-Firmware  | Target-Firmware   | Status              | Upgrade-Progress(%) |
|-------|------|-------------------|-------------------|---------------------|---------------------|
|       |      |                   |                   |                     |                     |
| 1     | 1    | apic-2.3(0.376a)  |                   | success             | 100                 |
| 1     | 2    | apic-2.3(0.376a)  |                   | success             | 100                 |
| 1     | 3    | apic-2.3(0.376a)  |                   | success             | 100                 |
| 1     | 101  | n9000-12.3(0.102) | n9000-12.3(0.102) | success             | 100                 |
| 1     | 102  | n9000-12.3(0.102) | n9000-12.3(0.102) | success             | 100                 |
| 1     | 103  | n9000-12.3(0.100) | n9000-12.3(0.102) | upgrade in progress | 5                   |
| 1     | 104  | n9000-12.3(0.102) | n9000-12.3(0.102) | success             | 100                 |
| 1     | 201  | n9000-12.3(0.102) | n9000-12.3(0.102) | success             | 100                 |
| 1     | 202  | n9000-12.3(0.100) | n9000-12.3(0.102) | upgrade in progress | 5                   |
| apic1 | #    |                   |                   |                     |                     |

## ・リリース4.2(5)以降では、次のような出力が表示されます。ここでは、[Download-Status] および[Download-Progress(%)]列を使用して追加情報を提供します。

| Pod    | Node | Current-Firmware  | Target-Firmware   | Status              | Upgrade-<br>Progress(%) | Download-<br>Status | Download-<br>Progress(%) |
|--------|------|-------------------|-------------------|---------------------|-------------------------|---------------------|--------------------------|
| 1      | 101  | n9000-15.0(0.138) | n9000-15.0(0.144) | upgrade in progress | 45                      | downloaded          | 100                      |
| 1      | 107  | n9000-15.0(0.138) | n9000-15.0(0.144) | waiting in queue    | 0                       | downloaded          | 100                      |
| 1      | 108  | n9000-15.0(0.138) | n9000-15.0(0.144) | upgrade in progress | 45                      | downloaded          | 100                      |
| 1      | 112  | n9000-15.0(0.138) | n9000-15.0(0.144) | upgrade in progress | 45                      | downloaded          | 100                      |
| 1      | 113  | n9000-15.0(0.138) | n9000-15.0(0.144) | upgrade in progress | 45                      | downloaded          | 100                      |
| 1      | 121  | n9000-15.0(0.138) | n9000-15.0(0.144) | upgrade in progress | 45                      | downloaded          | 100                      |
| 1      | 122  | n9000-15.0(0.138) | n9000-15.0(0.144) | waiting in queue    | 0                       | downloaded          | 100                      |
| 1      | 123  | n9000-15.0(0.138) | n9000-15.0(0.144) | waiting in queue    | 0                       | downloaded          | 100                      |
| 1      | 124  | n9000-15.0(0.138) | n9000-15.0(0.144) | upgrade in progress | 45                      | downloaded          | 100                      |
| 1      | 126  | n9000-15.0(0.138) | n9000-15.0(0.144) | upgrade in progress | 45                      | downloaded          | 100                      |
| 1      | 127  | n9000-15.0(0.138) | n9000-15.0(0.144) | upgrade in progress | 45                      | downloaded          | 100                      |
| 1      | 128  | n9000-15.0(0.138) | n9000-15.0(0.144) | upgrade in progress | 45                      | downloaded          | 100                      |
| 1      | 130  | n9000-15.0(0.138) | n9000-15.0(0.144) | upgrade in progress | 45                      | downloaded          | 100                      |
| 2      | 171  | n9000-15.0(0.138) | n9000-15.0(0.144) | upgrade in progress | 45                      | downloaded          | 100                      |
| 2      | 172  | n9000-15.0(0.138) | n9000-15.0(0.144) | upgrade in progress | 45                      | downloaded          | 100                      |
| 2      | 173  | n9000-15.0(0.138) | n9000-15.0(0.144) | upgrade in progress | 45                      | downloaded          | 100                      |
| 2      | 174  | n9000-15.0(0.138) | n9000-15.0(0.144) | upgrade in progress | 45                      | downloaded          | 100                      |
| 2      | 175  | n9000-15.0(0.138) | n9000-15.0(0.144) | upgrade in progress | 45                      | downloaded          | 100                      |
| 2      | 196  | n9000-15.0(0.138) | n9000-15.0(0.144) | upgrade in progress | 45                      | downloaded          | 100                      |
| 2      | 197  | n9000-15.0(0.138) | n9000-15.0(0.144) | upgrade in progress | 45                      | downloaded          | 100                      |
| 1      | 201  | n9000-15.0(0.138) | n9000-15.0(0.144) | upgrade in progress | 45                      | downloaded          | 100                      |
| 2      | 303  | n9000-15.0(0.138) | n9000-15.0(0.144) | upgrade in progress | 45                      | downloaded          | 100                      |
| 1      | 501  | n9000-15.0(0.138) | n9000-15.0(0.144) | upgrade in progress | 45                      | downloaded          | 100                      |
| 1      | 502  | n9000-15.0(0.138) | n9000-15.0(0.144) | waiting in queue    | 0                       | downloaded          | 100                      |
| 1      | 1001 | n9000-15.0(0.138) | n9000-15.0(0.144) | upgrade in progress | 45                      | downloaded          | 100                      |
| 1      | 1002 | n9000-15.0(0.138) | n9000-15.0(0.144) | waiting in queue    | 0                       | downloaded          | 100                      |
| 1      | 1901 | n9000-15.0(0.138) | n9000-15.0(0.144) | upgrade in progress | 45                      | downloaded          | 100                      |
| 1      | 1902 | n9000-15.0(0.138) | n9000-15.0(0.144) | upgrade in progress | 45                      | downloaded          | 100                      |
| 1      | 1903 | n9000-15.0(0.138) | n9000-15.0(0.144) | upgrade in progress | 45                      | downloaded          | 100                      |
| 1      | 3999 | n9000-15.0(0.138) | n9000-15.0(0.144) | waiting in queue    | 0                       | downloaded          | 100                      |
| apic1# | ŧ    |                   |                   |                     |                         |                     |                          |

# NX-OS スタイル CLI を使用したカタログ ソフトウェア バージョンのアップグレードまたは、ダウングレード

デフォルトで、コントローラをアップグレードまたは、ダウングレードすると、自動的に対応 するカタログコントローラのバージョンにアップグレードまたは、ダウングレードされます。 つまり、リポジトリにコントローラのイメージを追加すると、リポジトリにもカタログイメージが追加されます。

別のカタログイメージをコピーし、リポジトリに追加することもできます。

### 手順

ステップ1 カタログ イメージをリポジトリに追加します。

### 例:

```
apic1(config)# firmware
apic1(config-firmware)# catalog-version aci-catalog-dk9.2.2.2e.bin
```

ステップ2 カタログ アップグレード ステータスを確認します。

## 例:

```
apic1# show catalog
Catalog-version : 2.2(2e)
apic1#
```

**CLI**を使用したソフトウェアのアップグレードまたは、ダウングレード

NX-OS スタイル CLI を使用したカタログ ソフトウェア バージョンのアップグレードまたは、ダウングレード

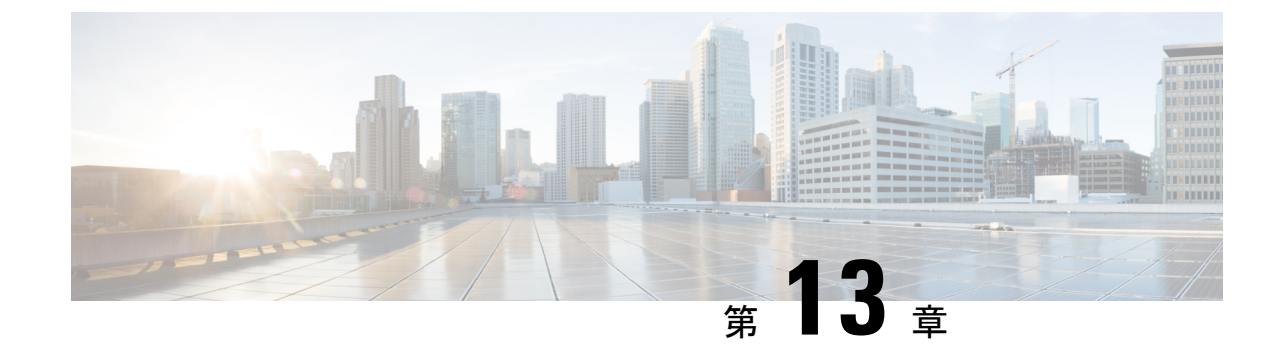

# アップグレードとダウングレード プロセ ス中にフォールトのトラブルシューティン グ

- 一般的な障害の考慮事項(143ページ)
- ・ダウンロード障害の一般的な原因 (144ページ)
- クラスタの収束の確認 (144 ページ)
- スケジューラステータスの確認(145ページ)
- ログファイルの確認(149ページ)
- テクニカルサポートファイルの収集(150ページ)
- HUU アップグレード後の CIMC / BIOS 設定 (151 ページ)

## ー般的な障害の考慮事項

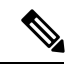

(注) アップグレードの失敗をトラブルシューティングする際は、システムの安定性を確保するために、アップグレードまたは、ダウングレードに関するガイドラインおよび制限事項(66 ページ)で回避するように先に進む前に操作のリストを確認してください。

ACI スイッチアップグレードの場合、メンテナンスポリシーごとに1つのスケジューラが存在します。デフォルトでアップグレードまたはダウングレードの失敗が検出されると、スケジューラを停止し、そのグループのノードはアップグレードを開始しません。スケジューラは、アップグレードフォールトの場合に手動介入によるデバッグを必要とします。手動介入が完了したら、一時停止されたスケジューラを再開させる必要があります。

スイッチのステータスが「queued」になっている場合は、以下を確認します。

 コントローラのクラスタが正常かどうか。APIC コントローラ クラスタは、正常な状態に する必要があります。APIに「waitingForClusterHealth=yes」と表示されている場合、また は GUI で [Waiting for Cluster Convergence] に対して [Yes] が表示されている場合は、コン トローラのクラスタが正常ではないことを示しています。正常になるまで、アップグレードを開始していないスイッチのステータスは「queued」のままになります。

- スイッチのメンテナンスグループが一時停止していないか。スイッチがアップグレードに 失敗すると、グループは一時停止状態になります。
- 「管理(Admin)]>[ファームウェア(Firmware)]> [履歴(History)]>[イベント (Events)]>[スケジューラ(Schedulers)]に移動して、各メンテナンスグループのイベ ントログを確認します。イベントログは、アップグレードの状態が進行していない理由に 関する詳細情報を提供します。

## ダウンロード障害の一般的な原因

ダウンロード障害の一般的な原因は、次のようなものがあります。

- ・リモート サーバの権限が不十分です
- リモートサーバでディレクトリまたはファイルが見つかりません
- APIC のディレクトリがいっぱいです
- リクエストのタイムアウト/許容可能な時間内にダウンロードが完了できなかった
- ・サーバエラー/不明なサーバエラー
- ・ 無効な Ack
- ・ユーザー名/パスワード認証の問題

問題が解決したら、ダウンロードタスクを再起動してダウンロードを再トリガーできます。

## クラスタの収束の確認

一般的な障害の考慮事項(143ページ)で説明したように、ACIスイッチノードを正常にアッ プグレードするには、APICコントローラクラスタが正常である必要があります。GUIを使用 して、クラスタコンバージェンスを確認できます。

さらに定期メンテナンス後に、クラスタの収束の進行状況をモニタできます。GUI に [コント ローラファームウェア] 画面が表示され、1つのクラスタの収束プロセスごとに一連のメッセー ジが示されます。これらのメッセージは [Status] フィールドに表示されます。

This may take a while. すべてのクラスタが正常に収束されると、[コントローラファームウェア] 画面の [クラスタ コンバージェンスの待機] フィールドに「No」と表示されます。

## スケジューラ ステータスの確認

## コントローラのアップグレードを一時停止することの確認

コントローラのアップグレードまたは、ダウングレードは、GUI または REST API のいずれか を使用して一時停止を確認することができます。

GUIを使用してコントローラのアップグレードまたは、ダウングレードスケジューラー 時停止しているかどうかを確認するには

### 手順

- ステップ1 メニューバーで、[ADMIN] > [Firmware] を選択します。
- ステップ2 [Navigation] ペインで、[Fabric Node Firmware] > [Controller Firmware] を展開します。
- ステップ3 スケジュールされたメンテナンスポリシーが一時停止してかどうかが表示されます アップグ レードに失敗しました で、 ステータス 内の列、 作業 ペインで、特定の Cisco APIC。

ものが正しく進行していることが表示されます ファームウェアアップグレード queued、クラ スタコンバージェンスを待機中 で [Status] カラムで、 作業 ペインで、特定の Cisco APIC。

- ステップ4 問題を特定して、この問題を修正します。
- ステップ5 をクリックします アクション ]タブをクリックします コントローラファームウェアポリシー のアップグレード 。

## REST API を使用してコントローラのアップグレードまたは、ダウングレードスケジュー ラー時停止しているかどうかを確認するには

### 手順

コントローラ メンテナンス ポリシーのためにスケジューラが一時停止されていることを確認 するには、次の API を POST 送信します。

例:

https://<ip address>/api/node/class/maintUpgStatus.xml

次のような返品が表示されます。

### 例:

https://<ip address>/api/node/class/maintUpgStatus.xml

ConstCtrlrMaintP ==> controller group
Nowgrp ===> A switch group

## スイッチのアップグレードまたは、ダウングレードの一時停止確認

GUI または REST API のいずれかを使用して、スイッチのアップグレードまたは、ダウング レードの一時停止を確認できます。

## GUI を使用してスイッチ アップグレード スケジューラの一時停止を確認する

#### 手順

- ステップ1 メニューバーで、[管理]>[ファームウェア]を選択します。
- **ステップ2** [ナビゲーション]ペインで、[ファブリックノードファームウェア]>[メンテナンスグループ] を展開します。
- ステップ3 [メンテナンス グループ] を展開して、[すべてのスイッチ] をクリックします。
- ステップ4 [作業]ペインで、[スケジューラのステータス]が [一時停止] を読み取っているか確認します。
  - (注) [スケジューラのステータス] が [実行中] を読み取り、グループ内のノードがアップグレードを続行または完了している場合、デバイスが実行されアップグレードが続行または完了します。
- **ステップ5** デバイスに移動し、手順1~4を繰り返します。

この時点で、[スケジューラのステータス]は[実行中]を読み取ります。

- ステップ6 右上の[アクション] ドロップダウンリストを使用して、[アップグレードスケジューラの再開] を選択します。
- ステップ7 右上の [アクション] ドロップダウン リストを使用して、[今すぐアップグレード] を選択します。

# REST API を使用してスイッチのアップグレードスケジューラが時停止しているか確認する

### 手順

スイッチ メンテナンス ポリシーのためにスケジューラが一時停止されていることを確認する には、次の API を POST 送信します。

## 例:

https://<ip address>/api/node/class/maintUpgStatus.xml

次のような返品が表示されます。

## 例:

https://<ip address>/api/node/class/maintUpgStatus.xml

ConstCtrlrMaintP ==> controller group
Nowgrp ===> A switch group

## スコントローラのメンテナンス ポリシーのために一時停止したスケ ジューラの再開

GUI または REST API のいずれかを使用してコントローラ メンテナンス ポリシーの一時停止 スケジューラを再開することができます。

## コントローラのアップグレード スケジューラ Resume を GUI を使用して一時停止してい ます

手順

ステップ1 メニューバーで、[ADMIN] > [Firmware] を選択します。

- ステップ2 [Navigation] ペインで、[Fabric Node Firmware] > [Controller Firmware] を展開します。
- ステップ3 [Work] ペインで、[Policy] タブをクリックします。
- **ステップ4** [Controller Maintenance Policy] 領域で、[Running Status] フィールドの表示が [Paused] であることを確認します。
- ステップ5 [Actions] タブをクリックし、[Resume Upgrade Scheduler] をクリックします。
- ステップ6 をクリックします アクション ] タブを選択します コントローラ ファームウェア ポリシーの アップグレード ドロップダウンリストから。
- ステップ7 [アクション(Actions)] タブをクリックし、ドロップダウン リストから [今すぐ適用(Apply Now)]を選択します。

# RESTAPIを使用して一時停止したコントローラのアップグレードスケジューラを再開する

### 手順

**ステップ1** コントローラ メンテナンス ポリシーのために一時停止されたスケジューラを再開するには、 次の API をPOST 送信します。

この例では、メンテナンスポリシーは ConstCtrlrMaintP です。

### 例:

URL: https://<ip address>/api/node/mo.xml
<maintUpgStatusCont>
<maintUpgStatus polName="ConstCtrlrMaintP" status="deleted" />
</maintUpgStatusCont>

ステップ2 Cisco APIC コントローラ ソフトウェアをアップグレードするために最初に使用される REST API を使用します。

## スイッチのメンテナンスポリシーのために一時停止したスケジューラ の再開

ー時停止したスイッチのアップグレードスケジューラを再開するために GUI を使用する

手順

- ステップ1 メニュー バーで、[管理] > [ファームウェア] を選択します。
- ステップ2 [ナビゲーション] ペインで、[ファブリック ノード ファームウェア]>[メンテナンス グループ]>[maintenance\_group\_name] を展開します。

- ステップ3 [Work] ペインで、[Policy] タブをクリックします。
- **ステップ4** [Maintenance Policy] 領域で、[Running Status] フィールドの表示が [Paused] であることを確認します。
- ステップ5 [メンテナンスポリシー]領域で、[スケジューラのステータス]フィールドに[一時停止]が表示 され、[クラスタ コンバージェンスの待機] フィールドに [いいえ] が表示されていることを確 認します。
- **ステップ6** [Actions] タブをクリックし、[Resume Upgrade Scheduler] をクリックします。
- **ステップ7 [アクション]** タブをクリックして、ドロップダウン リストから **[今すぐアップグレード]** を選 択します。

## REST API を使用して一時停止したスイッチ アップグレード スケジューラを再開する

#### 手順

**ステップ1** スイッチ メンテナンス ポリシーのために一時停止されたスケジューラを再開するには、次の API をPOST 送信します。

この例では、メンテナンスポリシーは swmaintp です。

## 例:

URL: https://<ip address>/api/node/mo.xml
<maintUpgStatusCont>
<maintUpgStatus polName="swmaintp" status="deleted" />
</maintUpgStatusCont>

ステップ2 最初に使用した REST API を使用してスイッチ ソフトウェアをアップグレードします。

## ログファイルの確認

## APIC インストーラ ログ ファイル

ソフトウェア リリース 4.0 以降、APIC のアップグレード ログ(インストーラ ログ)は、ライ ブ アクセスを可能にするために、ユーザがアクセス可能な場所に移動されました。APIC の アップグレードが期待どおりに進行しているかどうかを判断するために、それらをオープンま たはテールにすることができます。アップグレードに応じて、アップグレードプロセス全体を 含む1 つまたは 2 つのログ ファイルが作成されます。

常に予想されるファイルの名前は insieme\_\*\_installer.log に似ており、4.x 以降のアップグレードでは、atom\_installer.log が追加されます。すべてのバージョンのシナリオで、 insieme\_\*\_installer.log を最初にチェックする必要があります。このログには、atom\_installer.log に記録される atom installer が呼び出されたことを示すメッセージが含まれます。 ログファイルは、各 APICの /firmware/logs/YYYY-MM-DDTHH-MM-SS-MS ディレクトリに保存 されます。フォルダのタイムスタンプは、その特定のアップグレードがトリガーされたタイム スタンプに対応します。

admin@apic1:logs> pwd
/firmware/logs

admin@apic1:logs> **ls -1** 2021-04-15T07:42:57-50 2021-05-28T10:18:33-50

admin@apic1:logs> 1s -1 ./2021-05-28T10:18:33-50
atom\_installer.log
insieme\_4x\_installer.log

上記の例では、最近のアップグレードが 2021 年 5 月 28 日 10:18 頃にトリガーされました。対応するログファイルは、そのディレクトリ内に含まれています。個々のログファイルは、コンテンツを表示するために選択した Linux ファイルビューアで開くことができます。代わりに、ログを実際に監視してアップグレードが進行中であることを確認する場合は、*tail -f insieme\_zx\_installer.log* を発行して、ログファイルに書き込まれている内容をリアルタイムで表示します。

## ACI スイッチ インストーラのログ ファイル

すべてのACI スイッチバージョンで、インストーラ ログファイルの表示がサポートされてい ます。ACI スイッチのインストーラ ログは、/mnt/pss ディレクトリにあります。ファイル を開くか、*tail –f installer\_detail.log* を発行して、ログファイルに出力されている現在の内容を リアルタイムで確認できます。

leaf101**# pwd** /mnt/pss

leaf101# ls -asl installer\_detail.log
142 -rw-rw-rw- 1 root root 144722 Apr 29 07:58 installer\_detail.log

## テクニカル サポート ファイルの収集

テクニカル サポート ファイルを収集するには、「On-Demand TechSupport」機能を使用することを推奨します。次のガイドに記載されているように、最初にこの方法を使用してみてください。『API CUI からの ACI show tech の収集』

ただし、APICのアップグレードが失敗した場合は、クラスタの全体的な状態が低下する可能 性があります。つまり、クラスタのステータスが「Data Layer Partially Diverged / Data Layer Partially Degraded Leadership」の状態になる可能性があります。この場合、オンデマンドテク ニカルサポートポリシーを使用してテクニカルサポートファイルを収集できる可能性は低く なります。この場合、各 APIC ノードでローカルのテクニカルサポートファイルを個別に収 集できます。この方法は、次のガイドに記載されています。『個々の ACI ノードの CLI から の Local show tech の収集』

## HUU アップグレード後の CIMC / BIOS 設定

通常 APIC は、APIC として適切に機能するために必要な CIMC および BIOS 設定で事前に設定 する必要があります。ただし、CIMC と BIOS の設定が期待値から外れるシナリオやアクショ ンがあります。

## 

 HUU アップグレードを実行すると、BIOS TPM 設定が無効になることがあります。APIC が HUU 後の APIC OS に再起動する問題を示している場合は、APIC をリセットして BIOS 設定を 検証します。

### 予想される CIMC 値

管理-専用

デフォルトの管理者パスワード - パスワード

LLDP - 無効

予想される BIOS 値

TPM --有効

TPM 状態-所有

検証

次の一連のコマンドを使用して、APIC の CIMC を ssh してこれらの設定を検証できます。

C220-FCH1838V001# scope bios

```
C220-FCH1838V001 /bios # show main detail
Set-up parameters:
Power ON Password Support: Disabled
TPM Support: Enabled <<<<<<<
```

C220-FCH1838V001# scope cimc

C220-FCH1838V001# scope chassis

 Configuration Pending: no Cisco IMC Management Enabled: no ...

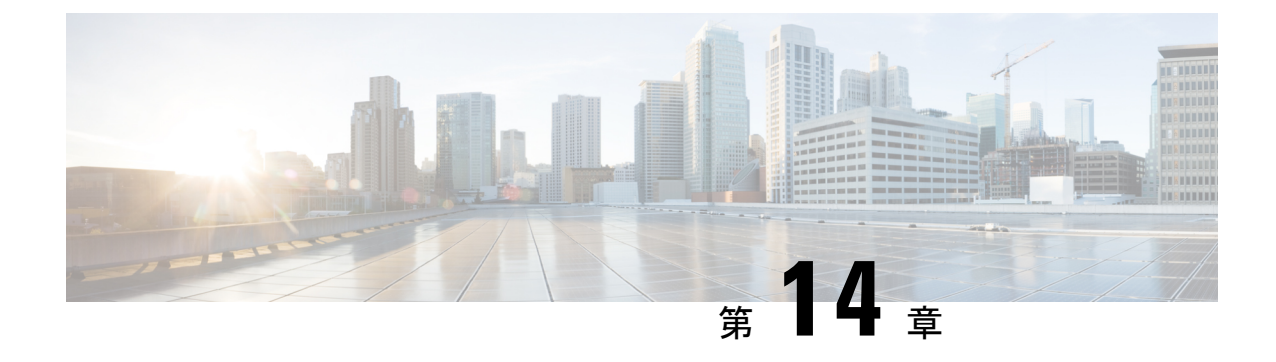

# 検出の自動ファームウェア更新

- APIC 検出の自動ファームウェア更新 (153 ページ)
- スイッチ検出の自動ファームウェア更新 (154 ページ)

## APIC 検出の自動ファームウェア更新

Cisco Application Policy Infrastructure Controller(APIC)6.0(2) リリース以降、製品の返品および 交換(RMA)、クラスタ拡張、またはコミッションのいずれかによって新しい Cisco APIC を ファブリックに追加するとき、Cisco APIC は既存のクラスタの同じリリースに自動的にアップ グレードされます。新しいCisco APICがアップグレードプロセスを経るにつれて、Cisco APIC がアップグレードされてクラスタに参加するまでにさらに時間がかかる場合があります。自動 アップグレードが失敗すると、Cisco APIC では障害が発生し、警告が表示されます。

## 検出機能の自動Cisco APICファームウェア アップデートの前提条件と条件:

- クラスタ内のコミッションされたすべての Cisco APIC は、同じリリース(6.0(2)以降)を 実行している必要があります。
- クラスタ内のコミッションされた Cisco APIC と同じリリースの Cisco APIC イメージは、 クラスタ内のコミッションされた Cisco APIC のファームウェア リポジトリで使用できる 必要があります。
- 新しい Cisco APIC の CIMC IP アドレスが設定されていて、クラスタ内の委託された Cisco APIC から到達可能である必要があります。
- 新しい Cisco APIC が 6.0(2) 以前のリリースを実行している場合、新しい Cisco APIC でファ ブリック名、Cisco APIC ID などを設定する Cisco APIC コンソールを介して初期セットアッ プユーティリティを使用し完了する必要があります。新しい Cisco APIC でもリリース 6.0(2) 以降を実行している場合は、初期セットアップユーティリティを使用する必要はあ りません。
- APIC ディスカバリで自動ファームウェア更新は、Cisco APIC リリース 4.2(1) 以降でのみ サポートされます。

## スイッチ検出の自動ファームウェア更新

[スイッチ検出で自動ファームウェア更新(Auto Firmware Update on Switch Discovery)]を有効 にする場合、Cisco Application Policy Infrastructure Controller(APIC)では以下のシナリオで新 しいスイッチのファームウェアを自動的に更新します。

- ・新しいノード ID で新規スイッチ検出
- ・既存のノード ID でスイッチ交換
- •既存のノードの初期化と再検出

Cisco APIC リリース 5.1(1) 以前で、この機能は [ブートスクリプト バージョン検証の強制 (Enforce Bootscript Version Validation)] と呼ばれ、[管理(Admin)]>[ファームウェア (Firmware)]>[インフラストラクチャ(Infrastructure)]>[ノード(Nodes)]に存在してい ました。リリース 5.1(1) で、この機能は名前が変更され、現在の場所に移動しました。

### 手順

- ステップ1 メニュー バーで、[ファブリック (Fabric)] > [インベントリ (Inventory)] > [ファブリック メン バーシップ (Fabric Membership)] > [自動ファームウェア更新 (Auto Firmware Update)] に移動 します。
- ステップ2 [スイッチ検出で自動ファームウェア更新 (Auto Firmware Update on Switch Discovery)] チェッ クボックスをオンにそて、この機能を有効にします。
- ステップ3 [デフォルト ファームウェア バージョン (Default Firmware Version)] ドロップダウン リストで 新しいスイッチを更新するために、ターゲット ファームウェア バージョンを選択します。
  - (注) 交換シナリオなど新規スイッチのノード ID が [管理 (Admin)] > [ファームウェア (Firmware)] の下にあるファームウェア更新の一部である場合、新規スイッチは更新グ ループで指定されたターゲットバージョンに更新されます。もしくは、この手順で指定 されたデフォルトのファームウェア バージョンに更新されます。

選択された [デフォルトのファームウェア バージョン (Default Firmware Version)]が 「any」の場合、この機能ではファームウェア更新グループの一部ではない ID を持つ新 規スイッチのファームウェアを更新しません。ファームウェア更新グループの一部であ るノード ID を持つ新規スイッチは、更新グループで指定されたターゲット バージョン に更新されます。

ステップ4 [Submit] をクリックします。

## スイッチ検出制限の自動ファームウェア更新

スイッチ検出時の自動ファームウェア更新には、次の制限が適用されます。

 ターゲットスイッチのリリースが16.0(3)以降で、スイッチで実行されている現在のリリースが15.2(7)以前または16.0(1)または16.0(2)である場合、スイッチ検出時の自動ファームウェア更新はサポートされません。この状態でスイッチ検出の自動ファームウェア更新が試行された場合、スイッチが無期限にスタックする可能性があります。その状態からスイッチをファブリックに追加するには、Cisco Application Policy Infrastructure Controller (APIC)でスイッチ検出時の自動ファームウェア更新を無効にした後、クリーンリブートを実行する必要があります。

I

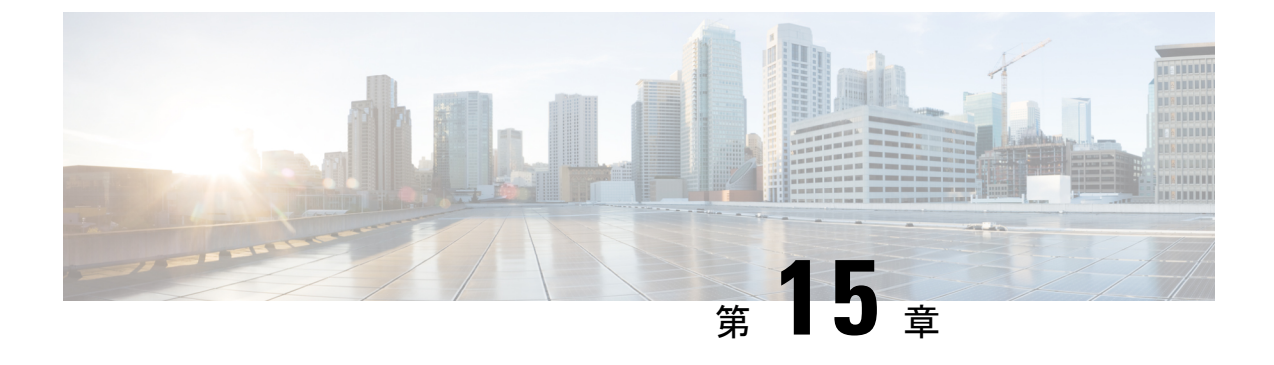

## FPGA/EPLD/BIOS ファームウェアの管理

- FPGA / EPLD / BIOS ファームウェアの管理について (157 ページ)
- FPGA / EPLD / BIOS ファームウェア管理時の注意事項と制約事項 (158 ページ)

## FPGA / EPLD / BIOS ファームウェアの管理について

Cisco スイッチには複数の Progurammable Logical Device (PLD) が含まれているので、すべて のモジュールでハードウェア機能を使用できます。PLDには、電子プログラマブルロジックデ バイス (EPLD) とフィールドプログラマブルゲートアレイ (FPGA) が含まれます。シスコは 定期的なイメージのアップグレードは、ハードウェアの機能強化を組み込むか、既知の問題を 解決するために定期的に提供されます。

Cisco ACI では、FPGA / EPLD / BIOS ファームウェアを個別にまたは明示的に手動で管理する 必要はありません。代わりに、ACI スイッチがAPIC によって管理され、APIC を介してスイッ チの通常のファームウェア アップグレードが実行される場合、ACI スイッチ イメージ自体に 含まれる適切なFPGA / EPLD / BIOS ファームウェア(aci-n9000-dk9.14.2.1i.bin など)が自動的 に適用されます。

ただし、APIC によってトリガーされたアップグレードを実行せずにスイッチが ACI スイッチ イメージで起動すると、ACI スイッチで実行されている FPGA / EPLD / BIOS ファームウェア は、ACI スイッチ イメージの適切なバージョンでアップグレードされません。これにより、 FPGA / EPLD / BIOS のバージョンが一致しなくなる可能性があります。これは、新しい注文 (返品および交換(RMA))でスイッチを受け取った場合、またはスイッチをスタンドアロ ンNX-OS ソフトウェアから ACI スイッチ ソフトウェアに変換した場合に発生することがあり ます。

Cisco APIC リリース 5.2(1) および ACI スイッチ リリース 15.2(1) より前のリリースでは、ス イッチを一度ダウングレードしてから、APIC を使用して目的のバージョンにアップグレード し、FPGA/EPLD/BIOS のバージョンを適切なものにアップグレードする必要がありました。

Cisco APIC リリース 5.2(1) および ACI スイッチ リリース 15.2(1) から、ACI スイッチは APIC を介して実行されるアップグレード操作ではない場合でも、次のコンポーネントの通常の起動 シーケンス中に、起動している ACI スイッチイメージに基づいて、FPGA / EPLD / BIOSを自動 的にアップグレードします。

- ・リーフスイッチとボックス型スパインスイッチ: EPLD / FPGA / BIOS はスイッチ自体で 自動的にアップグレードされます。
- ・モジュラタイプスパインスイッチ: EPLD / FPGA / BIOS は次のコンポーネントで自動的 にアップグレードされます。
  - スーパーバイザモジュール
  - ラインカード モジュール
  - •ファブリックモジュール

上記のサポート対象コンポーネントのいずれかが起動すると、システムは自動的に次のアクションを実行して、EPLD/FPGA/BIOS イメージが Cisco ACI または NX-OS イメージと同期しているかどうかを判断します。

- 1. システムは BIOS のバージョンを比較し、イメージが同期していないことを検出すると、 BIOS レベルでアップグレードを実行します。
- 2. システムは EPLD/FPGA のバージョンを比較し、イメージが同期していないことを検出す ると、EPLD/FPGA レベルでアップグレードを実行します。
- システムがいずれかのレベル(BIOSレベルまたはEPLD/FPGAレベル)でアップグレード を実行する必要がある場合、システムはそのコンポーネント(スイッチ、スーパーバイザ モジュール、ラインカードモジュール、またはファブリックモジュール)の電源の再投 入を実行します。

通常の起動シーケンス中のこれらの自動 FPGA / EPLD / BIOS アップグレードは、コンポーネ ントごとに実行されます。たとえば、新しいラインカードモジュールが挿入され、スーパーバ イザモジュールからダウンロードされたベース ACI スイッチイメージを使用して起動すると、 新しいラインカードモジュールのみの電源がオンになり、ベース ACI スイッチ イメージから FPGA / EPLD / BIOS が適用されます。他のモジュールは影響を受けません。

# FPGA / EPLD / BIOS ファームウェア管理時の注意事項と制 約事項

・以下のコンポーネント特有の考慮事項に注意してください。

スーパーバイザモジュールの場合:ACIスイッチはコールドスタンバイで動作するため、アクティブなスーパーバイザモジュールがリロードされると、ボックス全体がリロードされます。そのため、通常の起動シーケンス中にFPGA/EPLD/BIOSのアップグレードがアクティブスーパーバイザモジュールとスタンバイスーパーバイザモジュールの両方に必要な場合、またはアクティブモジュールのみに必要な場合は、アクティブスーパーバイザモジュールとスタンバイスーパーバイザモジュールの両方で同時に電源がオンになります。スタンバイモジュールでのみFPGA/EPLD/BIOSのアップグレードが必要な場合は、スタンバイモジュールでのみ電源がオンになり、アクティブモジュールは稼働したままになります。

- ・システムコントローラの場合:モジュラスイッチのシステムコントローラ(SC)の FPGA/EPLD/BIOSは、通常のブートシーケンス中にアップグレードされません。
   システムコントローラのEPLD/FPGA/BIOSバージョンがベースACIスイッチイメージと一致しない場合でも、APICを使用してスイッチ自体のアップグレードを実行する必要があります。
- メモリテクノロジーデバイス(MTD)の断続的なマウントに関する既知の問題があります。この問題では、特定のMTDベースのボード上の一部のラインカードモジュールおよびファブリックモジュールで自動FPGA/EPLD/BIOSアップグレードがトリガーされません。Embedded MultiMediaCard (EMMC)またはMTDに問題がある場合、FPGA/EPLD/BIOSの自動アップグレードはトリガーされません。
- 上位ボードレベルで show system reset-reason コマンドを入力すると、自動 FPGA/EPLD /BIOS アップグレードがトリガーされたときのリセットの理由に関する情報が表示されま す。ただし、ラインカードレベルまたはファブリックモジュールレベル(たとえば、show system reset-reason module 3)でコマンドを入力しても、情報は生成されません。

I

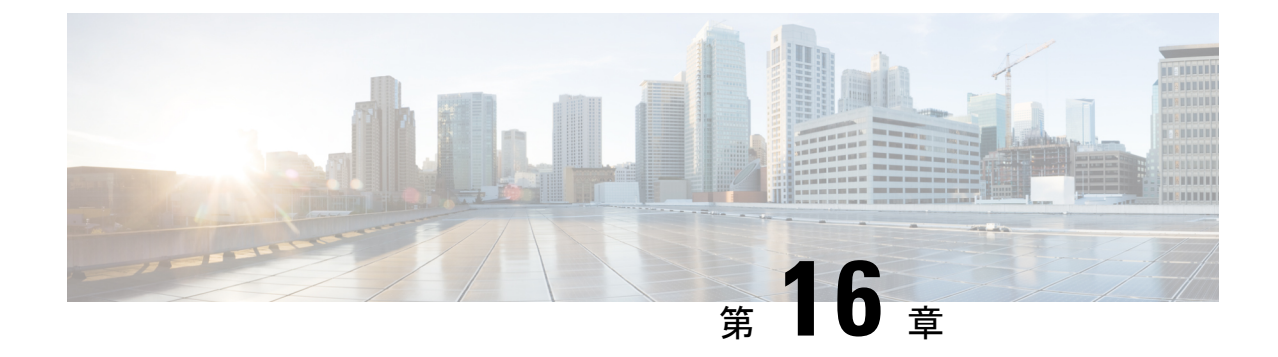

# サイレント ロール パッケージのアップグ レード

- ・サイレントロールパッケージのアップグレードまたは、ダウングレードについて (161 ページ)
- CLI APIC GUI を使用したサイレントロールパッケージのアップグレードまたは、ダウン グレードの設定 (162 ページ)
- CLI を使用したサイレント ロール パッケージのアップグレードまたは、ダウングレード の設定 (164 ページ)
- REST API を使用したサイレント ロール パッケージのアップグレードまたは、ダウング レードの構成 (165 ページ)

# サイレントロールパッケージのアップグレードまたは、 ダウングレードについて

Cisco APIC リリース 4.1(2) では、サイレント ロール パッケージ アップグレード (SR アップグ レード)機能が導入されています。SR アップグレードを使用すると、ACI スイッチのソフト ウェア OS 全体をアップグレードしなくても、ACI スイッチのハードウェア SDK、ドライバな どの内部パッケージのアップグレードを手動で実行できます。通常、ACI スイッチのソフト ウェア OS のアップグレード機能は、内部パッケージも処理するため、SR アップグレードを実 行する必要はありません。

Cisco APIC リリース 4.1(2) では、SR アップグレード機能は次の 2 つのスイッチをサポートしています。

- N9K-C93216TC-FX2
- N9K-C93360YC-FX2

# CLI APIC GUI を使用したサイレント ロール パッケージの アップグレードまたは、ダウングレードの設定

### 始める前に

- ・全コントローラが新しいファームウェアバージョンにアップグレードまたは、ダウングレードされるまで待機してから、スイッチのファームウェアのアップグレードに進みます。
- SR パッケージのアップグレードに使用する SR パッケージ (aci-srpkg-dk9.1.0.0 など) をダウンロードします (必要に応じて、APIC で APIC とスイッチイメージをダウンロードする (93 ページ) に記載されている手順を使用します)。
- 「アップグレードまたはダウングレードするワークフローを Cisco ACI ファブリック(40 ページ)」で、中断を最小限に抑えながらアップグレードを正常に完了するための推奨手 順を確認します。

### 手順

- ステップ1 作業を進める前に、全コントローラが新しいファームウェアバージョンにアップグレードされていることを確認します。 全コントローラが先に新しいファームウェアバージョンにアップグレードされるまでは、スイッチのファームウェアをアップグレードしないでください。
- ステップ2 メニューバーで、[管理]>[ファームウェア]を選択します。
- **ステップ3** [ワーク (Work)] ペインで、[インフラストラクチャ (Infrastructure)]>[ノード (Nodes)] をクリッ クします。
- ステップ4 [アクション(Actions)]をクリックし、[ノードのアップグレードをスケジュール(Schedule Node Upgrade)]を選択して、次の操作を実行します。
  - a) [グループ タイプ (Group Type)] フィールドで、[ローカル (local)] を選択します。
  - b) このフィールドが使用可能な場合は、[**グループのアップグレード (Upgrade Group**)] フィールドで [**既存 (Existing**)] または [**新規 (New**)] のいずれかを選択します。
    - [既存 (existing)] 一既存のアップグレード グループのノードのアップグレードをスケ ジュールすることができます。
    - [新規 (new)]: 新しいアップグレード グループを作成できます。
  - c) [アップグレード グループ名 (Upgrade Group Name)] フィールドで、ドロップダウンメ ニューで指定されたオプションを使用して既存のアップグレード グループを選択する か、または新しいアップグ レードグループを作成するための名前を入力します。

4.1(2) 以前のリリースでは、新しいアップグレードグループを作成するために、フィールドの隅にある x をクリックしてフィールドをクリアし、新しいアップグレードグループの名前を入力します。

既存のポッドメンテナンス グループを選択した場合は、そのメンテナンス グループに 関連付けられているフィールドに自動的に入力されます。

- d) [手動サイレントロールパッケージのアップグレード (Manual Silent Roll Package Upgrade)] チェックボックスをオンにします。
  - (注) 手動サイレント ロール パッケージのアップグレード (Manual Silent Roll Package Upgrade)を選択した場合:
    - •[サイレント ロール パッケージのバージョン (Silent Roll Package version)] ド ロップダウンリストに、SRアップグレードパッケージのバージョンのリスト が表示されます。
    - •次のフィールドは無効になっています。
      - ・ターゲットのファームウェア バージョン
      - 互換性チェックの無視
      - ・グレースフル メンテナンス
- e) [サイレント ロール パッケージのバージョン (Silent Roll Package Version)] ドロップダウ ン リストをクリックして、SR パッケージのアップグレード用のパッケージを選択しま す。
- f) [実行モード(Run Mode)] フィールドで、ノード セットのメンテナンス プロセスが正 常に完了した後で自動的に次のノード セットに進むための実行モードを選択します。

次のオプションがあります。

- ・障害時に一時停止せず、クラスタの状態を待機しない(Do not pause on failure and do not wait on cluster health)
- ・アップグレードの失敗時のみー時停止(Pause only Upon Upgrade Failure)

デフォルトは[アップグレードの失敗時のみ一時停止Pause only Upon Upgrade Failure)] です。

g) [アップグレード開始時刻 (Upgrade Start Time)] フィールドで、[今すぐ (Now)] または [後でスケジュール (Schedule for Later)] のいずれかを選択します。

[予定をスケジュール (Schedule for Later)]を選択した場合は、[スケジューラ (Scheduler)] スクロールダウン メニューを使用してトリガー値を選択します。

h) [すべてのノード (All Nodes)] テーブルの右側にあるプラス アイコンをクリックします。

[アップグレード グループにノードを追加 (Add Nodes to Upgrade Group)] ページが表示 されます。

- i) [アップグレード グループにノードを追加 (Add Nodes To Upgrade Group)] ページで、次 のいずれかを選択します。
  - [範囲 (Range)] を選択した場合は、[グループノード ID (Group Node Ids)] フィールドに範囲を入力します。
  - [手動 (Manual)]を選択した場合は、選択可能なリーフスイッチとスパインスイッチのリストが [すべてのノード (All Nodes)] 領域に表示されます。このアップグレードに含めるノードを選択します。

表示されるノードは、物理リーフスイッチとスパインスイッチであることに注意してください。

- j) [送信 (Submit)] をクリックします。
- **ステップ5** アップグレード グループからノードを削除するには、次のようにします。
  - a) アップグレード グループから削除するテーブル内のノードを選択します。
    - b) [すべてのノード (All Nodes)] テーブルの右側にあるゴミ箱アイコンをクリックします。
    - c) [Submit] をクリックします。

# **CLI** を使用したサイレント ロール パッケージのアップグ レードまたは、ダウングレードの設定

このセクションでは、SR パッケージのアップグレードまたは、ダウングレードを設定および 設定解除する方法と、CLIを使用して SR パッケージのアップグレードまたは、ダウングレー ドおよび SR パッケージのバージョンを設定した後にアップグレードまたは、ダウングレード をトリガーする方法について説明します。

SR パッケージのアップグレードまたは、ダウングレードの詳細については、サイレント ロー ル パッケージのアップグレードまたは、ダウングレードについて (161 ページ) を参照して ください。

### 手順

ステップ1 SR パッケージのアップグレードを設定するには、次のようにします。

```
Switch# configure
Switch(config)# firmware
Switch(config-firmware)# switch-group new
Switch(config-firmware-switch)# sr-version aci-srpkg-dk9.1.0.0.bin
Switch(config-firmware-switch)# sr-upgrade
Switch(config-firmware-switch)# show running-config
# Command: show running-config firmware switch-group new
# Time: Wed Mar 13 15:55:59 2019
firmware
```

```
switch-group new
  sr-version aci-srpkg-dk9.1.0.0.bin
  sr-upgrade
  exit
exit
```

ステップ2 SR パッケージのアップグレードを設定解除するには、次のようにします。

```
Switch# configure
Switch(config)# firmware
Switch(config-firmware)# switch-group new
Switch(config-firmware-switch)# no sr-upgrade
Switch(config-firmware-switch)# show running-config
# Command: show running-config firmware switch-group new
# Time: Wed Mar 13 16:17:01 2019
firmware
    switch-group new
    sr-version aci-srpkg-dk9.1.0.0.bin
    exit
    exit
```

- **ステップ3** SR パッケージのバージョンとSR パッケージのアップグレードを設定した後にアップグレード をトリガーするには、次のようにします。
  - (注) SR パッケージのアップグレードが設定されている場合は、アップグレードをトリガー するためにSRパッケージのバージョンを空にすることはできません。SRパッケージの アップグレードが設定されていない場合は、ファームウェアバージョン(スイッチバー ジョン)を空にすることはできません。

Switch# firmware upgrade switch-group new

# **RESTAPI**を使用したサイレントロールパッケージのアッ プグレードまたは、ダウングレードの構成

ここでは、REST API を使用する SR パッケージのアップグレードまたは、ダウングレードを 構成する方法について説明します。

SR パッケージのアップグレードの詳細については、サイレントロールパッケージのアップグ レードまたは、ダウングレードについて (161 ページ) を参照してください。

手順

SR パッケージのアップグレードを設定するには、次のようにします。

<fabricInst>

<maintMaintP srVersion="srpkg-1.0(1)" srUpgrade="yes" name="m1"
runMode="pauseOnlyOnFailures">
</maintMaintP>
<maintMaintGrp name="m1">
<fabricNodeBlk name="Blk101"
from\_="101" to\_="101">
</fabricNodeBlk>
<maintRsMgrpp
tnMaintMaintPName="m1">
</maintRsMgrpp>
</maintRsMgrpp>
</maintMaintGrp>

</fabricInst>

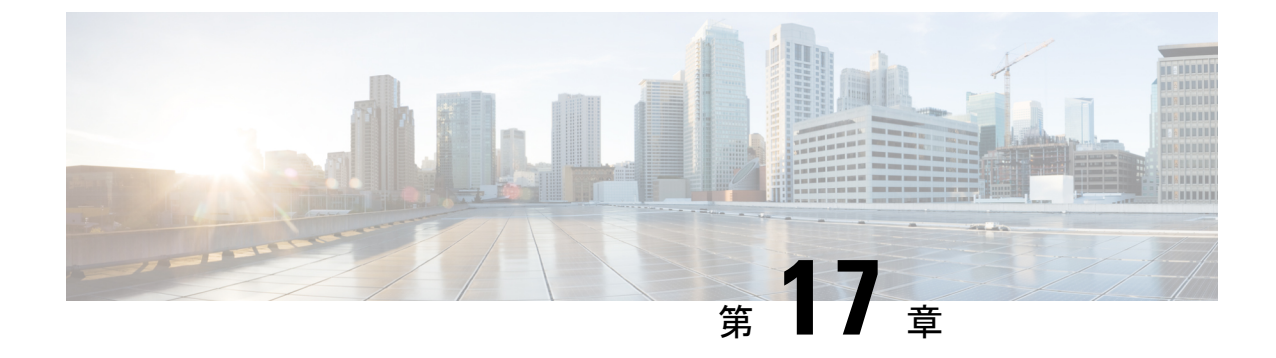

# ソフトウェア メンテナンス アップグレー ド パッチ

- ソフトウェア メンテナンス アップグレード パッチについて (167 ページ)
- ソフトウェアメンテナンスのアップグレードパッチに関する注意事項と制限事項(168ページ)
- GUI を使用した Cisco APIC ソフトウェア メンテナンス アップグレード パッチのインス トール (168 ページ)
- GUIを使用したスイッチソフトウェアメンテナンスアップグレードパッチのインストール (169ページ)
- GUI を使用した Cisco APIC ソフトウェア メンテナンス アップグレード パッチのアンイン ストール (170 ページ)
- GUIを使用したスイッチソフトウェアメンテナンスアップグレードパッチのアンインストール (171ページ)
- REST API を使用した Cisco APIC ソフトウェア メンテナンス アップグレード パッチのイ ンストールまたはアンインストール (172 ページ)
- REST API を使用したスイッチ ソフトウェア メンテナンス アップグレード パッチのイン ストールまたはアンインストール (173 ページ)

# ソフトウェア メンテナンス アップグレード パッチにつ いて

Cisco Application Policy Infrastructure Controller(APIC) リリース 5.2(1) 以降では、特定の不具 合に対する修正を含むソフトウェアメンテナンスアップグレード(SMU) パッチをインストー ルできます。SMU パッチは、従来のパッチ リリースよりもはるかに迅速にリリースできるた め、特定の問題をタイムリーに解決できます。SMU パッチは、Cisco.com からダウンロードで きます。通常、パッチが解決する問題を簡単に識別できるように、解決した障害の ID 番号を ファイル名に含めます。SMU パッチには新しい機能は含まれていません。

SMU パッチは、Cisco APIC および Cisco ACI モード スイッチで使用できます。Cisco APIC に パッチを適用すると、パッチはクラスタ内のすべての Cisco APIC にインストールされ、Cisco APIC はパッチのインストールを完了するために自動的にリブートされます。スイッチにパッ チを適用する場合は、インストールを完了するためにスイッチをリブートする必要があります が、複数の SMU パッチのインストールを開始するまでリブートを遅らせることができます。

必要に応じて、SMU パッチをアンインストールできます。パッチのインストールと同様に、 Cisco APIC またはスイッチを再起動してアンインストールを完了する必要があります。

# ソフトウェアメンテナンスのアップグレードパッチに関 する注意事項と制限事項

ソフトウェア メンテナンス アップグレード (SMU) パッチには、次のガイドラインと制限事 項が適用されます。

- ・グレースフルアップグレード機能は、SMUパッチのインストールおよびアンインストールではサポートされません。
- ・スイッチ検出時の自動ファームウェア更新機能は、SMU パッチのインストールまたはア ンインストールの更新グループに属するスイッチでは実行されません。
- 5.2(8) より前のリリース、および 6.0(1) および 6.0(2) リリースでは、SMU パッチで Cisco Application Policy Infrastructure Controller (APIC) GUI を変更することはできません。5.2(8) および 6.0(3) リリース以降、SMU パッチは Cisco APIC GUI を変更できます。
- スイッチのソフトウェアをアップグレードまたはダウングレードすると、そのスイッチに 以前にインストールした SMU パッチが削除されます。

# GUI を使用した Cisco APIC ソフトウェア メンテナンス アップグレード パッチのインストール

Cisco Application Policy Infrastructure Controller (APIC) リリース 5.2(1) 以降では、次の手順を 使用して、Cisco Application Policy Infrastructure Controller (APIC) にソフトウェア メンテナン スアップグレード (SMU) パッチをインストールできます。

## 手順

ステップ1 patch to the ().SMU パッチに対応するファームウェア イメージを Cisco APIC に追加します。 パッチは他のファームウェア イメージとともに一覧に記載されます (SMU パッチおよびその 他)。

> 手順については、GUI を使用した APIC リリース 5.1 以降でのアップグレードまたは、ダウン グレード (105 ページ) を参照してください。

ステップ2 コントローラ ファームウェア更新をセットアップします。[バージョンの選択(Version Selection)] 画面で、[更新タイプ(Update Type)]の場合[ソフトウェア メンテナンス アップ グレード(インストール) (Software Maintenance Upgrade (Install))]を選択し、[ファーム ウェアの選択(Select Firmware)] セクションの SMU パッチを選択します。

> 手順については、GUI を使用した APIC リリース 5.1 以降でのアップグレードまたは、ダウン グレード (105 ページ) を参照してください。

# GUIを使用したスイッチソフトウェアメンテナンスアッ プグレード パッチのインストール

Cisco Application Policy Infrastructure Controller (APIC) リリース 5.2(1) 以降では、次の手順を 使用して、Cisco Application Centric Infrastructure (ACI) モードスイッチにソフトウェアメン テナンス アップグレード (SMU) パッチをインストールできます。

SMUパッチのインストールまたはアンインストールでは、通常のファームウェアアップグレードと同じ更新グループが使用されます。1個のノードは1つの更新グループにのみ属することが可能なため、SMUパッチを特定のノードに適用するとき、既存のグループからそのノードを削除し、ノード専用の新しいグループを作成することで、他のノードが影響を受けなくならないようにします。今後ファブリック全体の定期的なファームウェアアップグレードを実行する必要があるとき、SMUパッチインストールに使用される専用更新グループを削除し、元のグループのいずれかにノードを追加できます。既存グループのすべてのノードにSMUパッチが必要な場合、新しい更新グループを作成することなく、同じ更新グループを使用することができます。

### 手順

ステップ1 SMUパッチに対応するファームウェアイメージを Cisco Application Policy Infrastructure Controller (APIC) に追加します。Cisco APIC には、パッチが他のファームウェア イメージとともに記載されます(SMU パッチおよびその他)。

Cisco APIC リリース 6.0 (2) 内以降では、32 ビットと 64 ビット SMU イメージを Cisco APIC にダウンロードします。一つのイメージしかダウンロードしない場合、アップグレード中にエ ラーが生じることがあります。

手順については、GUI を使用した APIC リリース 5.1 以降でのアップグレードまたは、ダウン グレード (105 ページ)を参照してください。

ステップ2 ノードファームウェアの更新をセットアップします。[バージョンの選択(Version Selection)] 画面で、[更新タイプ(Update Type)]の場合[ソフトウェアメンテナンスアップグレード(イ ンストール) (Software Maintenance Upgrade (Install))]を選択し、[ファームウェアの選択 (Select Firmware)] セクションの SMU パッチを選択します。 手順については、GUI を使用した APIC リリース 5.1 以降でのアップグレードまたは、ダウン グレード (105 ページ) を参照してください。

[確認 (Confirmation)] 画面で [ダウンロードの開始 (Begin Download)] をクリックすると、 選択したスイッチにパッチがダウンロードされます。[作業 (Work)] ペインの [ファームウェ アの更新 (Firmware Updates)] タブが表示されます。

**ステップ3**[作業(Work)]ペインで、作成したアップグレード グループをクリックします。

[ノードファームウェアの更新(Node Firmware Update)] ダイアログに、アップグレード グ ループの情報が表示されます。

ステップ4 スイッチのステータスが [インストールの準備完了 (Ready to Install)] になったら、[アクション (Actions)]をクリックします。

6.0(2) リリースより前あるいは、6.0(2) リリース以降で[スイッチ再起動タイプ (Switch Restart Type)] プロパティが [リロード (Reload)] に設定されている場合は、次のいずれかのアクションを選択します:

- 「インストールおよびリロード(Install and Reload)]: SMU パッチのインストール後にス イッチがリブートされます。1つの SMU パッチのみをインストールする場合、または複 数のパッチの最終パッチをインストールする場合は、このアクションを選択します。
- 「インストールおよびリロードのスキップ(Install and Skip Reload)]: SMUパッチのイン ストール後、スイッチは再起動されません。複数の SMU パッチをインストールし、この パッチが最終パッチでない場合は、このアクションを選択します。この場合、追加のパッ チごとにこの手順全体を繰り返し、最後のパッチをインストールするまで [インストール およびリロードのスキップ(Install and Skip Reload)]を選択し続けます。最後のパッチ として、[インストールおよびリロード(Install and Reload)]を選択します。必要に応じ て、[インストールおよびリロードのスキップ(Install and Skip Reload)]を選択するか パッチのインストール後にスイッチを手動でリブートできます。

6.0 (2) リリース以降で、[スイッチの再起動タイプ (Switch Reboot Type)]というプロパティ が [再起動 (Restart)]に設定されている場合、[インストール (Install)]を選択します。ス イッチを再起動せずにスイッチに適用できる SMU の場合、[インストール (Install)]を選択 すると、スイッチが動作している間に SMUがインストールされます。SMU のインストールが スイッチを通過するトラフィックに影響を与えるかどうかは、SMU が適用する修正によって 異なります。

## GUI を使用した Cisco APIC ソフトウェア メンテナンス アップグレード パッチのアンインストール

Cisco Application Policy Infrastructure Controller (APIC) 5.2(1) リリース以降では、次の手順を使用して、Cisco APIC からソフトウェア メンテナンス アップグレード (SMU) パッチをアンインストールできます。
#### 手順

コントローラファームウェア更新をセットアップします。[バージョンの選択(Version Selection)] 画面で、[更新タイプ(Update Type)]の場合[ソフトウェアメンテナンスアップ グレード(インストール) (Software Maintenance Upgrade (Uninstall))]を選択し、アンイン ストールのため[ファームウェアの選択(Select Firmware)] セクションの SMU パッチを選択 します。

手順については、GUIを使用した APIC リリース 5.1 以降でのアップグレードまたは、ダウン グレード (105ページ)を参照してください。この手順はアップグレードを目的としています が、パッチのアンインストールでは、ここで指定されている場合を除き、同じ手順を使用しま す。

# GUIを使用したスイッチ ソフトウェア メンテナンス アッ プグレード パッチのアンインストール

Cisco Application Policy Infrastructure Controller(APIC) リリース 5.2(1) 以降では、次の手順を 使用して、Cisco Application Centric Infrastructure(ACI) モード スイッチからソフトウェア メ ンテナンス アップグレード(SMU) パッチをアンインストールできます。アンインストール のプロセスには、アップグレードグループを作成し、そのグループを使用して SMU パッチを アンインストールすることが含まれます。

SMUパッチのインストールまたはアンインストールでは、通常のファームウェアアップグレードと同じ更新グループが使用されます。1個のノードは1つの更新グループにのみ属することが可能なため、SMUパッチを特定のノードに適用するとき、既存のグループからそのノードを削除し、ノード専用の新しいグループを作成することで、他のノードが影響を受けません。 今後ファブリック全体の定期的なファームウェアアップグレードを実行する必要があるとき、 SMUパッチインストールに使用される専用更新グループを削除し、元のグループのずれかに ノードを追加できます。既存グループのすべてのノードに SMU パッチが必要な場合、新しい 更新グループを作成することなく、同じ更新グループを使用することができます。

#### 手順

ステップ1 ノードファームウェアの更新を設定します。[バージョンの選択(Version Selection)] 画面で、
 [更新タイプ(Update Type)]の場合[ソフトウェアメンテナンスアップグレード(インストール) (Software Maintenance Upgrade (Uninstall))]を選択し、アンインストールのため[ファームウェアの選択(Select Firmware)] セクションの SMU パッチを選択します。

手順については、GUI を使用した APIC リリース 5.1 以降でのアップグレードまたは、ダウン グレード (105ページ) を参照してください。パッチをアンインストールする場合でも、手順 はアップグレード手順とほぼ同じです。 [確認(Confirmation)] 画面が表示されたら、次の手順に進みます。

- ステップ2 表示される情報が正しい場合は、[アンインストールとリロードをスキップ(Uninstall and Skip Reload)]または[アンインストールの開始(Begin Uninstall)]をクリックします。それ以外 の場合は、前の画面のいずれかに戻り、必要に応じて設定を変更します。
  - 「アンインストールおよびリロードをスキップ(Uninstall and Skip Reload)]: SMU パッ チがアンインストールされた後、スイッチはリブートされません。複数の SMU パッチを アンインストールする場合にこのアクションを選択します。このパッチは最終パッチでは ありません。この場合、追加のパッチごとにこの手順全体を繰り返し、最後のパッチをア ンインストールするまで、「アンインストールおよびリロードのスキップ(Uninstall and Skip Reload)]を選択し続けます。最後のパッチとして、「アンインストールの開始(Begin Uninstall)]を選択します。必要に応じて、このアクションを選択し、最終パッチがアン インストールされた後にスイッチを手動でリブートできます。
  - アンインストールの開始: SMU パッチがアンインストールされた後、スイッチがリブートされます。1つの SMU パッチのみをアンインストールする場合、または複数のパッチの最終パッチをアンインストールする場合は、このアクションを選択します。

# REST API を使用した Cisco APIC ソフトウェア メンテナン スアップグレードパッチのインストールまたはアンイン ストール

次のREST API XML の例では、Cisco Application Policy Infrastructure Controller (APIC) にソフ トウェア メンテナンス アップグレード (SMU) パッチをインストールし、インストールの完 了後に Cisco APIC をリブートします。

次のテーブルでは、SMU パッチ固有の要素とパラメータを説明します。

| エレメント            | パラメータ   | 説明                       |
|------------------|---------|--------------------------|
| firmwareCtrlrFwP | version | SMU パッチのファイル名を指<br>定します。 |

| エレメント            | パラメータ        | 説明                                                        |
|------------------|--------------|-----------------------------------------------------------|
| maintCtrlrMaintP | smuOperation | パッチをインストールするか<br>アンインストールするか指定<br>します。設定可能な値は次の<br>とおりです。 |
|                  |              | ・smuInstall:パッチをイン<br>ストールします。                            |
|                  |              | ・smuUninstall:パッチをア<br>ンインストールします。                        |

## RESTAPIを使用したスイッチソフトウェアメンテナンス アップグレードパッチのインストールまたはアンインス トール

次のREST API XMLの例では、スイッチにソフトウェアメンテナンスアップグレード(SMU) パッチをインストールし、インストールの完了後にスイッチをリブートします。

```
<polUni>
    <fabricInst>
        <maintMaintP
          version="n9000-patch-CSCsysinfo12-15.2.0.151-S1.1.1.x86 64"
          smuOperation="smuInstall"
          smuOperationFlags="smuReloadImmediate"
          name="Leaf202"
          adminSt="triggered">
        </maintMaintP>
        <maintMaintGrp name="Leaf202">
           <fabricNodeBlk name="blk202" from ="202" to ="202">
            </fabricNodeBlk>
            <maintRsMgrpp tnMaintMaintPName="Leaf202">
            </maintRsMgrpp>
        </maintMaintGrp>
    </fabricInst>
</polUni>
```

次のテーブルでは、SMU パッチ固有の要素とパラメータを説明します。

| エレメント       | パラメータ   | 説明                       |
|-------------|---------|--------------------------|
| maintMaintP | version | SMU パッチのファイル名を指<br>定します。 |

| エレメント       | パラメータ        | 説明                                                                                                    |
|-------------|--------------|----------------------------------------------------------------------------------------------------|
| maintMaintP | smuOperation | パッチをインストールするか<br>アンインストールするか指定<br>します。設定可能な値は次の<br>とおりです。<br>・smuInstall:パッチをイン<br>ストールします。<br>・smuUninstall:パッチをア<br>ンインストールします。 |

| エレメント         | パラメータ             | 説明                                                                                                    |
|---------------|-------------------|----------------------------------------------------------------------------------------------------|
| maintMaintP   | smuOperationFlags | パッチのインストール後にス<br>イッチをリブートするかどう<br>かを指定します。設定可能な<br>値は次のとおりです。                                                                                                    |
|               |                   | <ul> <li>smuReloadImmediate: SMU<br/>パッチのインストール後<br/>にスイッチがリブートさ<br/>れます。1つの SMU パッ<br/>チのみをインストールす<br/>る場合、または複数の<br/>パッチの最終パッチをイ<br/>ンストールする場合は、<br/>この値を指定します。</li> </ul>                                                                                                    |
|               |                   | <ul> <li>smuReloadSkip:スイッチ<br/>はSMUパッチのインス<br/>トール後に再起動されま<br/>せん。複数のSMUパッチ<br/>をインストールし、この<br/>パッチが最終パッチでな<br/>い場合は、この値を指定<br/>します。この場合、追加<br/>のパッチごとに適切な<br/>XMLをポストし、最終<br/>パッチをインストールす<br/>るまでsmuReloadSkipを指<br/>定し続けます。最後の<br/>パッチには、<br/>smuReloadImmediateを指<br/>定します。必要に応じ<br/>て、smuReloadSkipを指定<br/>し、パッチのインストー<br/>ル後にスイッチを手動で<br/>リブートできます。</li> </ul> |
| maintMaintP   | name              | メンテナンス グループの名前<br>を指定します。                                                                                                    |
| fabricNodeBlk | from_およびto_       | パッチをインストールまたは<br>アンインストールするスイッ<br>チノードIDの範囲を指定しま<br>す。                                                                                                    |

| エレメント        | パラメータ             | 説明                                                                                |
|--------------|-------------------|-----------------------------------------------------------------------------------|
| maintRsMgrpp | tnMaintMaintPName | メンテナンス グループの名前<br>を指定します。値は、<br>maintMaintP 要素の name パラ<br>メータの値と一致する必要が<br>あります。 |

表で指定されているパラメータ値の一部を変更することで、パッチをインストールまたはアン インストールするかどうかを指定でき、パッチのインストールまたはアンインストール後にス イッチをリブートしないように指定できます。

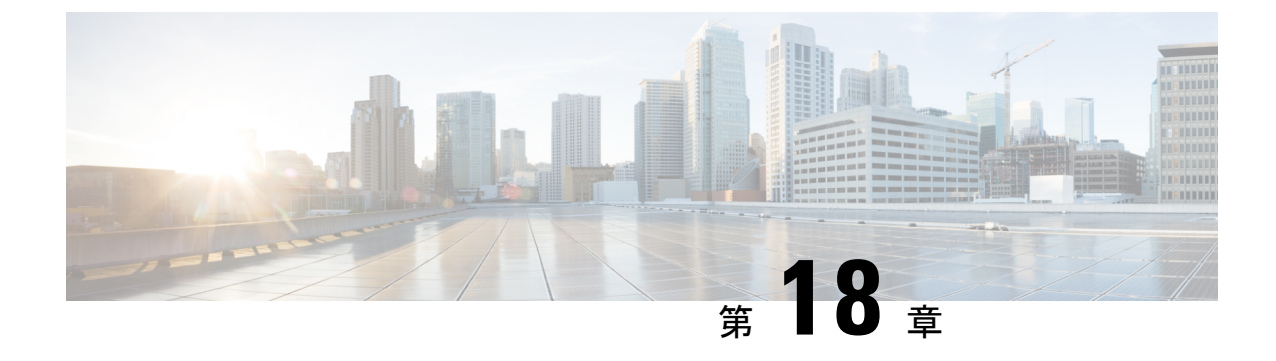

# スイッチ ハードウェアのアップグレード

- Migration of Nodes From a First Generation Switch to a Second Generation Switch, on page 177
- vPC を使用したリーフスイッチ (179ページ)

## Migration of Nodes From a First Generation Switch to a Second Generation Switch

#### Introduction

When upgrading a switch hardware in the ACI fabric, there are multiple scenarios to consider:

- Scenario 1 Upgrade the hardware of spine switches.
- Scenario 2 Upgrade the hardware of leaf switches without vPC.
- Scenario 3 Upgrade the hardware of leaf switches with vPC.

Each scenario has two variations depending on the supported software versions of the old and new switch hardware.

Variation 1 - Old and new switches can run the same ACI software version.

Variation 2 - Old and new switches cannot run the same ACI software versions.

Whenever possible, it is recommended to run the same software version on both old and new switches (Variation 1). Variation 2 is for a specific situation when the old switch hardware is no longer supported by the software versions that support the new switch hardware.

#### An example of "Variation 2 - Old and new switches cannot run the same ACI software versions".

As mentioned above, Variation 2 is for specific situations when the old switch hardware is no longer supported by the software versions that support the new switch hardware.

The most common scenario is when migrating from the first-generation Cisco Nexus 9000 series switches to newer generation Cisco Nexus 9000 series switches. The first-generation switches are no longer supported starting on Cisco ACI switch software 15.0(1) or later releases while some of the newer generation switches are supported only from 15.0(1) or later.

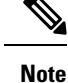

- The first-generation Cisco Nexus 9000 switches are equipped with Cisco Application Leaf Engine (ALE) ASICs. The product ID of those switches do not contain -EX, -FX or -GX. Examples are N9K-C9372PX, N9K-C9372PX-E and so on.
  - The newer generation Cisco Nexus 9000 Switches are equipped with Cisco Cloud Scale ASICs. The product ID of those switches have the -EX, -FX, -GX or later suffix. Examples are N9K-C93180YC-EX, N9K-C93180YC-FX, N9K-C93180YC-FX3 and so on.

#### **General Guidelines**

- To determine which transceivers, adapters, and cables support this switch, see the Cisco Transceiver Modules Compatibility Information document.
- To see the transceiver specifications and installation information, see Transceiver Module Installation Guides.
- Due to potential traffic loss, it is recommended that you perform the hardware replacement during a maintenance window.
- It is recommended to move any Cisco Application Policy Infrastructure Controllers (APICs) that are connected to the switches that you are replacing to any other switches in the fabric and wait for the Cisco APIC cluster to become "Fully Fit".
- When the Auto Firmware Update feature is used, make sure to set the Default Firmware Version to your target version. If the node ID is part of an upgrade group, make sure that the upgrade group is set with your target version, or delete the upgrade group. See Auto Firmware Update for details.
- The number of ports and port types of the new switches must match the old switch that you are replacing. If the number does not match, then you must change the configuration to accommodate the new ports or port types.

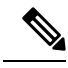

**Note** You may experience traffic loss for shared services when you upgrade from Cisco APIC 4.2 to Cisco APIC 5.2. To avoid this you can configure communication between tenants as well as communication between VRF instances within a tenant by using the constructs available within the fabric.

#### **Spine Switches**

#### Old and new switches can run the same ACI software version

The procedure is the same as Return Material Authorization (RMA).

See "Procedures and verification" in "Troubleshoot ACI Fabric Discovery - Device Replacement" for details.

#### Old and new switches cannot run the same ACI software version

- 1. Upgrade the APIC cluster to the software version that can run the new switch hardware.
- 2. Upgrade switches that are not to be replaced to the same version as the APIC cluster.

**3.** Follow the same procedure as RMA with the existing switch running the old version and the new switch running the new version.

See "Procedures and verification" in "Troubleshoot ACI Fabric Discovery - Device Replacement" for details.

#### Leaf Switches Without vPC

#### Old and new switches can run the same ACI software version

Same as Spine Switches above.

Old and new switches cannot run the same ACI software version

Same as Spine Switches above.

### vPC を使用したリーフ スイッチ

『Cisco APIC レイヤ2ネットワーキング構成ガイド』に記載されているように、同じ vPC ペア内での第1世代スイッチと新世代スイッチの混在はサポートされていません。ただし、セカンダリ vPCスイッチが vPC レッグをダウン状態に保つという制限付きで、移行中に一時的にサポートされます。

#### 古いスイッチおよび新しいスイッチで、同じ ACI ソフトウェア バージョンを実行できます

次の「vPCを使用したリーフスイッチ」の「古いスイッチと新しいスイッチでは同じACIソフトウェアバージョンを実行できない」セクションと同じ手順を実行します。これは、「古 いスイッチと新しいスイッチでは同じACIソフトウェアバージョンを実行できない」の「前 提条件」に記載されている特定の送信元とターゲットのバージョン要件などの追加要件のない 同じ手順です。

#### 古いスイッチおよび新しいスイッチで、同じ ACI ソフトウェア バージョンを実行できません

#### 始める前に

次の手順を実行します。

- •自動ファームウェア更新ポリシーを無効にする必要があります。
- クラスタが古いリリースを実行している場合は、Cisco APIC クラスタを 4.2 (7v) リリースにアップグレードします。また、すべてのスイッチを 14.2 (7v) リリースにアップグレードします。ファブリックが統合されるまで待ちます。
- Cisco APIC クラスタを 5.2 (7f) リリースにアップグレードし、クラスタが「完全に適合」 するのを待ちます。
- •交換しないスイッチを 15.2(7f) にアップグレードします。
- 新しいスイッチがプリロードされ、Cisco APIC と同等のリリース、つまり 15.2(7f) リリースが実行されていることを確認します。ソース バージョンとターゲット バージョンのソフトウェア リリース 4.2(7v)/14.2(7v) および 5.2(7f)/15.2(7f) 以外のソフトウェア リリースは、この移行手順でサポートされていません。

(注) 新しいスイッチの最小ソフトウェアバージョン要件が15.2(7f)よりも新しい場合、次の手順は サポートされません。このような場合は、vPCペアの両方の古いスイッチを一度に削除し、新 しいスイッチを一度に追加する必要があります。

#### 手順

ステップ1 Cisco APIC GUI から、動作中のセカンダリ vPC スイッチ ノードに対してコントローラからの 削除操作を実行します。

> Cisco APIC クリーンにより、スイッチが再起動します。操作が完了するまで約10分待ちます。 このアクションでは、すべてのトラフィックでデータトラフィックにその他の第一世代スイッ チを使用するように促します。

- (注) コントローラからの削除操作を実行すると、動作可能なセカンダリvPCのトラフィック が数秒間失われます。
- **ステップ2** 取り外した第2世代のスイッチからケーブルを接続解除します。
- **ステップ3** スイッチ固有の『ハードウェア取り付けガイド』にある「スイッチシャーシの取り付け」セク ションに記載されている手順の順序を逆にして、古いスイッチを取り外します。
- **ステップ4** スイッチ固有の『ハードウェア取り付けガイド』の「スイッチシャーシの取り付け」セクションに記載されている手順に従って、新しいスイッチを取り付けます。
- **ステップ5** 古いスイッチから取り外したゆるんだケーブルを、新しいスイッチの同じポートに接続します。
- ステップ6 第2世代スイッチを Cisco APIC に登録します。

新しいノードを同じノード名およびノード ID に登録します。このスイッチはファブリックの 一部になります。Cisco APIC では新しいスイッチにポリシーをプッシュし、スイッチ世代の不 一致があるためvPC レッグがダウンしたままになります。この時点で、vPCプライマリは引き 続きデータトラフィックを送信します。

- ステップ7 ステップ8(180ページ)に進む前に、新しいスイッチが構成をダウンロードするまで10~ 15分待ちます。
- **ステップ8** Cisco APIC GUI から、vPC プライマリのコントローラからの削除操作を実行します。Cisco APIC クリーンにより、スイッチが再起動します。

操作が完了するまで約10分待ちます。Cisco APICによりダウン状態になっていた新しいスイッ チのvPCレッグが起動します。このアクションにより、すべてのトラフィックが新しいスイッ チに移動するように求められます。新しいスイッチのvPCポートが起動するまでに数分かかる 場合があり、その間にトラフィックがドロップします。トラフィックドロップの期間は、ファ ブリック内のスケールとフローによって異なります。

- **ステップ9** 第1世代スイッチからケーブルを接続解除します。
- **ステップ10** ステップ3 (180ページ) で行ったように、第1世代のスイッチを取り外します。

- **ステップ11** で行ったように、第2世代スイッチを取り付けます。ステップ4(180ページ)
- **ステップ12** ステップ5 (180ページ) で行ったように、緩んだケーブルを接続します。
- ステップ13 第2世代スイッチを Cisco APIC に登録します。

新しいノードを同じノード名およびノード ID に登録します。このスイッチはファブリックの 一部になります。Cisco APIC ではポリシーを新しいスイッチにプッシュし、vPC レッグが起動 し、トラフィックの通過を開始します。

I

翻訳について

このドキュメントは、米国シスコ発行ドキュメントの参考和訳です。リンク情報につきましては 、日本語版掲載時点で、英語版にアップデートがあり、リンク先のページが移動/変更されている 場合がありますことをご了承ください。あくまでも参考和訳となりますので、正式な内容につい ては米国サイトのドキュメントを参照ください。